ZEF005960601

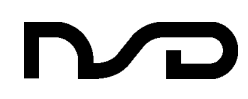

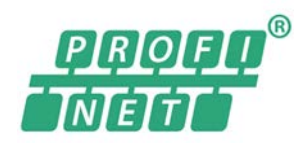

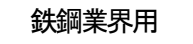

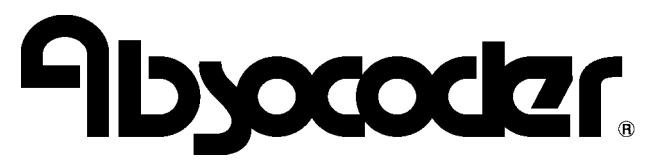

アブソコーダ変換器

# **NCW-3DHPNL8**

仕様・取扱説明書

適用検出器

VLS-8SM

| はじめに                             | i        |
|----------------------------------|----------|
| 商標について                           | i        |
| 安全上のご注意                          | ii       |
| 改訂履歴                             | iii      |
| <b>1. 概 要</b><br>1−1. 特 長        | <b>1</b> |
| 1-2. 制限事項                        | 2        |
| 2. ご注文時の機種選定                     | 3        |
| 3. 仕 様                           | 5        |
| 3-1. 変換器の仕様                      | 5        |
| 3-2. アブソコーダ検出器の仕様                | 7        |
| 3-3. 延長センサケーブルの仕様                | 9        |
| 4. 外形図                           |          |
| 4-1. 変換器                         |          |
| 4-2. アブソコーダ検出器                   | 11       |
| 4-3.延長センサケーブル                    | 13       |
| 5. 梱包内容                          | 15       |
| 6. 取付方法と注意事項                     |          |
| 6-1. 変換器の取付方法と注意事項               |          |
| 6-2.アブソコーダ検出器の取付方法と注意事項          | 17       |
| 7. 接続方法                          |          |
| 7-1.アブソコーダ検出器と変換器の接続             |          |
| 7-1-1. センサケーブルの接続例               |          |
| 7-2. 電源の接続                       | 21       |
| 8 各部の名称と機能                       | 22       |
| 8-1.各部の名称                        |          |
| 8-2.表示部・設定部の名称と機能                |          |
| 8-2-1. 通信ステータス表示部の内容             |          |
| 8-2-2. データ表示部の内容                 | 25       |
| 8-2-3.Ethernet コネクタ(LINK1/LINK2) | 27       |

| 9. PROFINET 通信手順                                |    |
|-------------------------------------------------|----|
| 9-1. 運転までの手順                                    |    |
| 9-2.準 備                                         |    |
| 9-3.ネットワーク構成の設定                                 |    |
| 9-3-1. GSDML ファイルのインストール                        |    |
| 9-3-2. ネットワーク構成の作成                              |    |
| 9-3-3. トポロジの設定                                  |    |
| 9-4. NameOfStation(デバイス名)の設定                    |    |
| 9-5.IP アドレス設定                                   |    |
| 9-6. 通信周期設定                                     |    |
| 9 – 7. NCW-3DHPN のセンサパラメータ設定                    |    |
| 9-7-1. センサパラメーター覧表                              |    |
| 9-7-2. センサパラメータ設定手順                             |    |
| 9-8.NCW-3DHPN の tag table 作成                    |    |
| 9-8-1.I/O データフォーマット                             |    |
| 9-9.設定ファイルのダウンロード                               |    |
| 9-10.NCW-3DHPN の位置データ確認                         |    |
| 10. 点 検                                         | 50 |
| 11. トラブルシューティング                                 |    |
| 11-1. 異常発生状況の確認方法                               |    |
| 11-2. 通信エラー発生時の処置方法                             |    |
| 11-3. NCW-3DHPN インジケータ                          |    |
| 1 1 - 3 - 1.ステータスインジケータ(MS・NS)                  |    |
| 11-3-2. リンクステータスインジケータ(L/A1・L/A2)               |    |
| 11-3-3. 変換器ステータスインジケータ                          |    |
| 11-4. デバイスの初期化                                  |    |
| 11-5. トラブル発生時の連絡事項                              |    |
| 11-6. 保証期間と保証範囲                                 |    |
| 11-7.サービスの範囲                                    |    |
| 12. メンテナンス情報の登録                                 |    |
| 13.アブソコーダ検出器のチェックリスト                            | 57 |
| 14. CE マーキング対応について                              |    |
| 14-1. EMC 指令の適合                                 |    |
| 14-2. EMC 指令の規格                                 |    |
| 14-3. 低電圧指令について                                 |    |
| 14-4.制限事項                                       |    |
| 付 録 1 レコードデータ(Record Data)                      | 61 |
| 付1-1.センサパラメータ                                   | 61 |
| 付1-2.製品動作&異常発生履歴                                |    |
| 付1-3.インターフェースパラメータ                              |    |
| 付 録2 I&M データ(Identification & Maintenance Data) | 65 |
| 付 録3 アラームデータ(Alarm Data)                        | 66 |

# はじめに

このたびは、エヌエスディ製品をお買い上げいただきましてありがとうございます。

NCW-3DHPN のご使用前に、必ず本書をすべて熟読し、機器の知識、安全の情報、そして注意事項のすべてについて習 熟してから正しくご使用ください。

本書は製品を実際にご使用になる方までお届けください。 本書は必要なときに取り出して読めるように大切に保管してください。

# 商標について

- ・PROFINET ロゴは、プロフィバス協会のライセンスに基づいて使用される商標です。
- ・本文中に記載している製品名および会社名は、各社の商標または登録商標です。

# 安全上のご注意

#### ●用途制限について

本製品は人命にかかわるような状況下で使用される機器として

設計・製作されたものではありません。本製品を医療機器,航空宇宙機器,原 子力制御システム,交通機器など特殊用途をご検討の際には、エヌエスディへ ご照会ください。

本製品はClassA機器に分類され、工業環境下での使用を意図しています。販売者やユーザーは、この点に注意してください。

#### ●シグナル用語の説明

本書では、安全注意事項のランクを「危険」、「注意」として区分しています。

| 表 | 示  | 表示の意味                                                                       |
|---|----|-----------------------------------------------------------------------------|
| Â | 危険 | 取扱いを誤った場合に、危険な状況が起こりえて、死亡<br>または重傷を受ける可能性が想定される場合                           |
|   | 注意 | 取扱いを誤った場合に、危険な状況が起こりえて、中程度<br>の傷害や軽傷を受ける可能性が想定される場合および物的<br>損害のみの発生が想定される場合 |

なお、 "注意 **①**" に記載した事項でも状況によっては重大な結果に結び つく可能性があります。

いずれも重要な内容を記載していますので必ず守ってください。

#### 絵表示の説明

| 表示        | 表示の意味                   |
|-----------|-------------------------|
| $\otimes$ | 禁止(してはいけないこと)を示します。     |
| 0         | 強制(必ずしなければならないこと)を示します。 |

#### 1. 使用上のご注意

|         | ⚠ 危 険                            |
|---------|----------------------------------|
|         | ●変換器内部には絶対に手を触れないでください。感電の原因となり  |
|         | ます。                              |
| $\odot$ | ●ケーブルは傷つけたり、無理なストレスをかけたり、重い物を乗せ  |
|         | たり、挟み込んだりしないでください。感電・火災の原因となりま   |
|         | す。                               |
|         | ●移動・配線・点検は必ず電源を遮断して行ってください。感電の原因 |
|         | となります。                           |
|         | ●変換器の故障時でも、システム全体が安全側に働くように変換器の  |
| •       | 外部で安全回路を設けてください。                 |
|         | ●変換器のアース端子は必ず接地してください。感電・誤動作の原因  |
|         | レたります                            |

|            | ⚠ 注 意                                                                                                    |
|------------|----------------------------------------------------------------------------------------------------|
| $\bigcirc$ | ●水のかかる場所や、腐食性の雰囲気、引火性ガスの雰囲気、可燃性の側では絶対に使用しないでください。火災・故障の原因となります。                                                                                                    |
| 0          | <ul> <li>変換器およびアブソコーダ検出器はマニュアル記載の一般仕様の<br/>環境で使用してください。感電・火災・誤動作・故障の原因となり<br/>ます。</li> <li>アブソコーダ検出器と変換器およびセンサケーブルは、指定された<br/>組み合わせでご使用ください。火災・故障の原因となります。</li> </ul> |

#### 2. 保管について

|            | ⚠ 注 意                                                 |
|------------|-------------------------------------------------------|
| $\bigcirc$ | ●雨や水滴のかかる場所、有害なガスや液体のある場所では保管しな<br>いでください。            |
| _          | ●日光の直接当たらない場所や、決められた温湿度内で保管してください。                    |
| 0          | <ul> <li>●保管が長期間にわたった場合は、弊社営業までお問い合わせください。</li> </ul> |

#### 3. 運搬について

|   | $\wedge$      | 、注  | 意                  |
|---|---------------|-----|--------------------|
| 0 | ●運搬時は、アブソコーダ検 | 出器の | ンケーブルや軸を持たないでください。 |
| U | 故障の原因となります。   | また、 | けがの原因となります。        |

#### 4. 据え付けについて

|         | 注 意                                                                                                    |
|---------|----------------------------------------------------------------------------------------------------|
| 6       | <ul> <li>●上にのぼったり、重いものを乗せたりしないでください。けがの</li> <li>原因となります。</li> </ul>                                                                                              |
| $\odot$ | ●制気口をふさいだり、異物が入らないようにしてください。火災・故障の原因となります。                                                                                                    |
| 0       | <ul> <li>●変換器およびアブソコーダ検出器は、取付穴または付属の取付金具で確実に固定してください。</li> <li>落下・誤動作の原因となります。また、けがの原因となります。</li> <li>●本体と制御盤内面またはその他の機器との間隔は規定の距離を開けてください。故障の原因となります。</li> </ul> |

#### 5. 配線について

|   | ⚠ 危 険                                                            |
|---|------------------------------------------------------------------|
| ) | ●端子台のネジは確実に締め付けてください。火災の原因となりま<br>ナ                              |
| D | 7。 ●据え付け・配線の後、通電・運転を行う場合は、必ず製品に付属の<br>端子カバーを取り付けてください、威雷の原因となります |
|   |                                                                  |

#### ⚠注意

| ●センサケーブルや制御線および通信ケーブルは、主回路や動力線な    |
|------------------------------------|
| どから 300mm 以上を目安として離してください。 誤動作の原因と |
| なります。また、けがの原因となります。                |
| ●配線は正しく確実におこなってください。誤動作の原因となりま     |
| す。また、けがの原因となります。                   |
| ●外部入出力コネクタ・センサ接続用コネクタは、確実に装着して固    |
| 定してください。誤入力・誤出力の原因となります。           |
| また、けがの原因となります。                     |

#### 6. 運転・操作について

|   | 注 意                              |
|---|----------------------------------|
| 0 | ●変換器の機能スイッチは、運転中に変更しないでください。 けがの |
|   | 原因となります。                         |
|   | ●瞬停復電後は、突然再始動する可能性がありますので機械に近寄ら  |
|   | ないでください。けがの原因となります。              |
|   | ●電源仕様が正常であることを確認してください。故障の原因となり  |
|   | ます。                              |
|   | ●即時に運転停止し、電源を遮断できるように外部に非常停止回路を  |
|   | 設置してください。                        |
|   | ●試運転は、機械系と切り離した状態で動作確認後、機械に取付けて  |
|   | ください。けがの原因となります。                 |
|   | ●エラー検出時は原因を取り除き、安全を確保してから異常解除後、  |
|   | 再運転してください。けがの原因となります。            |

# 7. 保守・点検について

| ▲ 注 意 |                                  |  |  |  |
|-------|----------------------------------|--|--|--|
| 0     | ●分解・改造・修理を行わないでください。感電・火災・故障の原因  |  |  |  |
| 0     | となります。                           |  |  |  |
| )     | ●電源ラインのコンデンサは、劣化により容量低下します。 故障によ |  |  |  |
| 0     | る二次災害を防止するため5年程度での交換を推奨します。故障の   |  |  |  |
| -     | 原因となります。                         |  |  |  |

#### 8. 廃棄について

|   | 注 意                          |  |
|---|------------------------------|--|
| 0 | ●製品を廃棄するときは、産業廃棄物として扱ってください。 |  |

# 改訂履歴

資料番号は、本書の表紙の右上に記載してあります。

| 資料番号         | 年月日          | 改訂内容      |
|--------------|--------------|-----------|
| ZEF005960600 | 2018, 3, 19  | 初版発行      |
| ZEF005960601 | 2019, 11, 12 | 一部修正      |
|              |              | 1章…説明文を訂正 |
|              |              |           |
|              |              |           |
|              |              |           |
|              |              |           |
|              |              |           |
|              |              |           |
|              |              |           |
|              |              |           |
|              |              |           |
|              |              |           |
|              |              |           |
|              |              |           |
|              |              |           |
|              |              |           |
|              |              |           |
|              |              |           |
|              |              |           |
|              |              |           |
|              |              |           |
|              |              |           |
|              |              |           |
|              |              |           |
|              |              |           |
|              |              |           |
|              |              |           |
|              |              |           |
|              |              |           |
|              |              |           |
|              |              |           |
|              |              |           |
|              |              |           |
|              |              |           |
|              |              |           |
|              |              |           |
|              |              |           |
|              |              |           |
|              |              |           |
|              |              |           |
|              |              |           |
|              |              |           |

# 1. 概 要

NCW-3DHPNL8(以下、NCW-3DHPNと略します。)は、PROFINET通信に対応したアブソコーダ変換器で、 PROFINETのスレーブユニットになります。 直線型のアブソコーダ検出器(VLS-8SM)と組み合わせて機械位 置を検出し、検出した位置データはPROFINET通信によりプログラマブルロジックコントローラ(PLC)や産業用 パソコンなどに伝送できます。

また、PLC や産業用パソコンなどからは変換器のステータス情報の読出しや、パラメータの設定ができます。

本書では、NCW-3DHPN と Siemens 社の PLC をネットワーク接続することを想定しています。 したがって、Siemens 社のコンフィグレーションツール STEP7 V14 Professional SP1 を使用して説明しています。 ツールの詳細については、コンフィグレーションツールの取扱説明書をご参照ください。

コンフィグレーションツールにインストールする定義ファイル (GSDML ファイル) が必要な場合、弊社ホームページよりダウンロードしてください。

#### 1-1. 特長

#### (1) 抜群の耐久性

アブソコーダ検出器は、コイルと抵抗以外の電子部品を一切使用していません。また、軸受以外は非接触構造 なので、過酷な環境下でも抜群の耐久性を発揮します。

振動・衝撃・温度・油・塵埃などの悪環境下でも問題ありません。

#### (2) コンパクト設計

変換器の外形は、39mm(W)×155mm(H)×93mm(D)の省スペース設計です。また DIN レールを使用できますので、取付が容易におこなえます。

(3) PROFINET 通信

位置データ・プリセットデータ・アラームデータ・パラメータデータを PROFINET ネットワークで伝送できます。

・通信速度・方式は、オートネゴシエーション機能により決定されます。

(4) アブソコーダ検出器を2軸接続可能

1 台の変換器で2 軸分の機械位置を検出できますので、制御盤内の省スペース化が図れます。

- (5) 自己診断機能 自己診断結果は、PROFINETのアラームデータとパネル面のモニタ LED の両方で確認できます。
- (6) プリセット機能 PROFINET のコントローラ機器から位置データを任意の値に変更できます。
- (7) コンフィグレーションツール

PROFINET 用コンフィグレーションツール(システム構成用ソフト)を使用し各種設定が可能です。

(8) CE マーキングに対応

CEマーキング(EMC 指令)に対応していますので、海外に輸出する機械設備にも安心してお使いいただけます。

# 1-2. 制限事項

# **注 意** <u> 御源のFFまたはエラー発生時の注意事項</u> 変換器の電源がOFF している間 または エラーが発生している間に、センサが動いたときは 正しい機械位置を検出できないことがあります。 電源をON した後 または エラーを解除した後は、必ず「現在値設定」をおこなってください。 また、センサデータ異常(DE)、センサ用内部電源異常(SPF)、センサ未接続異常(SSE)、センサ異常(SE) の異常解除後は、正しい位置データが検出できなくなります。必ず「現在値設定」を利用して位置データ を修正してください。

# 2. ご注文時の機種選定

NCW-3DHPNの接続構成を示します。接続構成および形式一覧を参照の上ご注文ください。 接続構成①~④以外の機器は、お客さまにて別途ご用意願います。

#### ● 接続構成

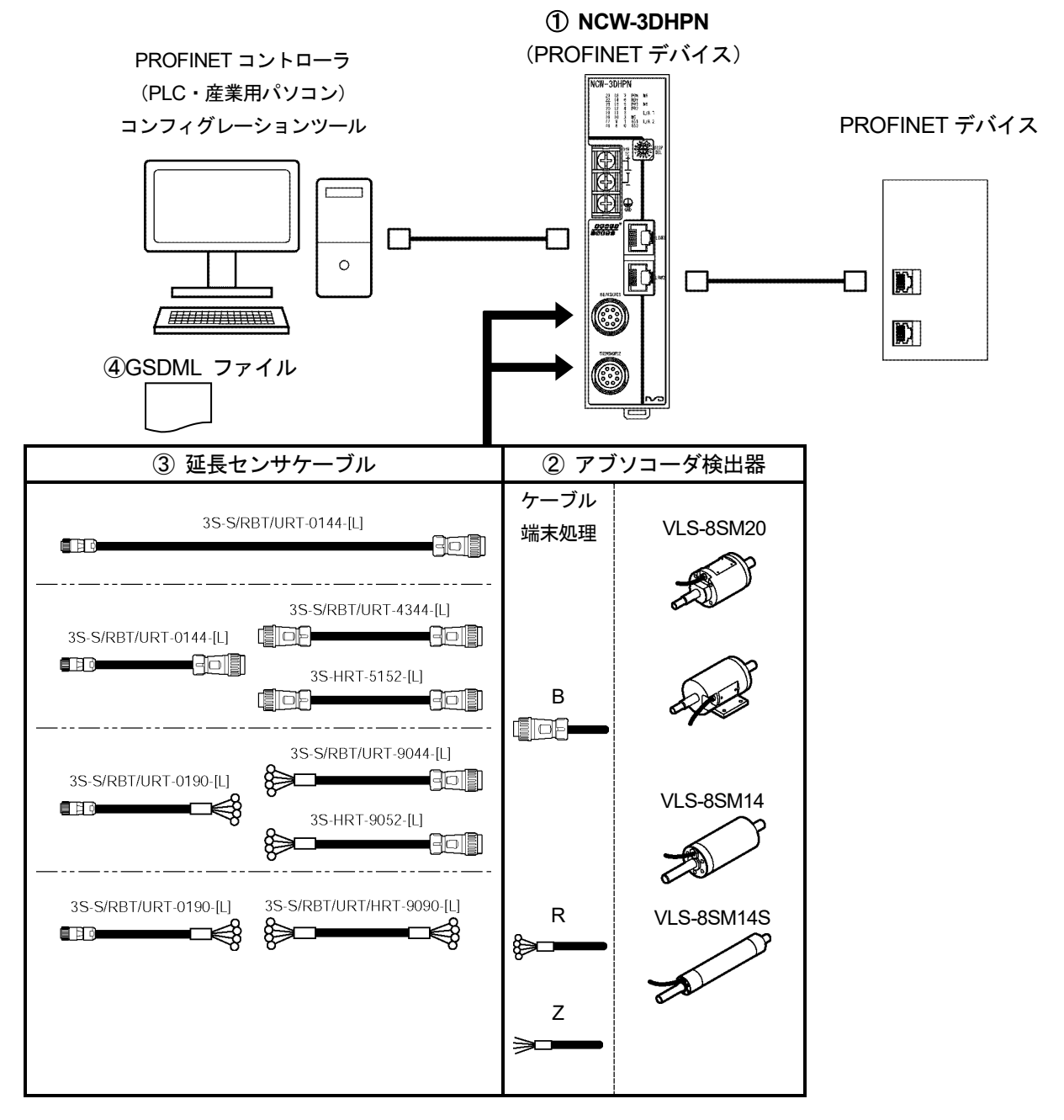

● 形式一覧

# ◆変換器

| 番号         | 形式          | 内容                             |
|------------|-------------|--------------------------------|
| $\bigcirc$ | NCW-3DHPNL8 | 鉄鋼用直線型, 位置データバイナリコード出力 (24bit) |

# ◆アブソコーダ検出器

| 番号 | 名称                   | 形式                     | 内容    |                                                                                                    |
|----|----------------------|------------------------|-------|----------------------------------------------------------------------------------------------------|
| 2  |                      | VLS-8SM20-[1]FA[2][L]  | フランジ型 | [1]:ストローク<br>VLS-8SM20:<br>50,100,150,200,250, 300,350<br>VLS-8SM14(S):                                             |
|    | 直線型<br>アブソコーダ<br>検出器 | VLS-8SM20-[1]LA[2][L]  | 据置型   | 50, 100, 150, 200<br>[2]:ケーブル端末処理<br>B:標準コネクタ<br>(ト目・NUW 2012DM2)                                                   |
|    |                      | VLS-8SM14-[1]FB[2][L]  | フランジ型 | <ul> <li>(七重: NJW-2012FM8)</li> <li>VLS-8SM14, VLS-8SM14S を</li> <li>ご使用になる場合は、弊社まで</li> <li>お問い合わせください。</li> </ul> |
|    |                      | VLS-8SM14S-[1]FB[2][L] | フランジ型 | R:圧看端子(R1.25-4)<br>Z:コネクタなし<br>[L]:引き出しセンサケーブル長(m)<br>2, 5,10, 20                                                   |

# ◆延長センサケーブル

| 番号 | 形式              | 内容          |        |  |
|----|-----------------|-------------|--------|--|
|    | 3S-S-0144-[L]   | 標準ケーブル      |        |  |
|    | 3S-RBT-0144-[L] | ロボットケーブル    |        |  |
|    | 3S-URT-0144-[L] | 準耐熱ロボットケーブル |        |  |
|    | 3S-S-4344-[L]   | 標準ケーブル      | 標準コネクタ |  |
|    | 3S-RBT-4344-[L] | ロボットケーブル    |        |  |
|    | 3S-URT-4344-[L] | 準耐熱ロボットケーブル |        |  |
|    | 3S-HRT-5152-[L] | 耐熱ロボットケーブル  |        |  |
|    | 3S-S-0190-[L]   | 標準ケーブル      |        |  |
| Ø  | 3S-RBT-0190-[L] | ロボットケーブル    |        |  |
| 3  | 3S-URT-0190-[L] | 準耐熱ロボットケーブル |        |  |
|    | 3S-S-9044-[L]   | 標準ケーブル      |        |  |
|    | 3S-RBT-9044-[L] | ロボットケーブル    |        |  |
|    | 3S-URT-9044-[L] | 準耐熱ロボットケーブル | 圧着端子   |  |
|    | 3S-HRT-9052-[L] | 耐熱ロボットケーブル  |        |  |
|    | 3S-S-9090-[L]   | 標準ケーブル      |        |  |
|    | 3S-RBT-9090-[L] | ロボットケーブル    |        |  |
|    | 3S-URT-9090-[L] | 準耐熱ロボットケーブル |        |  |
|    | 3S-HRT-9090-[L] | 耐熱ロボットケーブル  |        |  |

[L]:必要なケーブル長(m)をご指定ください。

#### ♦GSDML

| 番号 | 形式                                              | 内容                      |
|----|-------------------------------------------------|-------------------------|
|    | ファイル名:                                          | 弊社ホームページよりダウンロードお願いします。 |
| 4  | GSDML-V***-NSD_Corporation-NCW3D_PN-*********ml |                         |

# 3. 仕 様

# 3-1. 変換器の仕様

### (1) 一般仕様

| 項目       | 仕様                                                           |  |  |
|----------|--------------------------------------------------------------|--|--|
| 電源電圧     | DC24V±10%(リップルを含む)                                           |  |  |
| 消費電力     | 10W 以下                                                       |  |  |
| 絶縁抵抗     | DC 電源端子一括とアース間 20MΩ以上 (DC500V メガにて)                          |  |  |
| 耐電圧      | DC 電源端子一括とアース間 AC500V 60Hz 1分間                               |  |  |
| 耐振動      | 20m/s <sup>2</sup> 10~500Hz・5 分×10 サイクル・3 方向 (JIS C0040 に準拠) |  |  |
| 使用周囲温度   | 0~+55℃ 氷結しないこと                                               |  |  |
| 使用周囲湿度   | 20~90%RH 結露しないこと                                             |  |  |
| 使用周囲雰囲気  | 腐食性ガスがなく、塵埃がひどくないこと                                          |  |  |
| 保存周囲温度   | -25~+70°C                                                    |  |  |
| 接 地      | D 種接地 (第3種接地)                                                |  |  |
| 構造       | 盤内蔵ブックシェルフ型 DIN レール取付け可能                                     |  |  |
| 外形寸法(mm) | 39(W)×155(H)×93(D) [詳細は外形図参照のこと]                             |  |  |
| 質量       | 約 0.4kg                                                      |  |  |

# (2)性能·機能仕様

| 項目                | 仕様                     |                                             |                      | 備考                          |  |
|-------------------|------------------------|---------------------------------------------|----------------------|-----------------------------|--|
| 変換器形式             | NCW-3DHPNL8            |                                             |                      |                             |  |
| 適用検出器             | VLS-8SM20              | VLS-8SM14                                   | VLS-8SM14S           |                             |  |
| 分解能               | 1 μ                    | u m(8.192mm/8192分                           | 割)                   |                             |  |
| 総分割数              |                        | $8192 \times 2048$                          |                      |                             |  |
| 位置検出方式            | 4                      | マミアブソリュート方式                                 | 式                    |                             |  |
| 出力コード             |                        | バイナリコード                                     |                      |                             |  |
| 検出軸数              |                        | 2 軸                                         |                      |                             |  |
| 位置データ更新周期         | (Update time :         | 最小 2ms<br>PROFINET 通信サイ                     | クル設定による)             |                             |  |
| 異常検出              | センサ異常、メニ               | Eリ異常,ウォッチド <sup>y</sup><br>内部 <b>I/F</b> 異常 | ッグタイマ異常,             |                             |  |
| 付属機能              | プリセット機能                |                                             |                      |                             |  |
|                   | MS<br>NS               | S:モジュールステータ<br>:ネットワークステー<br>I/A1/I/A2:通信状態 | <sup>2</sup> ス<br>タス | <b>PROFINET</b> の<br>通信用モニタ |  |
|                   |                        |                                             |                      |                             |  |
|                   | RDY:変換器正常              |                                             |                      |                             |  |
|                   | PR1/PR2:プリセット動作(現在値設定) |                                             |                      |                             |  |
| $\tau - \mu$ I ED |                        | ME : メモリ異常                                  |                      |                             |  |
| モータ LED           | SE1/SE2 : センサ異常        |                                             |                      |                             |  |
|                   |                        | 位置データ : D0~D23                              | 3                    |                             |  |
|                   | プリ                     | リセットデータ : D0〜]                              | D23                  |                             |  |
|                   | 前回フ                    | プリセットデータ:D0                                 | ~D23                 | DISF SEL<br>スイッチ            |  |
|                   |                        | 変換器診断データ                                    |                      | により選択                       |  |
|                   |                        | パラメータ                                       |                      |                             |  |
|                   | 通信診断データ                |                                             |                      |                             |  |
| パネル面操作            | LED 表示切換: DISP SEL     |                                             |                      | ロータリスイッチ                    |  |
| 適合規格              | CE マーキング(EMC 指令)       |                                             |                      |                             |  |

# (3)通信仕様

| 項目             |                                | 仕様                                                                                                    |  |  |  |
|----------------|--------------------------------|----------------------------------------------------------------------------------------------------|--|--|--|
|                | 物理層                            | Ethernet 100Base-TX、ISO/IEC 8802-3                                                                                                    |  |  |  |
|                | 通信ポート数                         | 2 (コネクタ: RJ45)                                                                                                    |  |  |  |
|                | 通信速度                           | Auto-Negotiation(100Mbit/s)                                                                                                    |  |  |  |
|                | 通信方式                           | Auto-Negotiation(Full Duplex)                                                                                                    |  |  |  |
|                | 通信サイクルタイム(Update time)         | 最小 2ms                                                                                                    |  |  |  |
|                | RT Class                       | RT Class 1                                                                                                    |  |  |  |
|                | コンフォーマンスクラス                    | Class B                                                                                                    |  |  |  |
|                | PROFINET バージョン                 | PN2.3                                                                                                    |  |  |  |
| ` <i>₹  </i> ⇒ |                                | • Internet Protocol (IP version 4) (RFC 791)                                                                                                    |  |  |  |
| 地信             |                                | • User Datagram Protocol (UDP) (RFC 768)                                                                                                    |  |  |  |
|                |                                | Transfer Control Protocol (TCP) (RFC 793)                                                                                                    |  |  |  |
|                |                                | Address Resolution Protocol(ARP) (RFC 826)                                                                                                    |  |  |  |
|                | 基本プロトコル                        | • Internet Control Message Protocol (ICMP) (RFC 792)                                                                                                    |  |  |  |
|                |                                | • Simple Network Management Protocol (SNMP)(RFC1157)                                                                                                    |  |  |  |
|                |                                | •Link Laver Discovery Protocol (LLDP)(IEEE802 1AB)                                                                                                    |  |  |  |
|                |                                | • Madia Radundancy Protocol (MRP)(IEC 62439-2)                                                                                                    |  |  |  |
|                | 推奨ケーブル                         | CAT 5e STP $z \vdash \nu - \vdash \tau - \tau \nu$                                                                                                    |  |  |  |
|                | ケーブル長                          | ノード間・最大 100m                                                                                                    |  |  |  |
|                |                                | Configuration Tool に上ろマニュアル設定                                                                                                    |  |  |  |
|                | 通行設定(通信速度・通信方式)                | Auto-negosiation による自動設定                                                                                                    |  |  |  |
|                | I&M                            | I&MO 1 2 3                                                                                                    |  |  |  |
|                | (Identification & Maintenance) | 100100, 1, 2, 0                                                                                                    |  |  |  |
|                | ネットワーク冗長                       | MRP (MRC のみサポート)                                                                                                    |  |  |  |
|                |                                | ヤンサ無効(Avis Unavailable)                                                                                                    |  |  |  |
|                | パラメータ設定                        | 位置データ増加方向(Position Data Increase Direction)                                                                                                    |  |  |  |
|                |                                | プリセット値(Preset Value)                                                                                                    |  |  |  |
|                |                                | $\mathcal{T}$ Uzyk (PRESET)                                                                                                    |  |  |  |
|                | 制御(OUTPUT)                     | 異常解除 (ERRCLR)                                                                                                    |  |  |  |
|                |                                | デバイス・ノットレディ(NRDY)                                                                                                    |  |  |  |
|                |                                | デバイス・ウォッチドッグタイマ異常 (WDTE)                                                                                                    |  |  |  |
|                |                                | デバイス・メモリ異常 (ME)                                                                                                    |  |  |  |
| 機能             |                                | 内部 I/F 異常(I/F ERR)                                                                                                    |  |  |  |
|                | 診断・ステータス参照(INPUT)              | n 軸センサ異常 (SE)                                                                                                    |  |  |  |
|                |                                | n 軸センサ未接続異常 (SSE)                                                                                                    |  |  |  |
|                |                                | n 軸センサ用内部電源異常 (SPF)                                                                                                    |  |  |  |
|                |                                | n 軸センサデータ異党 (DE)                                                                                                    |  |  |  |
|                |                                | $n = \frac{1}{2} \frac{1}{2} $ |  |  |  |
|                | 動作 2 用 世 發 十 層 厥               | 日前に直ノノノ                                                                                                    |  |  |  |
|                | 助下∞共币充生履座                      | 取利 04 四刀 V/共市11行と町1FV/復座旧報を参照り拒                                                                                                    |  |  |  |
|                | メンテナンス情報                       | 惧昇通电时间//*参照り能                                                                                                    |  |  |  |
|                |                                |                                                                                                    |  |  |  |
|                |                                | "MS" (緑/亦) :モシュールステータス                                                                                                    |  |  |  |
|                | 通信インジケータ                       | "NS" ( $oralleftriangleftriangleftri$                                                                                                    |  |  |  |
|                |                                | "L/A1" (緑) :リンクステータス                                                                                                    |  |  |  |
|                |                                | "L/A2" (緑) :リンクステータス                                                                                                    |  |  |  |

# 3-2. アブソコーダ検出器の仕様

(1) VLS-8SM20

| 項目        |          | 仕様                                                               |  |  |
|-----------|----------|------------------------------------------------------------------|--|--|
| 形 式       |          | VLS-8SM20                                                        |  |  |
| 最大検出ストローク |          | 350 mm                                                           |  |  |
| アブソ       | リュート検出範囲 | 8.192 mm                                                         |  |  |
|           | 分解能      | 1 μ m(8.192mm/8192)                                              |  |  |
| Ī         | 直線性誤差    | お客様の個別仕様に対応                                                      |  |  |
|           | ヘッド      | 4.5+0.15×ケーブル長(m) kg                                             |  |  |
| 月 里       | ロッド      | 0.4+0.0025×ストローク(mm) kg                                          |  |  |
|           | 摺動抵抗     | 69 N (7kgf) 以下                                                   |  |  |
| 機構        | 诫的許容速度   | 1000 mm/s                                                        |  |  |
| 国田油中      | 使用時      | $-10 \sim +80^\circ \mathrm{C}$                                  |  |  |
| 同囲値皮      | 保存時      | $-10 \sim +80^\circ \mathrm{C}$                                  |  |  |
| 使用周囲湿度    |          | _                                                                |  |  |
| 耐振動       |          | 2.0×10 <sup>2</sup> m/s <sup>2</sup> (20G) 200Hz 上下 4h、前後・左右各 2h |  |  |
|           |          | JIS D 1601 に準拠                                                   |  |  |
|           | 山谷恵      | 4.9×10 <sup>3</sup> m/s <sup>2</sup> (500G) 0.5ms 上下 3 回         |  |  |
|           |          | JIS C 5026 に準拠                                                   |  |  |
|           | 保護構造     | IP67 JEM1030 に準拠                                                 |  |  |
| 引き        | 出しケーブル長  | $2 \cdot 5 \cdot 10 \cdot 20$ m                                  |  |  |
| 最大センサ     | 標準ケーブル   | 3S-S 200m                                                        |  |  |
| ケーブル長     | ロボットケーブル | 3S-RBT 100m                                                      |  |  |
| 丰而加田      | ヘッド      | 無電解ニッケルめっき                                                       |  |  |
| 衣面处理      | ロッド      | 工業用クロムめっき                                                        |  |  |
| ++ 府      | ヘッド      | 鉄                                                                |  |  |
| 材 貨       | ロッド 鉄    |                                                                  |  |  |

# (2) VLS-8SM14, VLS-8SM14S

| 項目     |                                               | 仕様                                                       |                      |
|--------|-----------------------------------------------|----------------------------------------------------------|----------------------|
| 形 式    |                                               | VLS-8SM14                                                | VLS-8SM14S           |
| 最大利    | 検出ストローク                                       | 200                                                      | mm                   |
| アブソ    | リュート検出範囲                                      | 8.192                                                    | 2 mm                 |
|        | 分解能                                           | 1 μ m(8.195                                              | 2mm/8192)            |
| Ī      | 直線性誤差                                         | お客様の個別                                                   | 川仕様に対応               |
| 质 昌    | ヘッド                                           | 1.1+0.07×ケーブル長(m) kg                                     | 0.8+0.07×ケーブル長(m) kg |
| 員里     | ロッド                                           | 0.0012 	imes D $ eq$                                     | ド全長(mm) kg           |
|        | 摺動抵抗                                          | 15 N (1.5)                                               | <b>kgf</b> )以下       |
| 機      | 械的許容速度                                        | 1000                                                     | mm/s                 |
| 国田泊库   | 使用時                                           | $-10 \sim +80^{\circ}\mathrm{C}$                         |                      |
| 问田価度   | 保存時                                           | $-10 \sim +80^{\circ}\mathrm{C}$                         |                      |
| 使用周囲湿度 |                                               | —                                                        |                      |
| 조나무원   |                                               | 2.0×10²m/s²(20G) 200Hz 上下 4h、前後 2h                       |                      |
|        | 11110年11月1日1日1日1日1日1日1日1日1日1日1日1日1日1日1日1日1日1日 | JIS D 1601 に準拠                                           |                      |
|        | 而北新設                                          | 4.9×10 <sup>3</sup> m/s <sup>2</sup> (500G) 0.5ms 上下 3 回 |                      |
|        |                                               | JIS C 5026 に準拠                                           |                      |
|        | 保護構造                                          | IP67 JEM1030 に準拠                                         |                      |
| 引き     | 出しケーブル長                                       | $2 \cdot 5 \cdot 1$                                      | 0 • 20m              |
| 最大センサ  | 標準ケーブル                                        | 3S-S                                                     | 200m                 |
| ケーブル長  | ロボットケーブル                                      | 3S-RB                                                    | Γ 100m               |
| 丰富加理   | ヘッド                                           | 無電解ニッケルめっき                                               |                      |
| 衣面处理   | ロッド                                           | 工業用クロムめっき                                                |                      |
| ++ 匠   | ヘッド                                           |                                                          | 失                    |
| 材 貨    | ロッド                                           |                                                          |                      |

# 3-3. 延長センサケーブルの仕様

| 項目       | 仕様               |                            |                                 |             |  |  |  |  |
|----------|------------------|----------------------------|---------------------------------|-------------|--|--|--|--|
| 形 式      | 3S-S             | 3S-RBT                     | 3S-URT                          | 3S-HRT      |  |  |  |  |
| <b>括</b> | <b>海淮ケーブ</b> ル   | ロボット                       | 準耐熱ロボット                         | 耐熱ロボット      |  |  |  |  |
| 1里 規     | 保中クイノル           | ケーブル                       | ケーブル                            | ケーブル        |  |  |  |  |
| 外 径      |                  | $\phi 8$                   |                                 | $\phi  9.5$ |  |  |  |  |
| 使用周囲温度範囲 | -5~+             | 0~+150°C                   |                                 |             |  |  |  |  |
| 絶縁体      | 照射架橋<br>発泡ポリエチレン |                            |                                 |             |  |  |  |  |
| シース      | 塩化ビニー            | 塩化ビニール混和物 耐熱性塩化<br>ビニール混和物 |                                 | フロンレックス     |  |  |  |  |
| 線芯数      | 72               | 芯 シールド付き(17                | 2P)                             |             |  |  |  |  |
| 色        | 濃灰色              | 青                          | 青色                              |             |  |  |  |  |
| 特性       | 延長距離を<br>長くできる   | 耐屈曲性に可動部に使                 | 耐熱性, 耐屈曲性に<br>すぐれ、可動部に<br>使用できる |             |  |  |  |  |

備考

延長ケーブルとして種類の異なるケーブルを組み合わせて使用するときの長さについては、弊社まで お問い合せください。

# 4. 外形図

4-1. 変換器

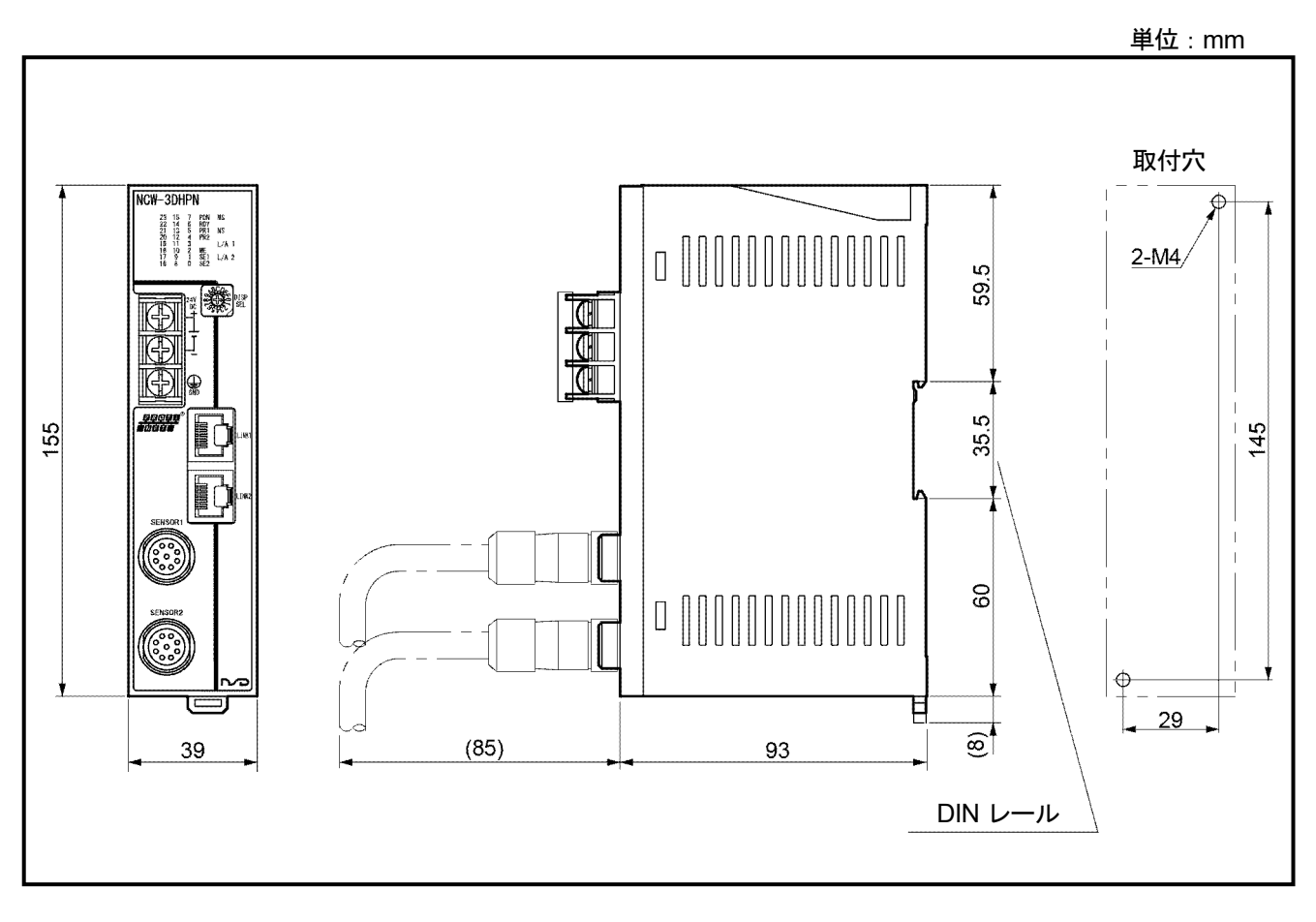

# 4-2. アブソコーダ検出器

(1) VLS-8SM20-[]FA[] (フランジ型)

単位:mm

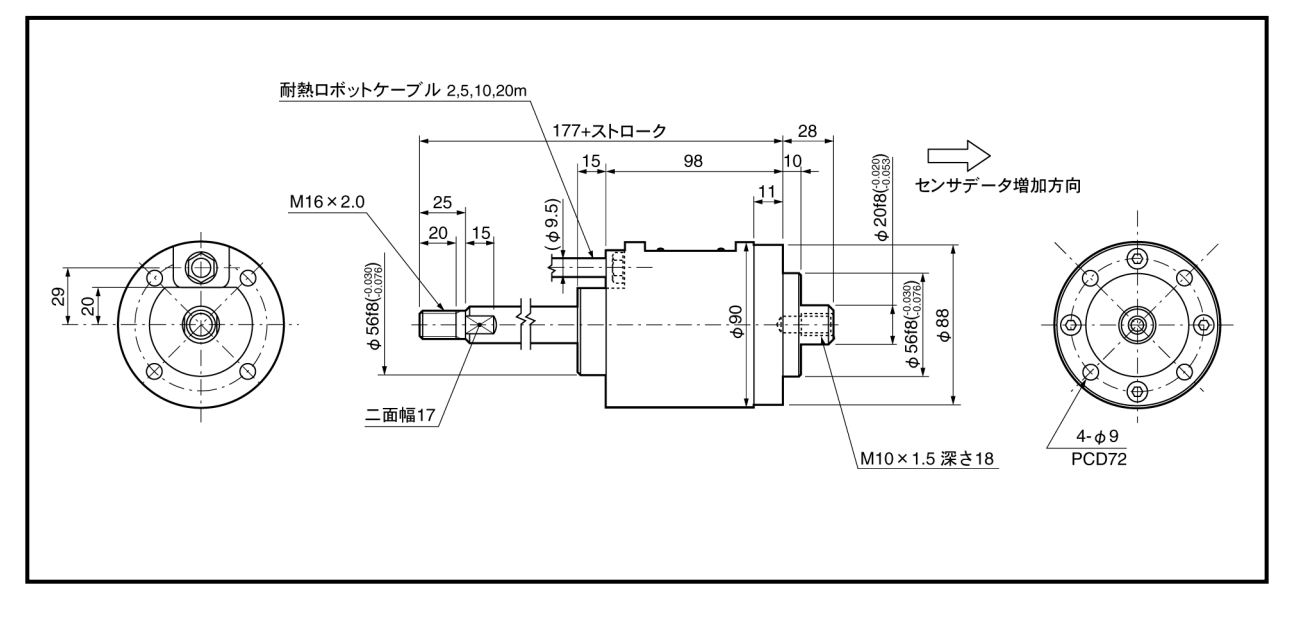

(2) VLS-8SM20-[]LA[](据置型)

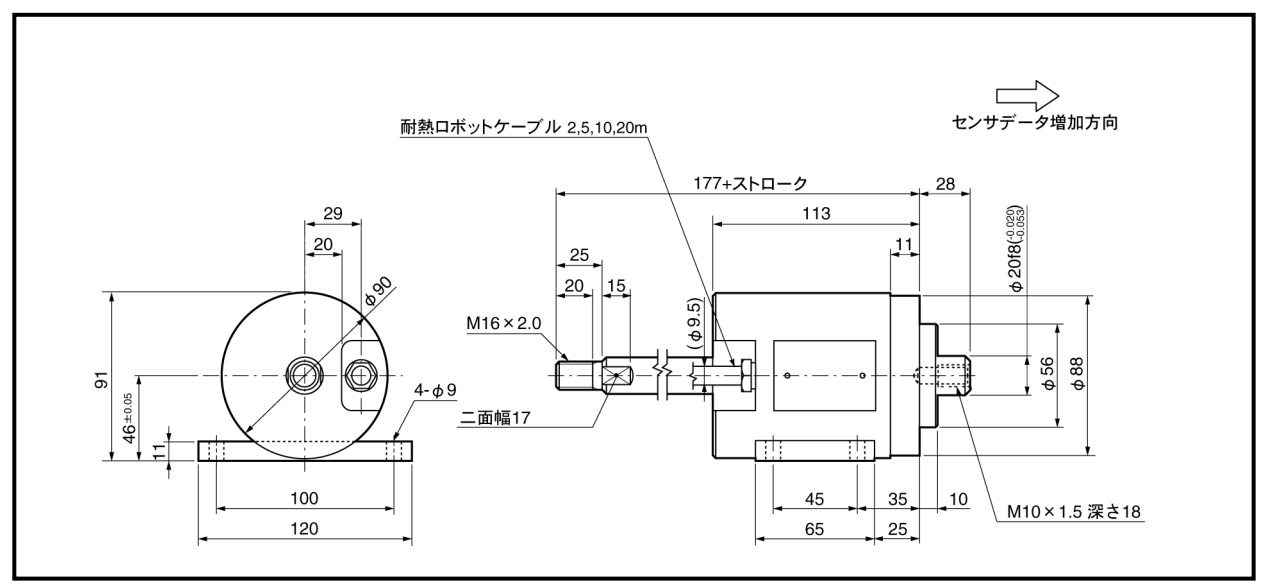

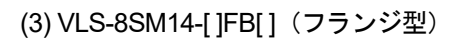

単位:mm

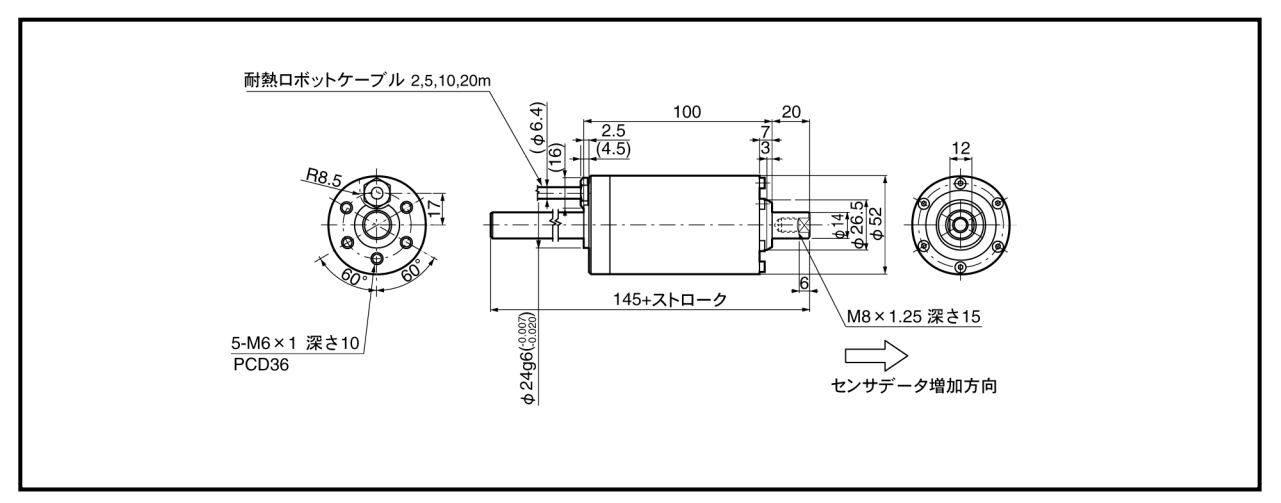

(4) VLS-8SM14S-[ ]FB[ ](フランジ型)

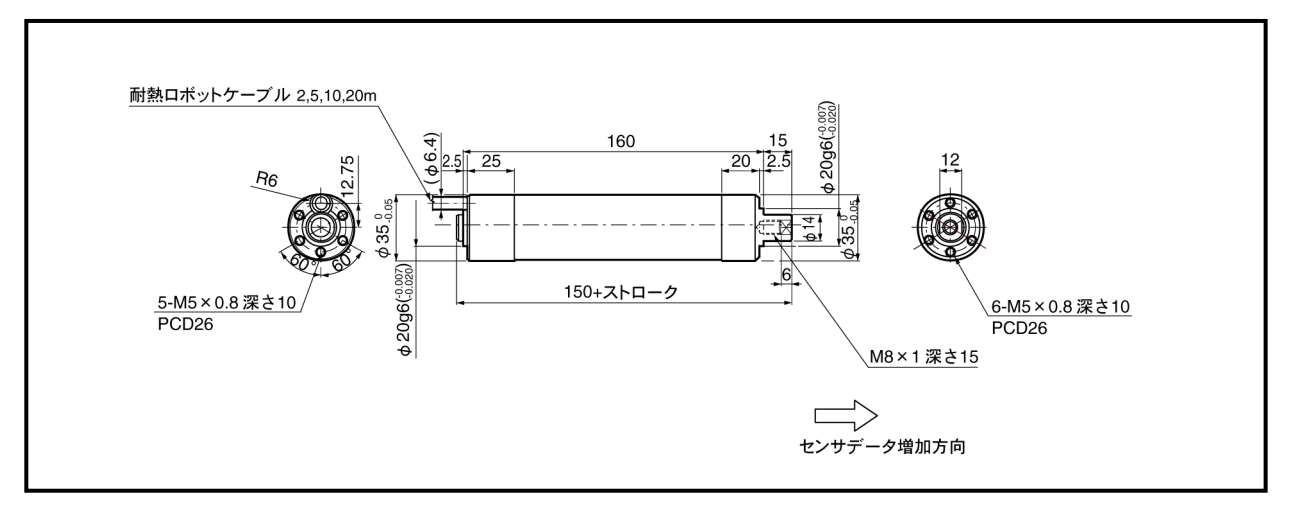

# 4-3. 延長センサケーブル

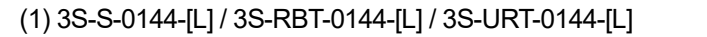

単位:mm

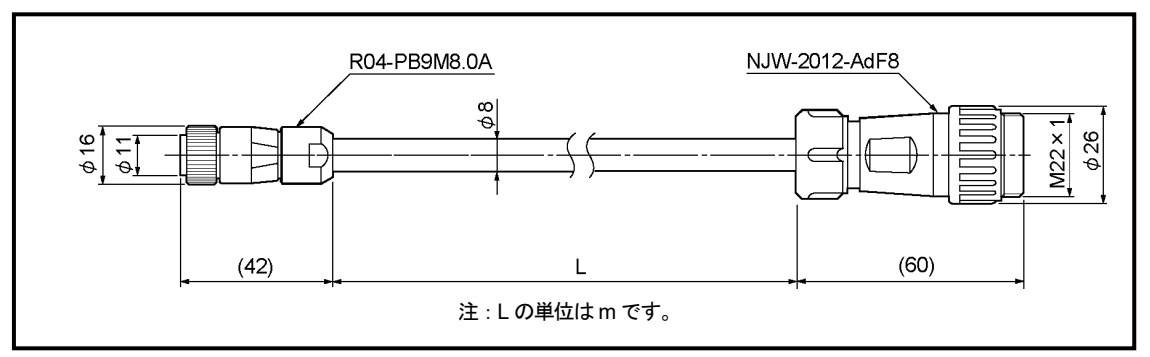

# (2) 3S-S-4344-[L] / 3S-RBT-4344-[L] / 3S-URT-4344-[L]

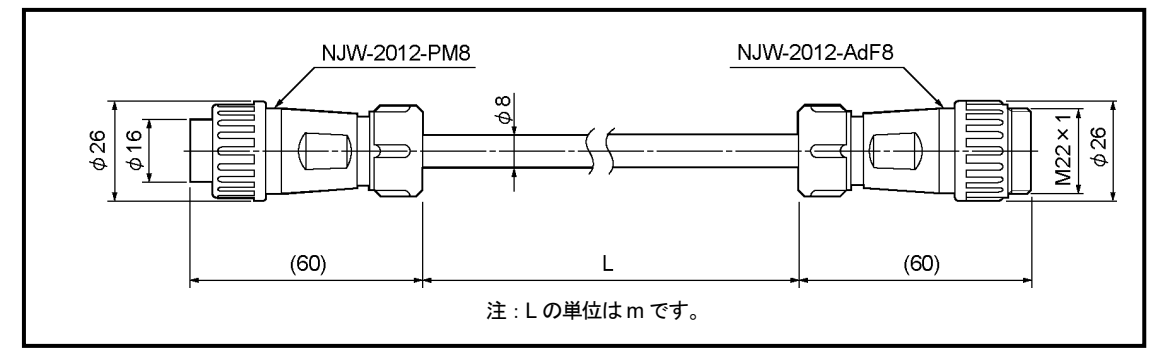

(3) 3S-HRT-5152-[L]

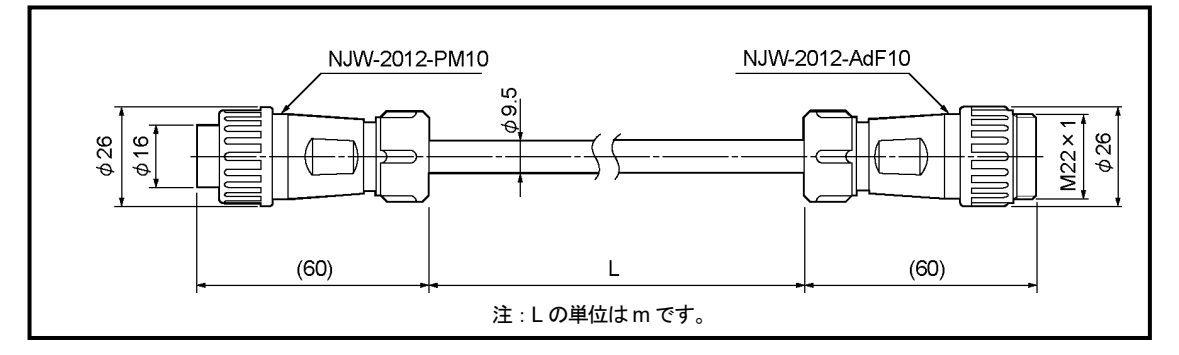

# (4) 3S-S-0190-[L] / 3S-RBT-0190-[L] / 3S-URT-0190-[L]

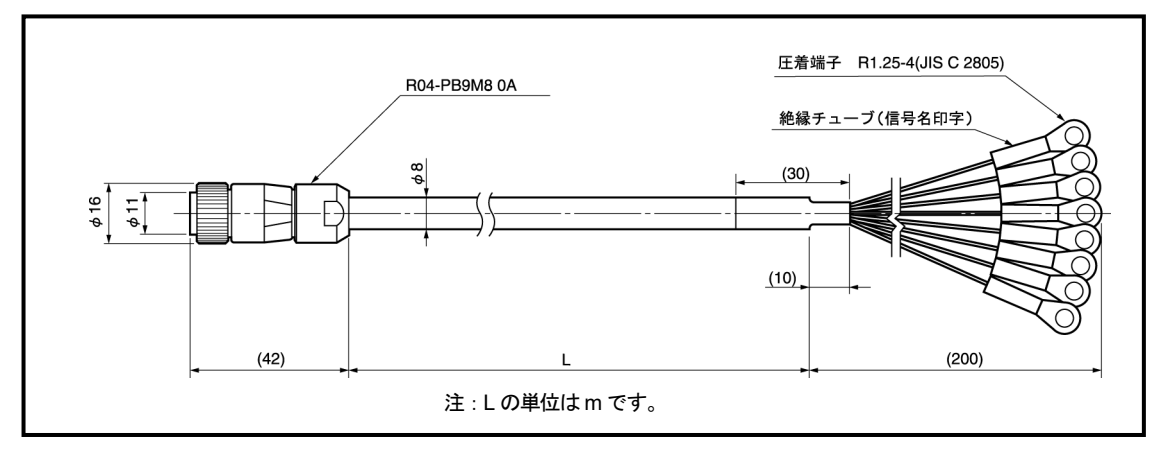

# (5) 3S-S-9044-[L] / 3S-RBT-9044-[L] / 3S-URT-9044-[L]

単位:mm

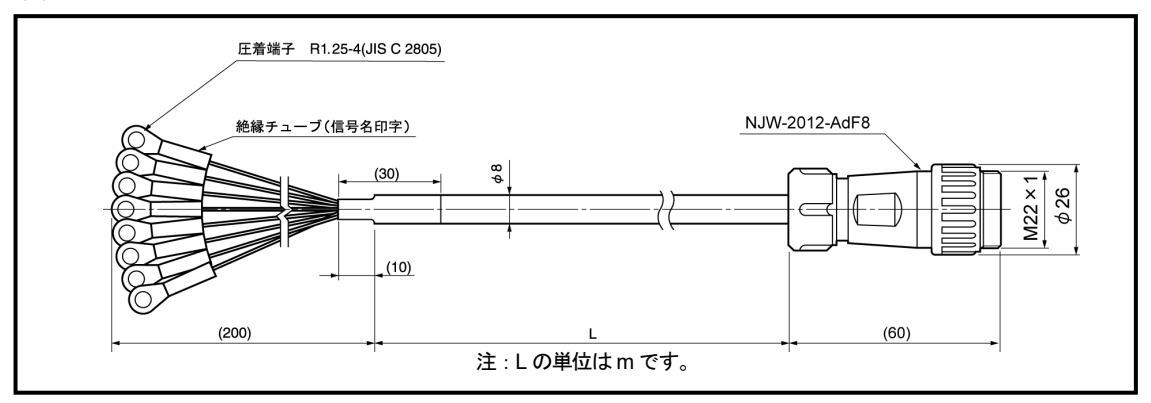

# (6) 3S-HRT-9052-[L]

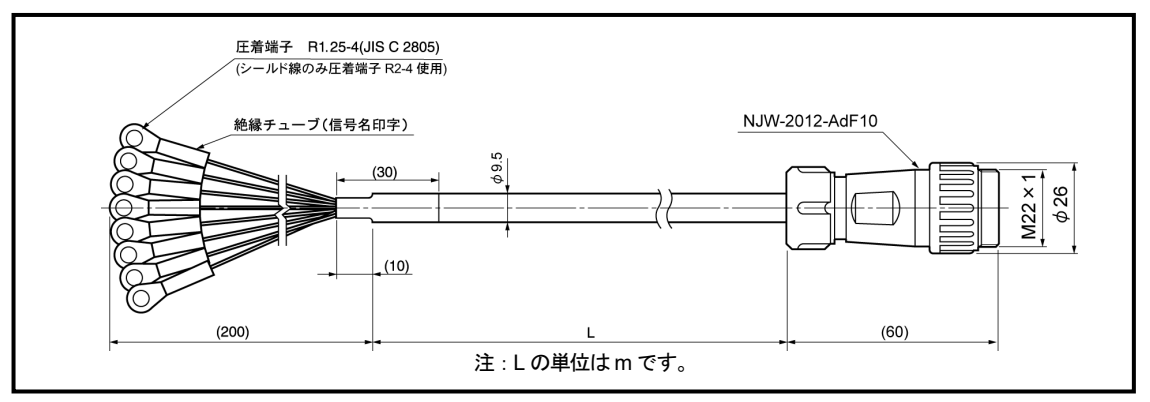

# (7) 3S-S-9090-[L] / 3S-RBT-9090-[L] / 3S-URT-9090-[L]

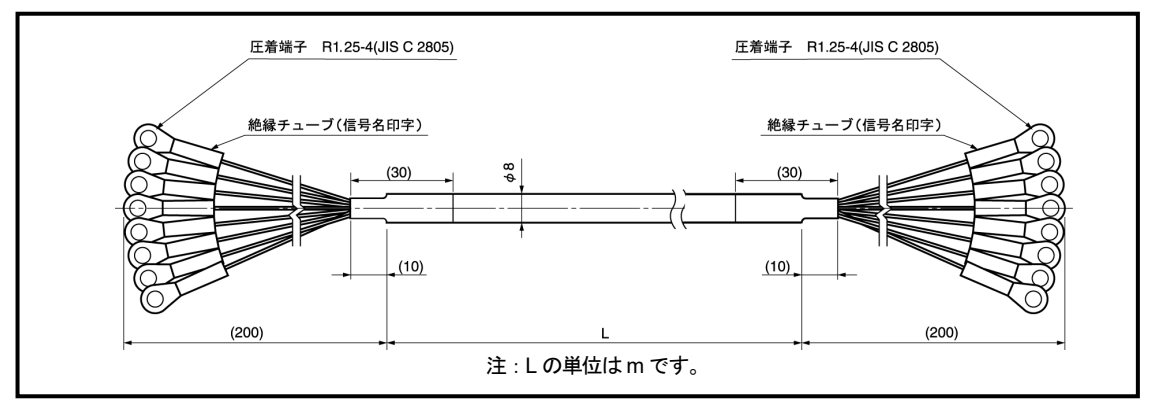

# (8) 3S-HRT-9090-[L]

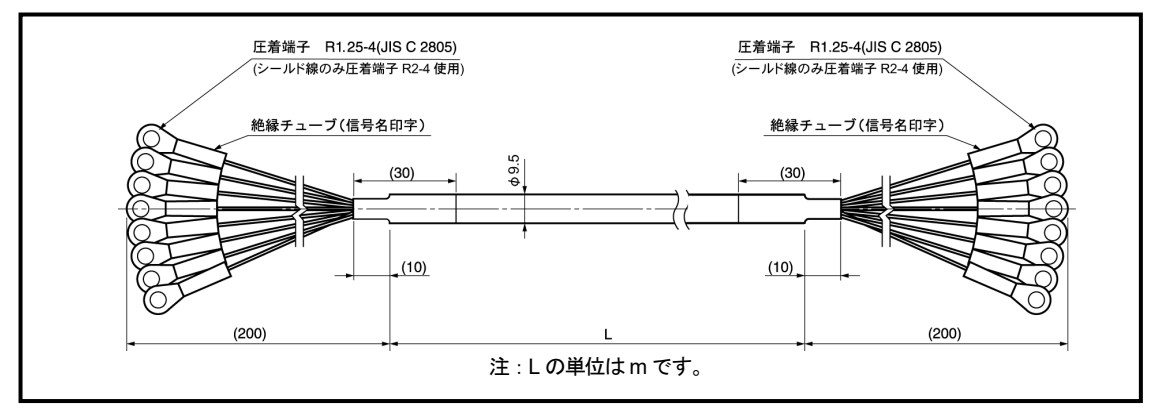

# 5. 梱包内容

梱包を開き、それぞれのセット内容を確認してください。 延長センサケーブルをご注文されたときは、これらのものは別梱包となります。

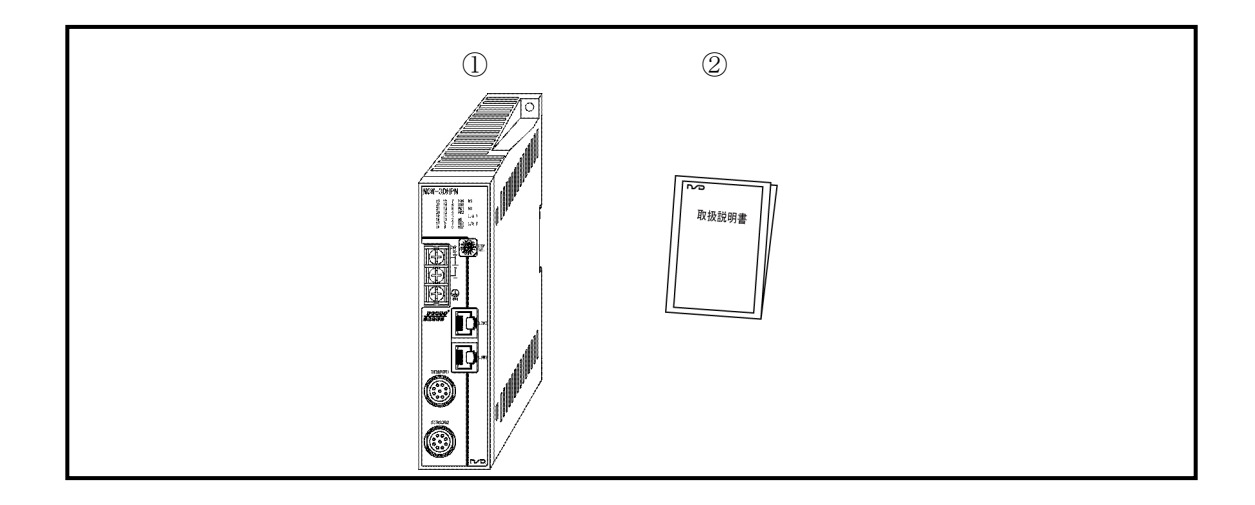

| ①変換器   | 1台 |
|--------|----|
| ②取扱説明書 | 1部 |

# 6. 取付方法と注意事項

# 6-1. 変換器の取付方法と注意事項

変換器を取り付けるとき、以下のことに注意してください。

#### ● 設置場所

つぎのような場所への設置はさけてください。 ①直射日光が当たる場所 ②周囲温度が 0~+55℃の範囲を越える場所 ③周囲湿度が 20~90%RH の範囲を超える場所 ④結露のおそれのある、高湿度で温度変化の激しい場所 ⑤ほこりの多い場所 ⑥塩分や鉄分の多い場所 ⑦可燃性ガス・腐食性ガスのある場所 ⑧水・油・薬品などの飛沫がある場所 ⑨振動や衝撃の激しい場所

#### ● 取付け上の注意事項

①制御盤内に取付けてください。

②文字がみえるように鉛直方向に取付けてください。

③DIN レールに取付ける場合は、ラッチ機構部側が「パチン」と引っかかるまで差し込んでください。 両側からエンドプレートを挟んで固定してください。

④振動が多い場所に使用する場合は、M4ビス2本で確実に取り付けてください。

⑤ノイズの影響を受けにくくするために、高圧線や動力線からできるだけ離してください。

⑥変換器の前部にコネクタ引出しのスペースを85mm以上とってください。

⑦変換器の取付け、取外し、コネクタの抜差しに支障がないように、周辺の部品を配置してください。 ⑧変換器の放熱に支障がないように、周辺の部品を側面より 10mm 以上離して配置してください。

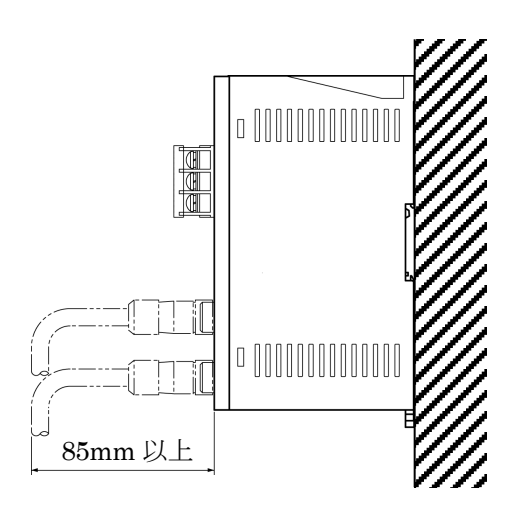

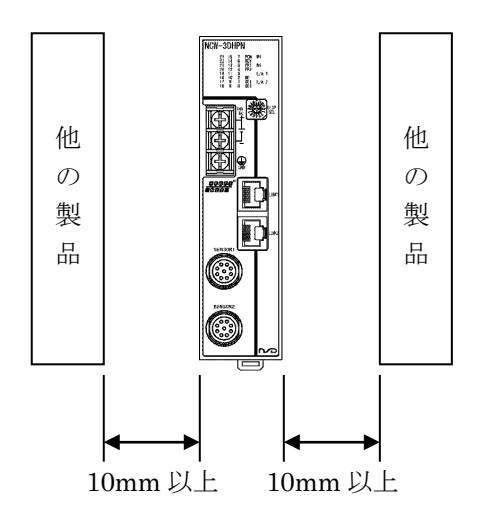

# 6-2. アブソコーダ検出器の取付方法と注意事項

アブソコーダ検出器の取り扱い上の注意事項について説明します。

- (1) ケーブル引き出し部を、強く押したり、ケーブルを強く 引張るなどして傷つけないでください。
- (2) センサロッドと、機械の運動方向の軸芯を一致させて ください。

フローティングジョイントは使用しないでください。

(3) センサ部まわりには、必要に応じて図のような保護を してください。

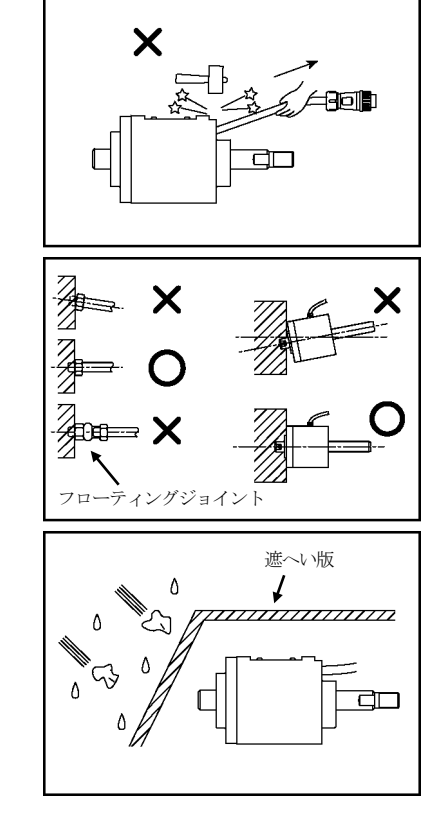

アブソコーダ検出器の取扱い上の注意事項の詳細については、別途資料をご請求ください。

# 7. 接続方法

# 7-1. アブソコーダ検出器と変換器の接続

延長できるケーブル長さは、アブソコーダ検出器とケーブルの種類によって制限があります。 「**3-2. アブソコーダ検出器の仕様**」にてご確認ください。

# ●配線上の注意事項

| (1) | センサケーブルの配線は、コネクタおよびケーブル接<br>続部に過大な張力がかからないよう、ケーブルをクラ<br>ンプしてください。      | ×                      |
|-----|------------------------------------------------------------------------|------------------------|
|     |                                                                        |                        |
|     |                                                                        | R40mm LLL<br>R40mm LLL |
| (2) | センサケーブルは、動力線や大きなノイズを発生する<br>線とは 300mm 以上離して配線してください。                   |                        |
| (3) | ケーブルU字屈曲の状態で移動するときは、<br>ロボットケーブルを使用してください。<br>この時の曲げ半径は、75mm以上としてください。 | R75mm LLL              |

# 7-1-1. センサケーブルの接続例

標準コネクタで接続する場合と圧着端子で接続する場合のセンサケーブルの接続例を示します。

#### ●標準コネクタで接続する場合

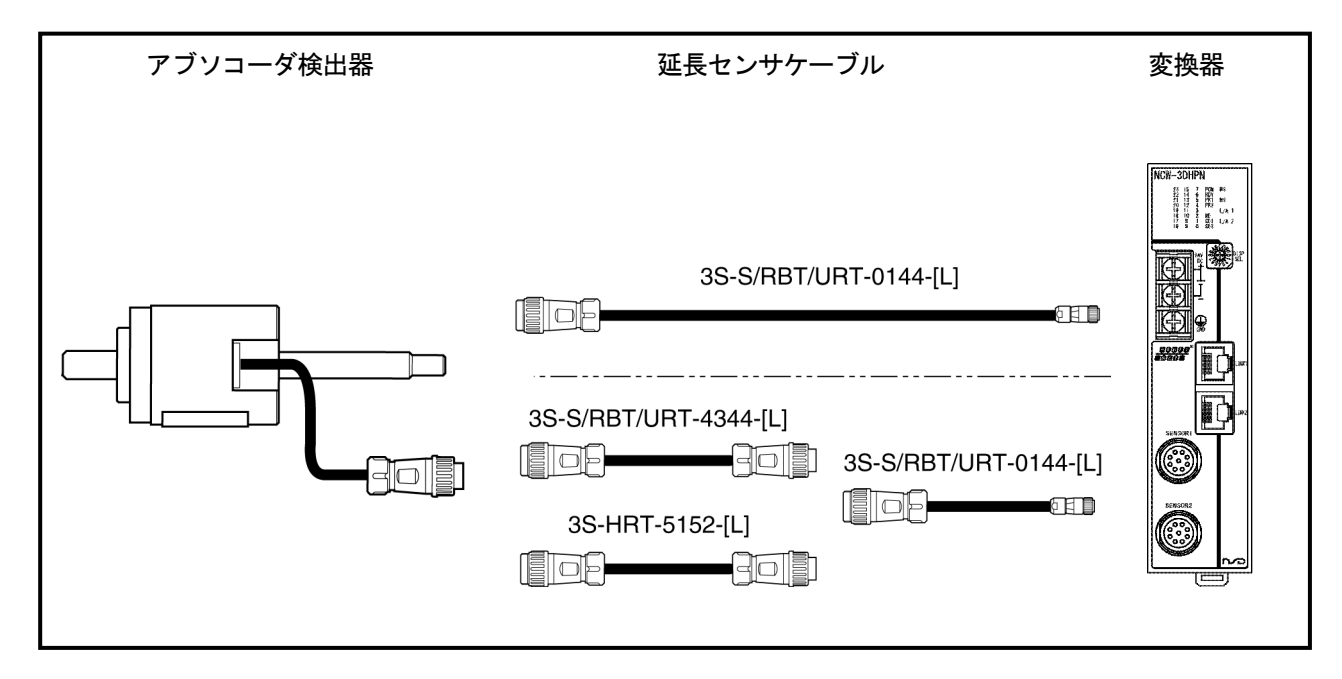

#### ●圧着端子で接続する場合

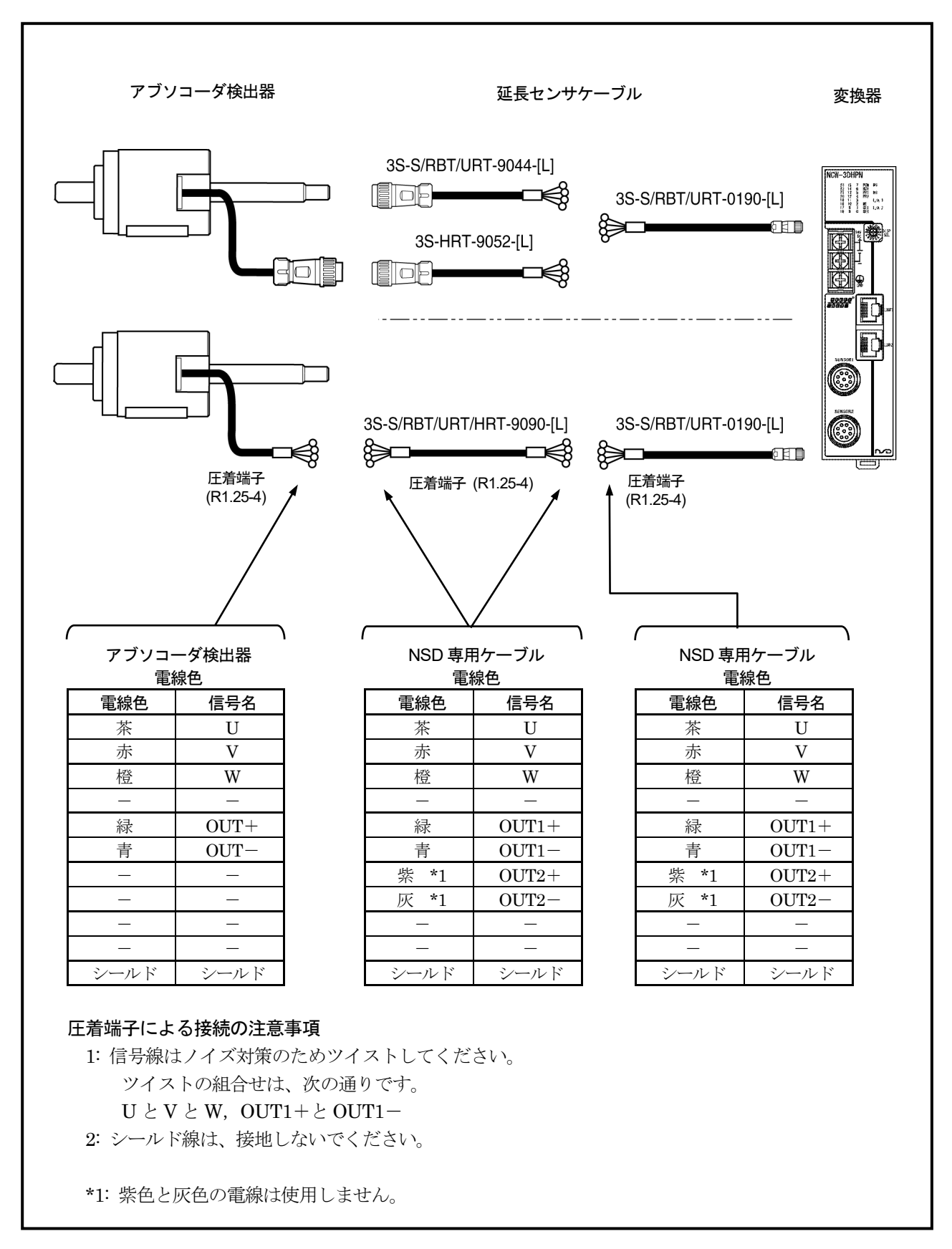

# 7-2. 電源の接続

電源の接続について説明します。

#### ●電 源

- ・電源容量は変換器の消費電力の2倍以上を目安に 選択してください。
   変換器の消費電力は、10W以下です。
- 入力電源は商用電源と絶縁された電源を使用して ください。
- ・電線は電圧降下を少なくするために、できるだけ 太い線をご使用ください。
- ・電線はノイズ対策のため、ツイストしてください。
- ・圧着端子はねじの緩み時の短絡を防止するため、 絶縁スリーブ付 M4 サイズを使用してください。
- ・端子台締付けトルクは 1.8N·m (16lb·in) です。

# 定電圧 +24VDC 電源 OV 保護 Figure Figure Fi

#### ●接 地

- ・感電防止のため、"GND"端子を必ず D 種接地 (第3種接地 接地抵抗100Ω以下)してください。
- ・接地は専用接地としてください。
- ・端子台締付けトルクは1.8N·m (16lb·in) です。

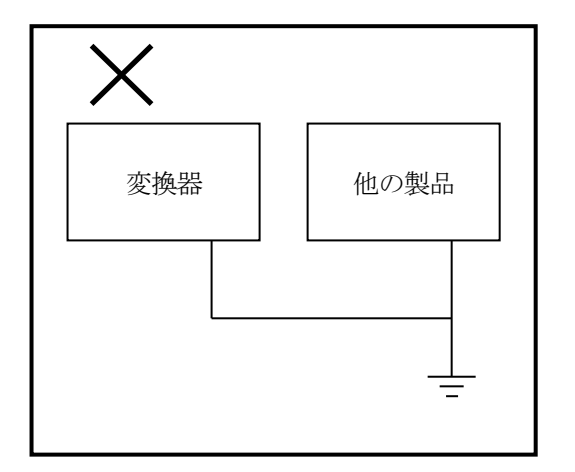

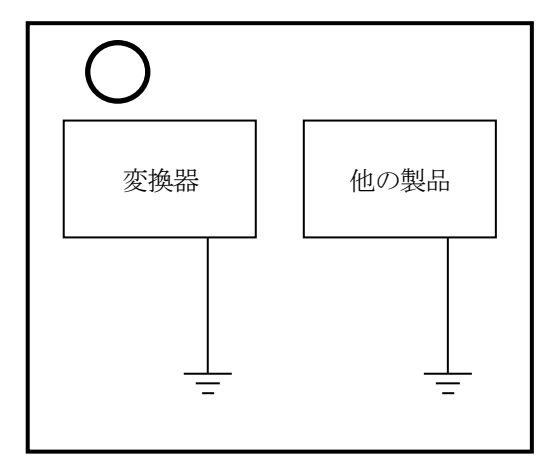

# 8. 各部の名称と機能

8-1. 各部の名称

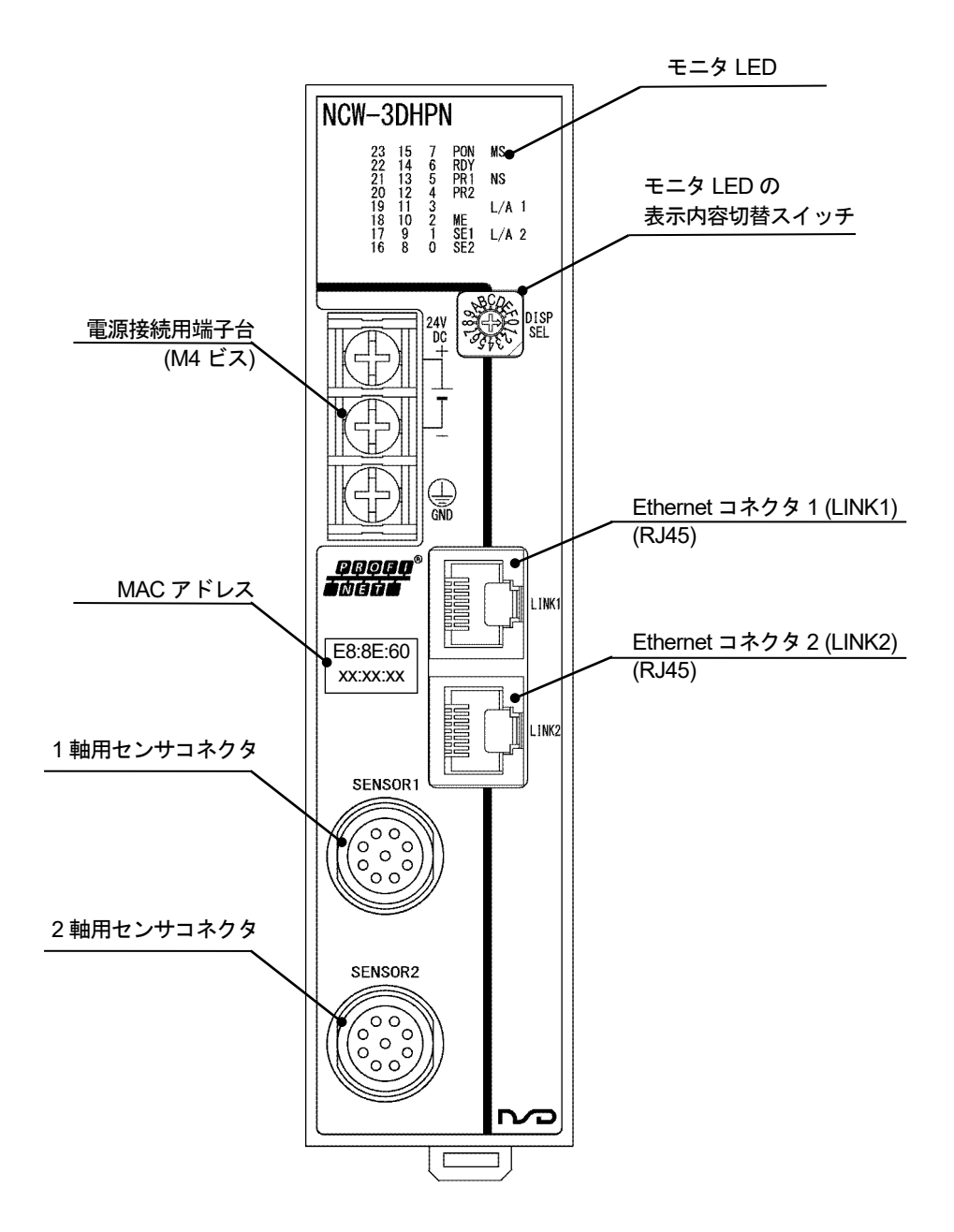

# 8-2. 表示部・設定部の名称と機能

モニタ LED の表示内容について説明します。

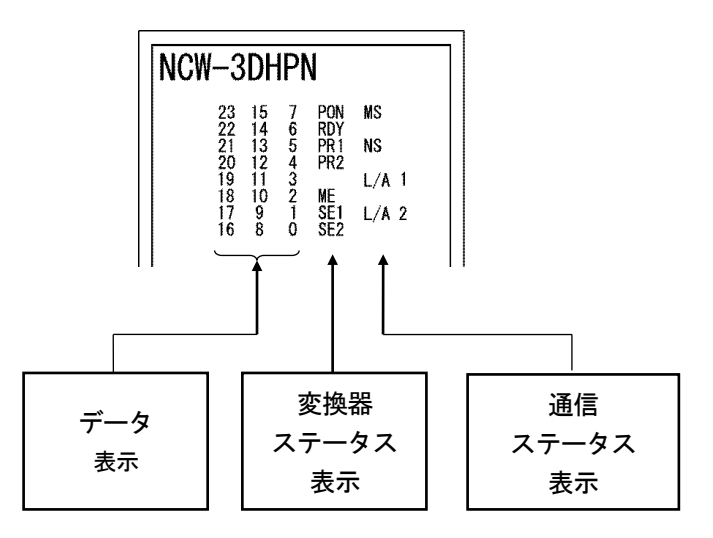

| 表               | 示    | 点灯色 | 内容                                          |
|-----------------|------|-----|---------------------------------------------|
| 诵信              | MS   | 緑・赤 | NCW-3DHPN の運転状態を示します。                       |
| ステータス           | NS   | 緑・赤 | NCW-3DHPN の PROFINET 通信状態を示します。             |
| 表示              | L/A1 | 緑   | Ethernet コネクタ1(LINK1)側のリンク、データ送受信状態を示します。   |
| *1              | L/A2 | 緑   | Ethernet コネクタ 2 (LINK2)側のリンク、データ送受信状態を示します。 |
|                 | PON  | 緑   | 内部電源が正常に動作しているときに点灯します。                     |
|                 | RDY  | 緑   | 変換器が正常に動作しているときに点灯します。                      |
| 変換器             | PR1  | 緑   | 1 軸 プリセット(現在値設定)が動作したとき約1秒間点灯します。           |
| ステータス           | PR2  | 緑   | 2軸 プリセット(現在値設定)が動作したとき約1秒間点灯します。            |
| 表示              | ME   | 赤   | メモリ異常が発生した場合、点灯します。                         |
|                 | SE1  | 赤   | 1 軸 センサ異常が発生した場合、点灯します。                     |
|                 | SE2  | 赤   | 2 軸 センサ異常が発生した場合、点灯します。                     |
| データ<br>表示<br>*2 | 0~23 | 緑   | 表示内容切替スイッチ(DISP SEL)で選択された内容が表示されます。        |

\*1:通信ステータス表示の概要は、「8-2-1. 通信ステータス表示部の内容」を参照してください。 \*2:データ表示部の詳細は、「8-2-2. データ表示部の内容」を参照してください。

# 8-2-1. 通信ステータス表示部の内容

PROFINET 通信ステータ表示部の概要について説明します。 詳細内容については、「11.トラブルシューティング」を参照してください。

| 表示   | 色    | 点灯状態  | 内容                          |
|------|------|-------|-----------------------------|
|      |      | 消灯    | 電源未投入                       |
|      |      | 緑点灯   | 正常動作中                       |
| MS   | 緑・赤  | 赤点滅   | 軽故障(回復可能な故障)検出中             |
|      |      | 赤点灯   | 重故障(回復不可能な故障)検出中            |
|      | '    | 緑・赤点滅 | LED 点灯テスト中                  |
|      |      | 消灯    | 電源未投入                       |
|      |      | 緑点滅   | コネクション未確立                   |
| NC   | 续, 去 | 緑点灯   | コネクション確立                    |
| NS   | 称・小  | 赤点滅   | GSDML エラー                   |
|      |      | 赤点灯   | コネクション断線                    |
|      |      | 緑・赤点滅 | LED 点灯テスト中                  |
|      |      | 消灯    | LINK1 ポート : Link 未確立        |
| L/A1 | 緑    | 点灯    | LINK1 ポート: Link 確立          |
|      |      | 点滅    | LINK1 ポート: Link 確立 (データ通信中) |
|      |      | 消灯    | LINK2 ポート: Link 未確立         |
| L/A2 | 緑    | 点灯    | LINK2 ポート: Link 確立          |
|      |      | 点滅    | LINK2 ポート: Link 確立 (データ通信中) |

# 8-2-2. データ表示部の内容

表示内容切替スイッチ(DISP SEL)により、データ表示部の内容が切り替わります。

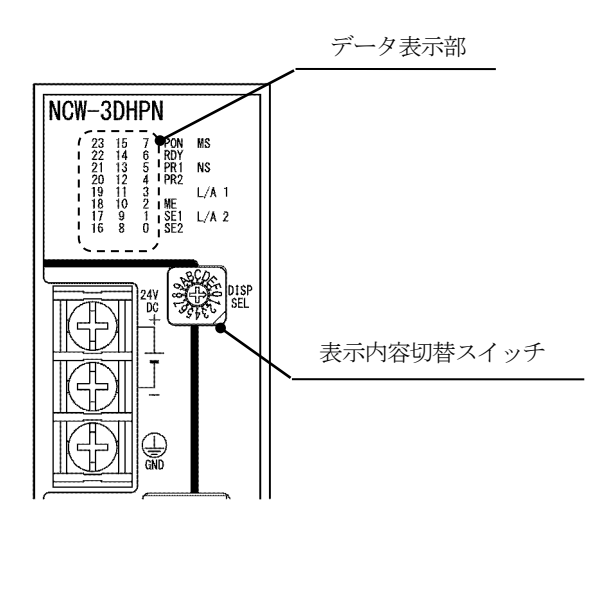

| DISP SEL | 表示内容                  |    |
|----------|-----------------------|----|
| 0        | 1 軸 位置データ D0-D23      |    |
| 1        | 2軸 位置データ D0-D23       |    |
| 2        | 1軸 プリセットデータ D0-D23    | *1 |
| 3        | 2軸 プリセットデータ D0-D23    | *1 |
| 4        | 1 軸 前回プリセットデータ D0-D23 | *2 |
| 5        | 2 軸 前回プリセットデータ D0-D23 | *2 |
| 6        | システム予約                |    |
| 7        | 変換器診断データ              | *3 |
| 8        | パラメータデータ              | *4 |
| 9        | イーサネット通信設定            | *5 |
| А        | システム予約                |    |
| В        | システム予約                |    |
| С        | システム予約                |    |
| D        | センサ変換部制御情報            | *6 |
| Е        | システム予約                |    |
| F        | システム予約                |    |

\*1:マスタから送られてくるプリセットデータそのものを表示します。

\*2:前回プリセットが実行された時のプリセットデータを表示します。

\*3:診断データの表示内容

|          | 7   | 6    | 5    | 4  | 3       | 2  | 1    | 0    |
|----------|-----|------|------|----|---------|----|------|------|
| 1 軸診断データ | DE1 | SPF1 | SSE1 | 0  | 0       | 0  | 0    | SE1  |
|          | 15  | 14   | 13   | 12 | 11      | 10 | 9    | 8    |
| 2 軸診断データ | DE2 | SPF2 | SSE2 | 0  | 0       | 0  | 0    | SE2  |
|          | 23  | 22   | 21   | 20 | 19      | 18 | 17   | 16   |
| 変換器診断データ | 0   | 0    | 0    | 0  | I/F ERR | ME | WDTE | NRDY |

\*4:センサパラメータデータの表示内容

|                | 7  | 6  | 5  | 4  | 3  | 2                     | 1  | 0                        |
|----------------|----|----|----|----|----|-----------------------|----|--------------------------|
| 1軸<br>パラメータデータ |    |    | 予約 |    |    | Code<br>Sequence<br>1 | 予約 | Axis<br>Unavailable<br>1 |
|                | 15 | 14 | 13 | 12 | 11 | 10                    | 9  | 8                        |
| 2軸<br>パラメータデータ |    |    | 予約 |    |    | Code<br>Sequence<br>2 | 予約 | Axis<br>Unavailable<br>2 |
|                | 23 | 22 | 21 | 20 | 19 | 18                    | 17 | 16                       |
| 未使用            |    |    |    |    | 0  |                       |    |                          |

\*5:イーサネット通信設定の表示内容

|         | 7  | 6                       | 5                    | 4    | 3  | 2      | 1    | 0    |  |
|---------|----|-------------------------|----------------------|------|----|--------|------|------|--|
| I INIZ1 |    |                         | 子约                   | Full | 子幼 | 100    |      |      |  |
| LINKI   |    |                         | プ称り<br>Duplex<br>プ称り |      |    | Mbps   |      |      |  |
|         | 15 | 14                      | 13                   | 12   | 11 | 10     | 9    | 8    |  |
| LINK9   |    |                         | 予約                   | Full | 予約 | 100    |      |      |  |
|         |    |                         | 1 1                  |      |    | Duplex | 1 10 | Mbps |  |
|         | 23 | 22                      | 21                   | 20   | 19 | 18     | 17   | 16   |  |
| IPアドレス  |    | IP ホストアドレス[IP.ADR] 8Bit |                      |      |    |        |      |      |  |

・ 100Mbps は、正常時は点灯します。異常発生時は、消灯します。

\*6:センサ変換部制御情報

リアルタイム通信の Output データ「1 軸制御フラグ」と「2 軸制御フラグ」の下位 8Bit の情報を示します。 詳細は、「9-9-1.リアルタイム通信 I/O データフォーマット」を参照してください。

|                             |        | . =    |    |    |    | - 0 |    |    |
|-----------------------------|--------|--------|----|----|----|-----|----|----|
|                             | 7      | 6      | 5  | 4  | 3  | 2   | 1  | 0  |
| Axis-1 Control<br>(Bit0-7)  | PRESET | ERRCLR | 0  | 0  | 0  | 0   | 0  | 0  |
|                             | 15     | 14     | 13 | 12 | 11 | 10  | 9  | 8  |
| Axis-2 Control<br>(Bit8-15) | PRESET | ERRCLR | 0  | 0  | 0  | 0   | 0  | 0  |
|                             | 23     | 22     | 21 | 20 | 19 | 18  | 17 | 16 |
| 予約                          | 0      | 0      | 0  | 0  | 0  | 0   | 0  | 0  |

# 8-2-3. Ethernet コネクタ(LINK1/LINK2)

Ethernet 通信ケーブルを接続するコネクタです。

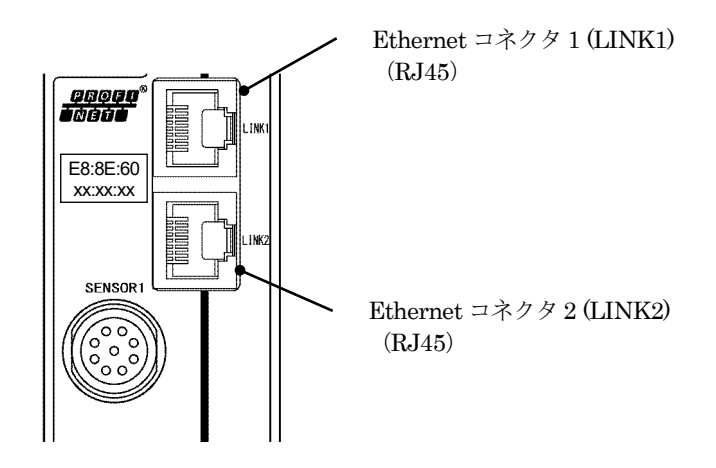

# 9. PROFINET 通信手順

# 9-1. 運転までの手順

運転をおこなうまでの手順を示します。

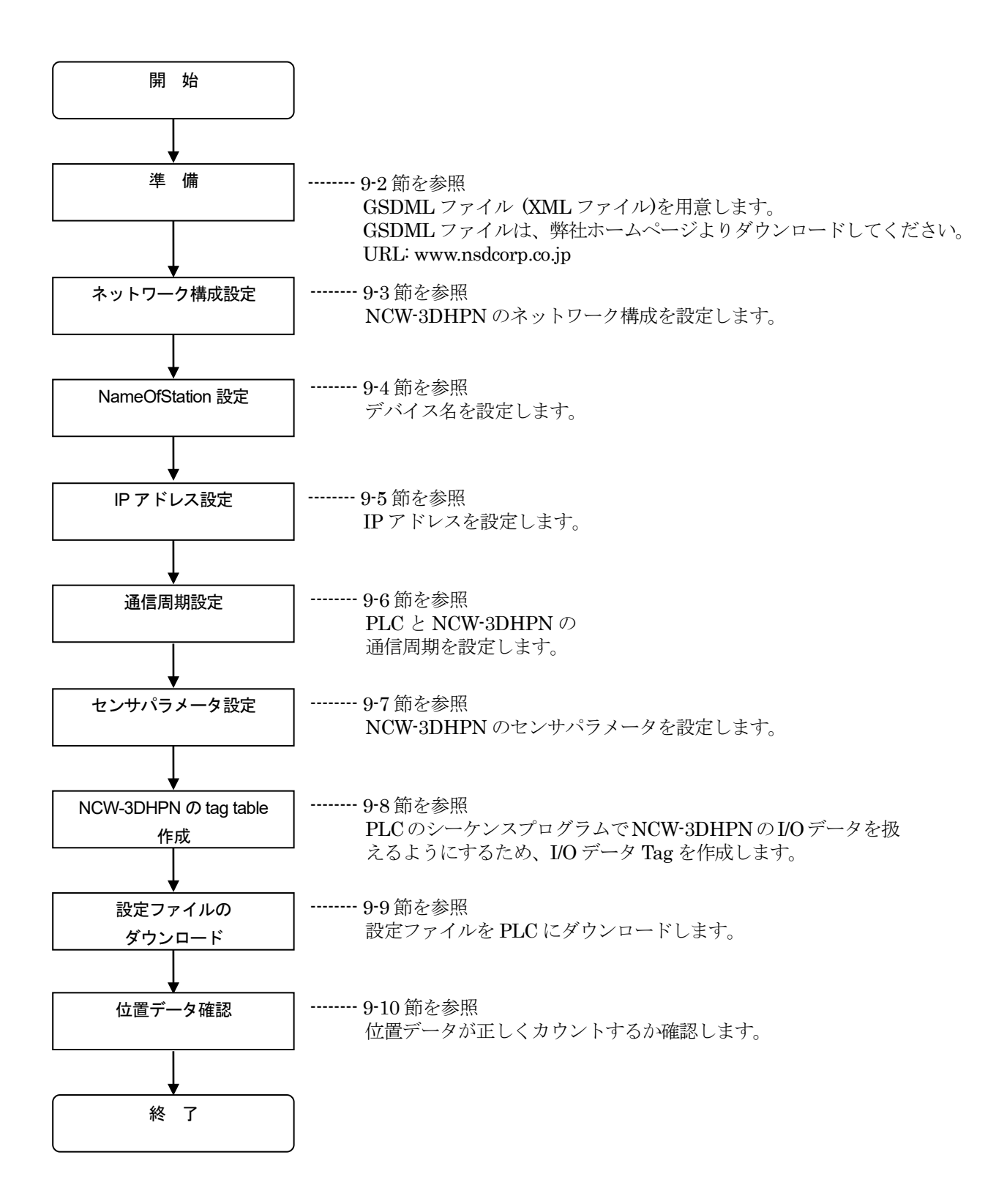

# 9-2. 準備

NCW-3DHPN を PROFINET ネットワークに接続する準備をします。

本書では、NCW-3DHPN と Siemens 社の PLC をネットワーク接続することを想定しています。

したがって、Siemens 社のコンフィグレーションツール STEP7 V14 Professional SP1 を使用して説明していま す。ツールの詳細については、コンフィグレーションツールの取扱説明書をご参照ください。

#### ●GSDML ファイルの準備

コンフィグレーションツールにインストールする定義ファイル (GSDML ファイル) が必要な場合、 弊社ホームページよりダウンロードしてください。

URL: www.nsdcorp.co.jp

ファイル名:GSDML-V\*\*\*-NSD\_Corporation-NCW3D\_PN-\*\*\*\*\*\*\*\*

#### ●ハードウェアの準備

アブソコーダ変換器 NCW-3DHPN の接続例を示します。

NCW-3DHPN は、イーサネットスイッチ(SCALANCE X204IRT 204-0BA00-2BA3)を経由してコントローラ (SIMATIC S7-1500 1511-1 PN)に接続します。

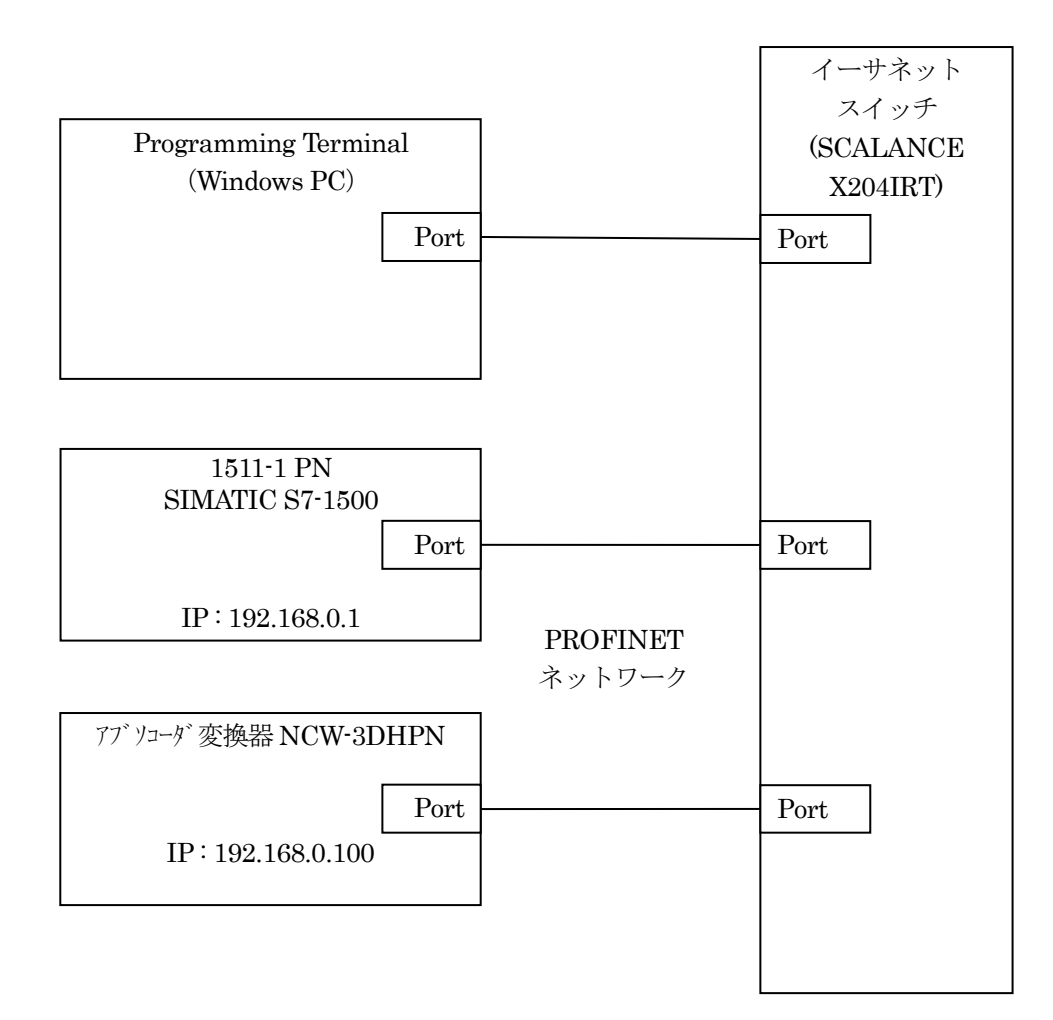
## 9-3. ネットワーク構成の設定

コンフィグレーションツールにGSDMLファイルをインストールし、変換器のネットワーク構成を設定します。

### 9-3-1. GSDML ファイルのインストール

コンフィグレーションツールに変換器の GSDML ファイルをインストールします。

コンフィグレーションツールのメニュー「Options -> Manage general station description files(GSD)」を 選択します。

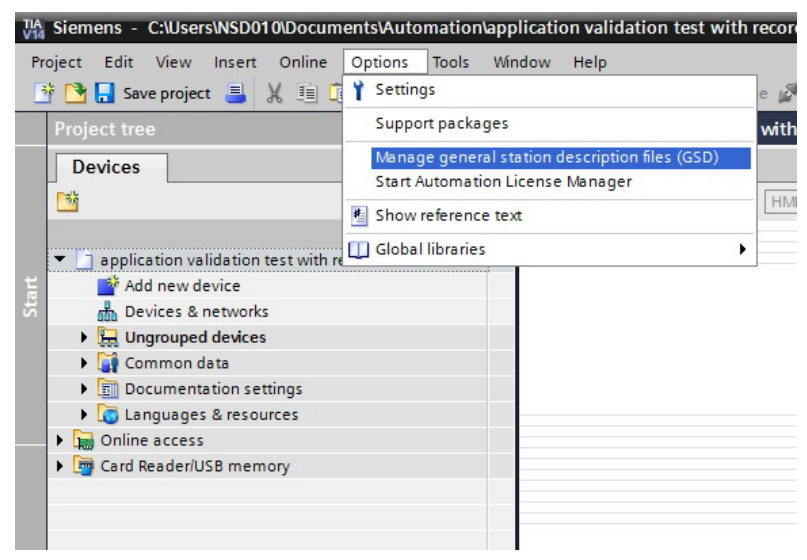

「Installed GSDs」タブで GSDML ファイルが格納されているディレクトリを選択します。

インストールする GSDML ファイルのチェック BOX にチェックを入れ、「Install」ボタンをクリックしてください。

| Manage general station description | n files      |          |                   | ×        |
|------------------------------------|--------------|----------|-------------------|----------|
| Installed GSDs GSDs in the         | project      |          |                   |          |
| Source path: C:\Users\NSD010\Doc   | uments\for r | nanual   |                   |          |
| Content of imported path           |              |          |                   |          |
| File                               | Version      | Language | Status            | Info     |
| GSDML-V2.33-NSD_Corporation-N      | V2.33        | English  | Already installed | NCW-3D_P |
|                                    |              |          |                   |          |
|                                    |              |          |                   |          |
|                                    |              |          |                   |          |
|                                    |              |          |                   |          |
|                                    |              |          |                   |          |
|                                    |              |          |                   |          |
|                                    |              |          |                   |          |
| <                                  |              | III      |                   | >        |
|                                    |              |          |                   |          |
|                                    |              |          | Delete            | Cancel   |
|                                    |              |          |                   |          |

# 9-3-2. ネットワーク構成の作成

GSDML ファイルのインストール完了後、「Hardware Catalog」よりネットワークを構成する製品の GSDML ファイルを選択します。

GSDML ファイルは、カテゴリ毎に下記フォルダに保存されています。 PLC ……Controllers スイッチングハブ ……Network Components NCW-3DHPN ……Other field devices → General

GSDML ファイルを選択し、ドラッグ アンド ドロップでネットワークに製品を追加します。

| for manual ► Devices & networks                        | Hardware catalog                       | 🗰 🛛 🕨       |
|--------------------------------------------------------|----------------------------------------|-------------|
|                                                        | Options                                |             |
| 💦 Network 🔢 Connections 🛛 HMI connection 🕞 📴 🤀 🖽 🛄 🍳 ± |                                        | Har         |
|                                                        | ✓ Catalog                              | dwa         |
|                                                        |                                        | init init 🖁 |
| PLC_1 Switch_1 NCW-3DxPNM2R                            | Filter Profile: <all></all>            |             |
| CPU 1511-1 PN SCALANCE X20 R NCW-3DxPNM2R              | Controllers                            | go          |
| Not assigned Not assigned                              | 🕨 🫅 HMI                                |             |
|                                                        | C systems                              | 2           |
|                                                        | Drives & starters                      | Ont         |
|                                                        | Detecting & Monitoring                 | ne          |
|                                                        | Distributed I/O                        | too         |
|                                                        | Power supply and distribution          | ~           |
|                                                        | Field devices                          |             |
|                                                        | ▼ Im Other field devices               | 1 A         |
|                                                        | Additional Ethernet devices            | ask         |
|                                                        | Controllor                             | 0           |
|                                                        | Drives                                 | 0           |
|                                                        | Encoders                               | E           |
|                                                        | 🕨 🧊 Gateway                            | orar        |
|                                                        | 👻 🧊 General                            | les         |
|                                                        | <ul> <li>Im NSD_Corporation</li> </ul> |             |
|                                                        | NCW-3D_PN serise                       |             |
|                                                        |                                        |             |
|                                                        | NCW-3DXPNLC                            |             |
|                                                        | NCW-3DxPNLW                            |             |
|                                                        | NCW-3DxPNM2R                           |             |
|                                                        | III NCW-3DxPNV1R                       |             |
|                                                        | • 🛄 🛤                                  |             |
| Z                                                      | Ident Systems                          |             |
|                                                        | Sensors                                |             |
| Network data                                           | Valves                                 |             |
|                                                        | PROFIBUS DP                            |             |

\*1:変換器の形式は、使用されるセンサにより変わりますので、実際に使用される変換器の形式を選択してください。

PLC とスイッチングハブのネットワーク構成を設定します。

1. PLC のインターフェースを選択します。(緑の四角)

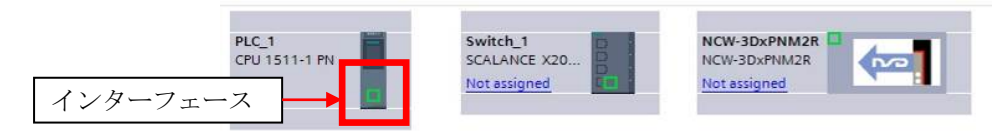

2. PLC のインターフェースをスイッチングハブのインターフェースまでドラッグして線をつなぎます。 ドラッグ中は線が表示されます。

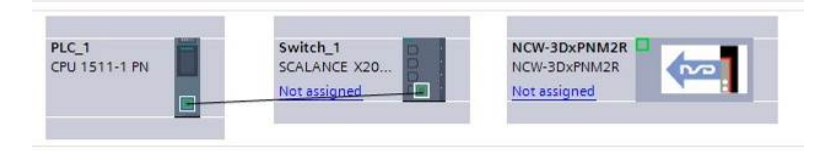

3. ドラッグを解除すると、PLC とスイッチングハブ間に PROFINET IO-System が構築されます。

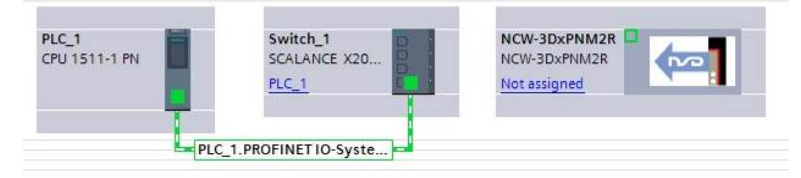

4. NCW-3DHPN とスイッチングハブに対しても手順 1~3 を実施して線を接続し、PROFINET IO-System を構築します。

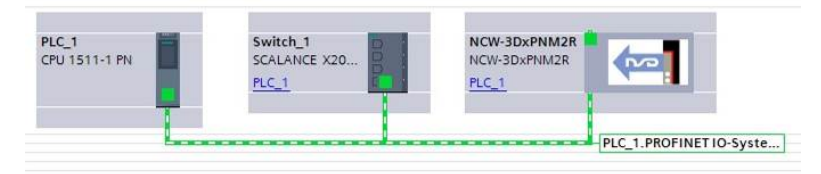

# 9-3-3.トポロジの設定

ネットワークのトポロジを設定します。 メイン画面から Topology view を表示させます。 実際のネットワーク構成に従いトポロジを設定します。 設定方法は「9-3-2.ネットワーク構成」の作成と同じです。

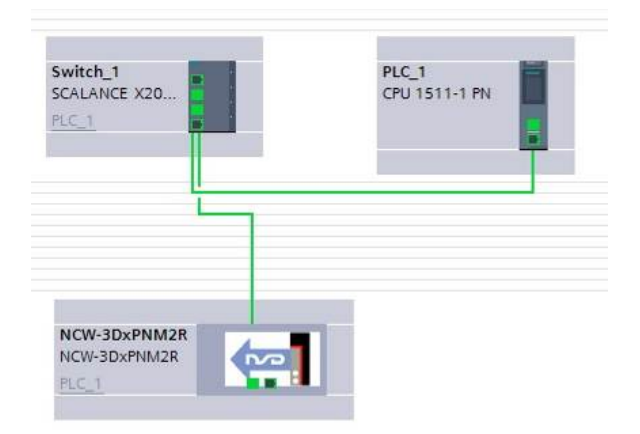

### 9-4. NameOfStation (デバイス名)の設定

PROFINET 構成品は、それぞれに NamaOfStation と呼ばれるデバイス名を設定する必要があります。 デバイス名は、予め GSDML ファイルにデフォルト名が記述されています。 したがって、コンフィグレーションツールにはデフォルト名が表示されます。 ネットワーク上に同じ製品が存在した場合、デバイス名が重複しないようにコンフィグレーションツールが自動 的に調整します。

以下にデバイス名の設定手順を示します。

(1) 「Network view」タブからデバイス名を設定する変換器をダブルクリックします。

| for manual 	► Devices & ne | tworks                   |              |                 |                       | _ # = ×              |
|----------------------------|--------------------------|--------------|-----------------|-----------------------|----------------------|
|                            |                          |              | 🚽 Topology view | 📩 Network view        | Device view          |
| Network Connections        | HMI connection           | 🐫 🖽 🛄 🔍 ±    |                 |                       |                      |
| PLC_1<br>CPU 1511-1 PN     | Switch_1<br>SCALANCE X20 | NCW-3DXPNM2R | (1)             | O system: PIC_1.PROFI | INET IO-System (100) |

- (2) 「Device view」タブが現れますので、変換器イメージをクリックします。
- (3) 「Properties」が現れますので、「Ethernet Address」をクリックします。

| for manual > Ungrouped devices                                                                                                    | NCW-3DxPNM2R [NCW-3Dx                                                  | (PNM2R]                                                               |              |                   |                 | _ = = ×         |
|----------------------------------------------------------------------------------------------------|------------------------------------------------------------------------|-----------------------------------------------------------------------|--------------|-------------------|-----------------|-----------------|
|                                                                                                    |                                                                        |                                                                       |              | Topology view     | Network view    | Device view     |
| BE THEFT SATISFIC THE SATISFIC                                                                                                    |                                                                        | (2)                                                                   |              |                   | (2              |                 |
| -                                                                                                    |                                                                        |                                                                       |              |                   |                 |                 |
| K                                                                                                    |                                                                        | Device data                                                           |              | >                 | 100%            |                 |
| NCW-3DxPNM2R [NCW-3DxPNM2R                                                                                                    | र]                                                                     |                                                                       |              | <b>Properties</b> | 🚺 Info 🚺 🗓 Diag | nostics 🗖 🖃 🔽 🕻 |
| General IO tags System     General Catalog information     PROFINET interface [X1]     General     Ethernet addresses     Identification & Maintenance     Advanced options | thernet addresses<br>Interface networked with<br>(3) Subnet:           | PNIE_1<br>Add new subnet                                              | (3)          |                   |                 |                 |
| Interface options<br>Media redundancy<br>Real time settings<br>Port1 [X1 P1 R]<br>Port2 [X1 P2 R]<br>Hardware identifier<br>Hardware identifier                             | IP protocol<br>IP address:<br>Subnet mask:<br>Router address:          | 192168.03         255255255.0         Use router         00.0.0       | (3) (        | 4)                |                 |                 |
|                                                                                                    | PROFINET<br>PROFINET device name:<br>Converted name:<br>Device number: | Generate PROFINET device name au<br>ncw-3dxpnm2r<br>ncw-3dxpnm2r<br>2 | itomatically |                   |                 |                 |

(4) デフォルト名を使用する場合は、「Generate PROFINET device name automatically」のチェック BOX に チェックを入れます。

デバイス名を変更する場合はチェックを外し、「PROFINET device name」欄に新たなデバイス名を入力して ください。

| PROFI | NET                   | (4)<br>Generate PROFINET device name automatically |   | (4) |
|-------|-----------------------|----------------------------------------------------|---|-----|
|       | PROFINET device name: | ncw-3dxpnm2r                                       | T |     |
|       | Converted name:       | ncw-3dxpnm2r                                       |   |     |
|       | Device number:        | 2                                                  |   |     |

### (5) デバイス名を変換器に設定します。

変換器イメージ上で右クリックし、「Assign device name」をクリックします。

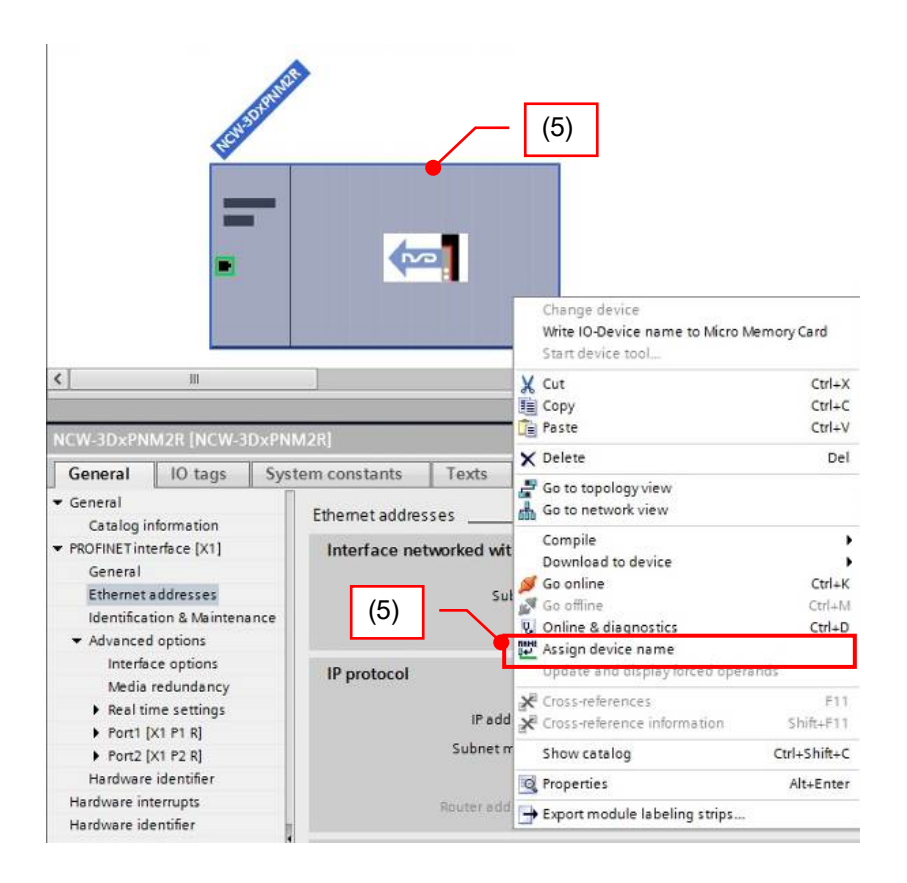

- (6)「Assign PROFINET device name」画面が現れます。
   「Update list」ボタンをクリックしてください。
   デバイス名の変更が可能なデバイス一覧が表示されます。
- (7) デバイス一覧からデバイス名を変更する変換器を選択し、「Assign name」ボタンをクリックします。 手順(4)で設定したデバイス名に変更されます。

デバイス名の変更に成功すると選択した変換器の Status が OK と表示されます。 変更後は、「Close」ボタンをクリックし、画面を閉じます。

| Configued PROFINET device         BOFINET device name:       ncw-3dhpnlc         Device type:       NCW-3DHPNLC         Device type:       NCW-3DHPNLC         Device type:       NCW-3DHPNLC         Device type:       NCW-3DHPNLC         Device type:       NCW-3DHPNLC         Device type:       NCW-3DHPNLC         Device type:       NCW-3DHPNLC         Device type:       NCW-3DHPNLC         Device type:       NCW-3DHPNLC         Device type:       Image: NCW-3DHPNLC         Device type:       Image: NCW-3DHPNLC         Device type:       Image: NCW-3DHPNLC         Device type:       Image: NCW-3DHPNLC         Image: NCW-3DHPNLC       Image: NCW-3DHPNLC         Image: NCW-3DHPNLC       Image: NCW-3DHPNLC         Image: NCW-3DHPNLC       Image: NCW-3DHPNLC         Image: NCW-3DHPNLC       Image: NCW-3DHPNLC         Image: NCW-3DHPNLC       Image: NCW-3DHPNLC         Image: NCW-3DHPNLC       Image: NCW-3DHPNLC         Image: NCW-3DHPNLC       Image: NCW-3DHPNLC         Image: NCW-3DHPNLC       Image: NCW-3DHPNLC         Image: NCW-3DHPNLC       Image: NCW-3DHPNLC         Image: NCW-3DHPNLC       Image: NCW-3DHPNLC         Image: NCW-3                                                                                                    | Assign PROFINET device     | name.             |                     |              |                          | ×                                     |
|----------------------------------------------------------------------------------------------------|----------------------------|-------------------|---------------------|--------------|--------------------------|---------------------------------------|
| PROFINET device name: ncw-3dhpnk<br>Device type: NCW-3DHPNLC<br>Device type: NCW-3DHPNLC<br>Device type: PN/E<br>BiPC interface: PN/E<br>BiPC interface: Intel(R) Ethernet Server Adapter 1350-T2 c22 * * * * * * * * * * * * * * * * *                                                                                                    |                            |                   | Configured PRO      | FINET dev    | rice                     |                                       |
| Device type:       NCW-3DHPNLC         Online access       Type of the RGIPC interface:       PNNE         GIPC interface:       Intel(R) Ethernet Server Adapter 1350-T2 c2.2       Image: Completed interface:         Device filter       Image: Completed interface:       Image: Completed interface:       Image: Completed interface:         Image: Completed interface:       Image: Completed interface:       Image: Completed interface:       Image: Completed interface:         Image: Completed interface:       Image: Completed interface:       Image: Completed interface:       Image: Completed interface:         Image: Completed interface:       Image: Completed interface:       Image: Completed interface:       Image: Completed interface:         Image: Completed interface:       Image: Completed interface:       Image: Completed interface:       Image: Completed interface:         Image: Completed interface:       Image: Completed interface:       Image: Completed interface:       Image: Completed interface:         Image: Completed interface:       Image: Completed interface:       Image: Completed interface:       Image: Completed interface:         Image: Completed interface:       Image: Completed interface:       Image: Completed interface:       Image: Completed interface:         Image: Completed interface:       Image: Completed interface:       Image: Completed interface:       Image: Completed interface: <th></th> <th></th> <th>PROFINET devic</th> <th>ce name:</th> <th>ncw-3dhpnlc</th> <th></th>                                                                                                    |                            |                   | PROFINET devic      | ce name:     | ncw-3dhpnlc              |                                       |
| ssign PROFINET device name.<br>Configured PROFINET device<br>PROFINET device name: ncw3dhpnlc<br>Device type: NCW3DHPNLC<br>Online access<br>Type of the PGPC interface: PHNE<br>PGPC interface: Intel(R) Ethernet Server Adapter 1350-T2 <2> ・ ・<br>Device filter<br>Only show devices of the same type<br>Only show devices with bad parameter settings<br>Only show devices with bad parameter settings<br>Only show devices with bad parameter settings<br>Only show devices with bad parameter settings<br>Only show devices with bad parameter settings<br>Only show devices with bad parameter settings<br>Only show devices without names<br>Accessible devices in the network:<br>PEBdfress<br>PEBdfress<br>FISSE LED<br>Online status information:<br>Online status information:<br>Online status information:<br>(6) (7)                                                                                                    |                            |                   |                     |              |                          |                                       |
| Type of the PG/PC interface:   PR/PE   PG/PC interface:   Device filter   Image: Point of the provide status   Image: Provide status information:     Image: Provide status information:                                                                                                    |                            |                   | Online access       |              |                          |                                       |
| PGIPC interface:       Intel(R) Ethernet Server Adapter 1350-72 <2>       ●       ●       ●         Image: Server Adapter 1350-72 <2>       ●       ●       ●       ●       ●       ●       ●       ●       ●       ●       ●       ●       ●       ●       ●       ●       ●       ●       ●       ●       ●       ●       ●       ●       ●       ●       ●       ●       ●       ●       ●       ●       ●       ●       ●       ●       ●       ●       ●       ●       ●       ●       ●       ●       ●       ●       ●       ●       ●       ●       ●       ●       ●       ●       ●       ●       ●       ●       ●       ●       ●       ●       ●       ●       ●       ●       ●       ●       ●       ●       ●       ●       ●       ●       ●       ●       ●       ●       ●       ●       ●       ●       ●       ●       ●       ●       ●       ●       ●       ●       ●       ●       ●       ●       ●       ●       ●       ●       ●       ●       ●       ●       ●       ●       ●       ●       ●                                                                                                    |                            |                   | Type of the PG/PC i | interface:   | PN/IE                    |                                       |
| Device filter <ul> <li>Only show devices of the same type</li> <li>Only show devices without name;</li> <li>Only show devices without name;</li> <li>Oly show devices without name;</li> <li>Oly show devices without name;</li> <li>Oly show devices without name;</li> <li>Oly show devices without name;</li> <li>Oly show devices of the same type;</li> <li>Oly show devices without name;</li> <li>Oly show devices without name;</li> <li>Oly show devices without name;</li> <li>Oly show devices of the same type;</li> <li>Oly show devices name;</li> <li>Oly show devices nam;</li> <li>Oly show devices nam;<!--</th--><th></th><th></th><th>PG/PC i</th><th>interface:</th><th>Intel(R) Ethernet Server</th><th>Adapter 1350-T2 &lt;2&gt; 💌 🖲 💁</th></li></ul>                                                                                                    |                            |                   | PG/PC i             | interface:   | Intel(R) Ethernet Server | Adapter 1350-T2 <2> 💌 🖲 💁             |
| <ul> <li>Only show devices of the same type</li> <li>Only show devices with bad parameter settings</li> <li>Only show devices without names</li> <li>(6)デバイス一覧</li> <li>Paddress MAC address Device PROFINET device name Status</li> <li>TesBE 60-30-10-60 GENERAL ncw-3dhpnic</li> <li>(7)</li> <li>Flash LED</li> <li>Update list Assign name</li> <li>(6)</li> <li>(7)</li> </ul>                                                                                                    | Ļ                          |                   | Device filter       |              |                          |                                       |
| <ul> <li>Only show devices with bad parameter settings</li> <li>Only show devices without names</li> <li>Only show devices without names</li> <li>(6) デバイス一覧</li> <li>(1) 1000 GENERAL new-3dhpnic</li></ul>                                                                                                    |                            |                   | 🛃 Only show         | devices of t | he same type             |                                       |
| Only show devices without names     Only show devices without names     Only show devices without names     Accessible devices in the network:     Paddress MAC address Device PROFINET device name Status     192.168.0.1 E8-8E-60-30-10-60 GENERAL ncw-3dhpnic     OK     (7)     (7)     (7)     (6)     (7)     (7)     (6)     (7)     (7)     (7)     (7)     (6)     (7)     (7)     (7)     (7)     (7)     (7)     (7)     (7)     (7)     (7)     (7)     (7)     (7)     (7)     (7)     (7)     (7)     (7)     (7)     (7)     (7)     (7)     (7)     (7)     (7)     (7)     (7)     (7)     (7)     (7)     (7)     (7)     (7)     (7)     (7)     (7)     (7)     (7)     (7)     (7)     (7)     (7)     (7)     (7)     (7)     (7)     (7)     (7)     (7)     (7)     (7)     (7)     (7)     (7)     (7)     (7)     (7)     (7)     (7)     (7)     (7)     (7)     (7)     (7)     (7)     (7)     (7)     (7)     (7)     (7)     (7)     (7)     (7)     (7)     (7)     (7)     (7)     (7)     (7)     (7)     (7)     (7)     (7)     (7)     (7)     (7)     (7)     (7)     (7)     (7)     (7)     (7)     (7)     (7)     (7)     (7)     (7)     (7)     (7)     (7)     (7)     (7)     (7)     (7)     (7)     (7)     (7)     (7)     (7)     (7)     (7)     (7)     (7)     (7)     (7)     (7)     (7)     (7)     (7)     (7)     (7)     (7)     (7)     (7)     (7)     (7)     (7)     (7)     (7)     (7)     (7)     (7)     (7)     (7)     (7)     (7)     (7)     (7)     (7)     (7)     (7)     (7)     (7)     (7)     (7)     (7)     (7)     (7)     (7)     (7)     (7)     (7)     (7)     (7)     (7)     (7)     (7)     (7)     (7)     (7)     (7)     (7)     (7)     (7)     (7)     (7)     (7)     (7)     (7)     (7)     (7)     (7)     (7)     (7)     (7)     (7)     (7)     (7)     (7)     (7)     (7)     (7)     (7)     (7)     (7)     (7)     (7)     (7)     (7)     (7)     (7)     (7)     (7)     (7)     (7)     (7)     (7)     (7)     (7)     (7)     (7)     (7)     (7)     (7)     (7)     (7)     (7)     (7)     (7)     (7) |                            |                   | Only show           | devices with | n bad parameter settings |                                       |
| Accessible devices in the network:<br>Paddress MAC address Device PROFINET device name Status<br>192.168.0.1 E8-8E-60-30-10-60 GENERAL ncw-3dhpnlc OK<br>(7)<br>(7)<br>(6) (7)<br>Update list Assign name<br>(6) (7)<br>Online status information:                                                                                                    |                            |                   | Only show           | devices with | nout names               |                                       |
| Accessible devices in the network.<br>P address MAC address Device PROFINET device name Status<br>192.168.0.1 EB-8E-60-30-10-60 GENERAL ncw-3dhpnic OK<br>(7)<br>Flash LED<br>Update list Assign name<br>(6)<br>(7)<br>Online status information:<br>Search completed. 1 of 3 devices were found.                                                                                                    |                            | A                 |                     |              | _                        | - (6)デバイス一覧                           |
| Image: Secret and Secret and Secr     |                            | IP address        | MAC address         | Device       | PROFINET device name     | Status                                |
| Flash LED     Update list     Assign name     (6)     (7)     Update list     Assign name     (6)     (7)     Update list     Assign name     (6)     (7)     Search completed. 1 of 3 devices were found.                                                                                                    |                            | 192.168.0.1       | E8-8E-60-30-10-60   | GENERAL      | ncw-3dhpnlc              | ⊘ ok                                  |
| Flash LED Update list Assign name (6) (7) Online status information: 3 Search completed. 1 of 3 devices were found.                                                                                                    | <b>1</b>                   |                   |                     |              |                          | (7)                                   |
| Online status information:       Image: Construction of the status information of the status information            | Flash LED                  |                   |                     |              |                          |                                       |
| (6) Update list Assign name<br>(6) (7) (7) (7) (6) (7) (7) (7) (7) (7) (7) (7) (7) (7) (7                                                                                                    |                            | <                 |                     |              | m                        | >                                     |
| Online status information:  Search completed. 1 of 3 devices were found.                                                                                                    |                            |                   |                     |              | (6)                      | Adate list Assign name                |
|                                                                                                    | Online status information: | 1 of 2 devices we | ra found            |              |                          | · · · · · · · · · · · · · · · · · · · |
|                                                                                                    | Search completed.          | 1 of 5 devices we | re lound.           |              |                          |                                       |
|                                                                                                    |                            |                   |                     |              |                          |                                       |
|                                                                                                    | <                          |                   |                     |              |                          | >                                     |
| (7)                                                                                                    |                            |                   |                     |              |                          | (7)                                   |

# 9-5. IP アドレス設定

各デバイスのIPアドレスは、自動的に割り付けされます。 変換器のIPアドレスを変更する必要がある場合は、下記画面で変更します。

- (1) 「Device view」タブより「General->PROFINET Interface->Ethernet Address」内の「IP protocol」を 表示させてください。
- (2) 「IP address」の値を変更します。

| for manual  Ungrouped devices  NCW-3DxPNM2R [NCW-3D                      | xPNM2R]                                     |                   |                                                                                                  |
|--------------------------------------------------------------------------|---------------------------------------------|-------------------|--------------------------------------------------------------------------------------------------|
|                                                                          |                                             | 📲 Topology view   | Network view                                                                                     |
| ♣ NCW-3DxPNM2R [NCW-3DxPNN▼ ] 2 2 4                                      |                                             |                   |                                                                                                  |
|                                                                          |                                             |                   | (1)                                                                                              |
|                                                                          |                                             |                   | 3 Online tools                                                                                   |
| K                                                                        | Device data                                 | > 1               | ₩<br>8<br>8<br>8<br>8<br>8<br>8<br>8<br>8<br>8<br>8<br>8<br>8<br>8<br>8<br>8<br>8<br>8<br>8<br>8 |
| NCW-3DxPNM2R [NCW-3DxPNM2R]                                              |                                             | <b>Properties</b> | 🗓 Info 🚺 🗓 Diagnostics 🔤 🖃 🗸 🕕                                                                   |
| General IO tags System constants Texts                                   |                                             |                   | F                                                                                                |
| ▼ General Ethernet addresses                                             |                                             |                   | arie                                                                                             |
| Catalog information    PROFINET interface [X1]  Interface networked with |                                             |                   |                                                                                                  |
| General Ethemet addresses Identification & Maintenance Advanced options  | PN/E_1                                      | (2)               |                                                                                                  |
| Interface options IP protocol Media redundancy                           |                                             |                   |                                                                                                  |
| Real time settings     IP address:     Port1 [X1 P1 R]                   | 192.168.0.3                                 |                   |                                                                                                  |
| Port2 [X1 P2 R]     Subnet mask:                                         | 255 . 255 . 255 . 0                         |                   |                                                                                                  |
| Hardware identifier<br>Hardware interrupts                               |                                             |                   |                                                                                                  |
| Hardware identifier                                                      | 0 20 20 20                                  |                   |                                                                                                  |
| PROFINET                                                                 |                                             |                   |                                                                                                  |
| -                                                                        | Generate PROFINET device name automatically |                   |                                                                                                  |
| PROFINET device name:                                                    | ncw-3dxpnm2r                                |                   |                                                                                                  |
| Converted name:                                                          | ncw-3dxpnm2r                                |                   |                                                                                                  |
| Device number:                                                           | 2                                           |                   | •                                                                                                |

### 9-6. 通信周期設定

PLC と変換器間の通信周期を設定します。 通信周期のデフォルト値は、最小の 2ms に設定されています。 通信周期を変更する必要がある場合は、下記画面で変更します。

- 「Device view」より「General ->PROFINET Interface->Advanced options->Real time settings->IO cycle」 内の「Update time」を表示させてください。
- (2) デフォルトでは「Calculate update time automatically」にチェックがあります。
   変更する場合は、「Set update time manually」にチェックを入れ、選択可能な update time を選択してください。

| for manual ► Ungrouped devi          | ices  NCW-3DxPNM2R [NCW-3D: | ×PNM2R]                                                 |             |               |                   | _ # = × <                              |
|--------------------------------------|-----------------------------|---------------------------------------------------------|-------------|---------------|-------------------|----------------------------------------|
|                                      |                             |                                                         |             | Topology view | 📥 Network v ew    | Device view                            |
| NCW-3DxPNM2R [NCW-3DxPNN             | - 🗉 🕎 🔏 🗄 🔲 🍳 ±             |                                                         |             |               |                   |                                        |
| 15CHEOREMAN                          | *                           |                                                         |             |               | (1)               | dware catalog                          |
| -                                    | <b>€</b>                    |                                                         |             |               |                   | S Online tools                         |
|                                      |                             |                                                         |             |               |                   | ~                                      |
| < 1                                  |                             |                                                         |             | >             | 100%              | 🗐 🕺                                    |
|                                      |                             |                                                         | Device data |               |                   | ~~~~~~~~~~~~~~~~~~~~~~~~~~~~~~~~~~~~~~ |
| NCW-3DxPNM2R [NCW-3DxPN              | IM2R]                       |                                                         |             | Q Properties  | 🔄 🗓 Info 📃 Diagno | ostics 👘 🗆 🗆 🗸 🛄                       |
| General IO tags Sys                  | tem constants Texts         |                                                         |             |               |                   |                                        |
| ▼ General                            |                             |                                                         |             |               |                   | arie                                   |
| Catalog information                  | > > 10 cycle                |                                                         |             |               |                   | v                                      |
| ▼ PROFINET interface [X1]            | Update time                 |                                                         |             |               |                   |                                        |
| General                              |                             |                                                         |             | (0)           |                   |                                        |
| Ethernet addresses                   |                             | <ul> <li>Calculate update time automatically</li> </ul> |             | (2)           |                   |                                        |
| Identification & Maintenance         |                             | <ul> <li>Set update time manually</li> </ul>            |             |               |                   |                                        |
| <ul> <li>Advanced options</li> </ul> | Undate time:                | 2 000                                                   |             |               |                   | ms 💌                                   |
| Interface options                    | opute tine.                 | 2.000                                                   |             |               |                   |                                        |
| Media redundancy                     |                             | 4.000                                                   |             |               |                   |                                        |
| ✓ Real time settings                 |                             | 8.000                                                   |             |               |                   |                                        |
| IO cycle                             | •                           | 32.000                                                  |             |               |                   |                                        |
| Port2 [X1 P2 P]                      | Watchdog time               | 64.000<br>128.000                                       |             |               |                   |                                        |
| Hardware identifier                  | •                           | 256.000                                                 |             |               |                   |                                        |
| Hardware interrupts                  | IO data:                    | 512.000                                                 |             |               |                   |                                        |
| Hardware identifier                  |                             |                                                         |             |               |                   |                                        |
|                                      | Watchdog time:              | 6.000                                                   |             |               |                   | ms                                     |
|                                      |                             |                                                         |             |               |                   |                                        |
|                                      |                             |                                                         |             |               |                   |                                        |
|                                      |                             |                                                         |             |               |                   |                                        |
|                                      |                             |                                                         |             |               |                   |                                        |
|                                      |                             |                                                         |             |               |                   |                                        |
|                                      |                             |                                                         |             |               |                   |                                        |
|                                      |                             |                                                         |             |               |                   |                                        |

### 9-7. NCW-3DHPN のセンサパラメータ設定

NCW-3DHPN を使用する場合、センサパラメータの設定が必要です。 PROFINET では通信が確立した時、コンフィグレーションツールで設定したパラメータ値が NCW-3DHPN に 書き込まれます。

# ▲注意

センサパラメータは、PLC ファンクションの WRREC から設定することも可能です。 ただし、通信が再確立(再リンクアップもしくは電源の再投入)した時は、コンフィグレーションツール で設定された値に変更されます。この場合は、WRREC から再度設定してください。

## 9-7-1. センサパラメーター覧表

NCW-3DHPN は、次のセンサパラメータを持っています。

センサパラメータの設定値は、NCW-3DHPN内部の不揮発メモリに保存されます。

電源を再投入した場合でも以前設定した内容で起動します。

| パラメータ<br>要素 | パラメータ名称                      | 説明                                                         |
|-------------|------------------------------|------------------------------------------------------------|
|             | Axis Unavailable<br>(センサ無効)  | アブソコーダ検出器の有効/無効を設定します。<br>0:有効(デフォルト)<br>1:無効              |
| 1 軸用        | Code Sequence<br>(位置データ増加方向) | アブソコーダ検出器の位置データ増加方向を設定<br>します。<br>0 : CW(デフォルト)<br>1 : CCW |
|             | Axis Unavailable<br>(センサ無効)  | アブソコーダ検出器の有効/無効を設定します。<br>0 : 有効(デフォルト)<br>1 : 無効          |
| 2 軸用        | Code Sequence<br>(位置データ増加方向) | アブソコーダ検出器の位置データ増加方向を設定<br>します。<br>0 : CW(デフォルト)<br>1 : CCW |

### ◆ 検出器の移動方向

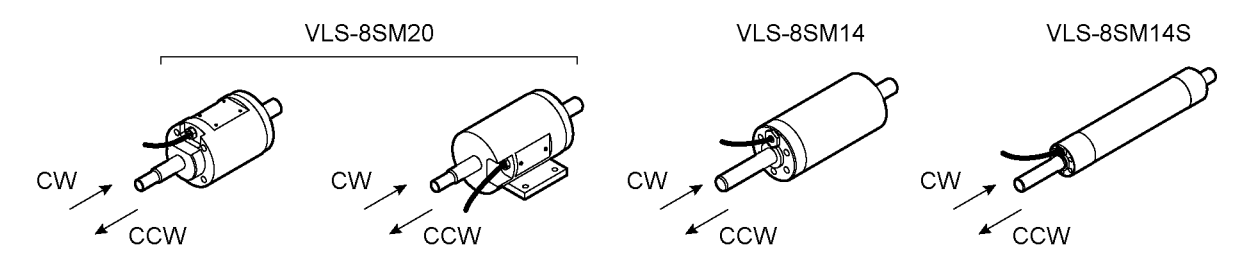

# 9-7-2. センサパラメータ設定手順

センサパラメータの設定手順を示します。

- (1) 「Device view->Device overview」を選択する。
- (2) 「Parameter Access Point」を右クリックし、「Properties」をクリックする。

| ow Help<br>III III III III III Search in projects                                                                                                    |                                                                                                    |                                             | To             | tally Integrated Automation<br>PORTAL |
|----------------------------------------------------------------------------------------------------|----------------------------------------------------------------------------------------------------|---------------------------------------------|----------------|---------------------------------------|
| application validation test with record 		 Ungrouped devices 		 NCW-3DHPNM2R [NCW-3DH                                                                                                    | ipnm2r]                                                                                                    |                                             |                | _ @ = X                               |
|                                                                                                    |                                                                                                    | 🚽 Topology                                  | y view 📥 Netwo | ork view                              |
|                                                                                                    |                                                                                                    |                                             | (              | 1)                                    |
|                                                                                                    |                                                                                                    |                                             |                |                                       |
| <                                                                                                    | 1.001                                                                                                    |                                             | > 100%         | ·                                     |
| Device overview                                                                                                    | - 11 Y                                                                                                    |                                             |                | [                                     |
| Y         …         Module         Rack         Slot         I address         Q address         Type         A           ▼         NCW3DHPNM2R         0         0         NCW3DHPNM2R         N           ▶         Interface         0         0 X1         NCW3DHPNM2R         NCW3DHPNM2R           ▼         Full Absolute Encoder Conv         0         1         Full Absolute Encoder. | rticle no. Fir<br>ICW-3DHPNM2R V1                                                                                                    | rmware Comment                              |                |                                       |
| Parameter Access Point 0 11 Parameter Access P.,                                                                                                    | Change device                                                                                                    |                                             |                |                                       |
| NCW-SUHPN IOData lele                                                                                                    | Start device tool<br>X Cut<br>Copy                                                                                                    | Ctrl+X<br>Ctrl+C<br>Ctrl+V                  |                |                                       |
|                                                                                                    | Collete     Rename     Pack addresses                                                                                                    | Del<br>F2                                   |                |                                       |
|                                                                                                    | Unpack addresses<br>Compile<br>Download to device<br>Go online<br>Go online<br>Online & diagnostics<br>Assign device name<br>Update and display for | Ctrl+K<br>Ctrl+M<br>Ctrl+D<br>rced operands |                |                                       |
|                                                                                                    | Cross-references                                                                                                    | F11<br>nation Shift+F11                     |                |                                       |
| (2)                                                                                                    | Show catalog                                                                                                    | Ctrl+Shift+C<br>Alt+Enter                   |                |                                       |
|                                                                                                    | Go to device view                                                                                                    | ig strips                                   |                |                                       |
|                                                                                                    |                                                                                                    | Q Prope                                     | rties          | V Diagnostics                         |

(3) センサパラメータを設定する。

「Module Parameters」が表示されますので、パラメータを設定してください。

|     | Parameter Access Point [Para                             | ameter Access Point]           | Properties 🗓 Info 追 🗓 Diagnostics |
|-----|----------------------------------------------------------|--------------------------------|-----------------------------------|
|     | General IO tags Sy                                       | ystem constants Texts          |                                   |
|     | <ul> <li>General</li> <li>Catalog information</li> </ul> | Module parameters              |                                   |
|     | Module parameters                                        | Vendor specific Parameter Data | (3)1軸用センサパラメータ                    |
| (3) |                                                          | Axis1 Unavailable: Available   |                                   |
|     |                                                          | Vendor specific Parameter Data | (3)2軸用センサパラメータ                    |
|     |                                                          | Avis2 Unavailable: Available   |                                   |
|     |                                                          | Axis2 Code Sequence: CW        |                                   |

### 9-8. NCW-3DHPNの tag table 作成

PLC のシーケンスプログラムで NCW-3DHPN の I/O データを扱えるようにするため「Default tag table」にて I/O データ Tag を作成します。

I/O データ Tag は、1 軸用と2 軸用を作成します。ただし、未使用軸の I/O データ Tag は、作成する必要はありません。

I/O データ Tag の作成手順を示します。

(1) 「PLC->PLC Tag->Default tag table」を選択し、「Default tag table」を表示させます。

(2) データタグ名を入力します。

| Project tree 🔲 🖣       | for manual → PLC_1 [CPU 1 | 511-1 PN] + PLC tags | Default tag | table [63] |                                                                                                    |       |        |             |         |
|------------------------|---------------------------|----------------------|-------------|------------|----------------------------------------------------------------------------------------------------|-------|--------|-------------|---------|
| Devices                |                           |                      |             |            |                                                                                                    |       |        |             |         |
|                        | 🥩 🥐 🕀 🛨 😤 🛍               |                      |             |            |                                                                                                    |       |        |             |         |
|                        | Default tag table         |                      |             |            |                                                                                                    |       |        |             |         |
| 🕶 🛅 for manual         | Name                      | Data type            | Address     | Retain     | Acces                                                                                                    | Writa | Visibl | Supervision | Comment |
| 💕 Add new device       | 1                         |                      |             |            | Image: A start and a start a start |       |        |             |         |
| Devices & networks     |                           |                      |             |            |                                                                                                    |       |        |             |         |
| PLC_1 [CPU 1511-1 PN]  |                           | (2)                  |             |            |                                                                                                    |       |        |             |         |
| The vice configuration |                           | (2)                  |             |            |                                                                                                    |       |        |             |         |
| 😨 Online & diagnostics |                           |                      |             |            |                                                                                                    |       |        |             |         |
| 🕨 🙀 Program blocks     |                           |                      |             |            |                                                                                                    |       |        |             |         |
| Technology objects     |                           |                      |             |            |                                                                                                    |       |        |             |         |
| External source files  |                           |                      |             |            |                                                                                                    |       |        |             |         |
| 🕶 🌄 PLC tags           |                           |                      |             |            |                                                                                                    |       |        |             |         |
| how all tags           | (1)                       |                      |             |            |                                                                                                    |       |        |             |         |
| Add new tag table      |                           |                      |             |            |                                                                                                    |       |        |             |         |
| 💥 Default tag table [  |                           |                      |             |            |                                                                                                    |       |        |             |         |
| La PLC data types      |                           |                      |             |            |                                                                                                    |       |        |             |         |
| Watch and force tables |                           |                      |             |            |                                                                                                    |       |        |             |         |

(3) データタグのデータタイプを選択します。

各 I/O データのデータタイプは「9-8-1. I/O データフォーマット」を確認してください。

| for | manu | Jal → PLC_1 [CPU 15 | 11-1 PN] > PLC tags > | Default | tag | tabl | e [64] |                                                                                                    |       |        |             |         |
|-----|------|---------------------|-----------------------|---------|-----|------|--------|----------------------------------------------------------------------------------------------------|-------|--------|-------------|---------|
|     |      |                     |                       |         |     |      |        |                                                                                                    |       |        |             |         |
| Ŷ   | 1. A | 🖻 🕑 🖤 🛍             | _                     | - (3)   |     |      |        |                                                                                                    |       |        |             |         |
| 1   | Defa | ult tag table       |                       | (0)     |     |      |        |                                                                                                    |       |        |             |         |
| -   |      | Name                | Data type 🥌           | Addres  |     |      | Retain | Acces                                                                                                    | Writa | Visibl | Supervision | Comment |
| 1   | -0   | Data1               | Bool                  | %10.0   |     | -    |        |                                                                                                    |       |        |             |         |
| 2   |      | <add new=""></add>  | Aom_Ident             |         | ~   |      |        | <ul> <li>Image: A start of the start of the start of</li></ul> |       |        |             |         |
|     |      |                     | Bool                  |         | ≡   |      |        |                                                                                                    |       |        |             |         |
|     |      |                     | Byte                  |         |     |      |        |                                                                                                    |       |        |             |         |
|     |      |                     | Char                  |         |     |      |        |                                                                                                    |       |        |             |         |
|     |      |                     | Conn_Any              |         |     |      |        |                                                                                                    |       |        |             |         |
|     |      |                     | Conn_Ouc              |         |     |      |        |                                                                                                    |       |        |             |         |
|     |      |                     | Conn_Prg              |         |     |      |        |                                                                                                    |       |        |             |         |
| -   |      |                     | Conn_R_Id             |         | ~   |      |        |                                                                                                    |       |        |             |         |

(4) データタグのアドレスを設定します。

Operand identifier の「I」は、I/O データの Input を示します。「Q」は、Output を示します。 詳細は「9-8-1. I/O データフォーマット」を確認してください。

| ĕ ∰¥ [ | 🗲 🐨 🛍              |           |          | (4)                 |                  |                   |
|--------|--------------------|-----------|----------|---------------------|------------------|-------------------|
| Defau  | lt tag table       |           |          |                     | J                |                   |
| 1      | lame               | Data type | Address  | Retain Acce         | es Writa Visibl. | Supervision Comme |
| -0     | Data1              | DWord     | 100 %iD0 |                     |                  |                   |
|        | <add new=""></add> |           |          | Operand identifier  | T                |                   |
|        |                    |           |          | operand identilier. |                  |                   |
|        |                    |           |          | Operand type:       | D                |                   |
|        |                    |           |          | Address:            | 0                | <b></b>           |

各 I/O データのアドレスは、各変換器の「Device view->Device overview」内の I Address と Q Address を 確認してください。

|                                                                                                    | Concession of the local division of the local division of the loca |                               | in futern e |                                                                                            |             |                    |         |                 |              | and the second second se |
|----------------------------------------------------------------------------------------------------|----------------------------------------------------------------------------------------------------|-------------------------------|-------------|--------------------------------------------------------------------------------------------|-------------|--------------------|---------|-----------------|--------------|----------------------------------------------------------------------------------------------------|
|                                                                                                    | nave (                                                                                                    | ZHI                           |             |                                                                                            |             |                    |         | F Topology view | Network view | Device view                                                                                                    |
|                                                                                                    |                                                                                                    |                               |             |                                                                                            |             |                    |         |                 | (4) -        |                                                                                                    |
|                                                                                                    |                                                                                                    |                               |             |                                                                                            | (4)         |                    |         | N               | 100%         |                                                                                                    |
| Device overview                                                                                          |                                                                                                    |                               |             |                                                                                            | (4)         |                    |         | <u>&gt;</u>     | 100%         | ¥                                                                                                    |
|                                                                                                    | Rack                                                                                                    | Slot                          | 1 address   | Q address type                                                                             | (4)         | Firmware           | Comment | [ <b>&gt;</b> ] | 100%         |                                                                                                    |
| Device overview                                                                                          | Rack                                                                                                    | Slot                          | 1 address   | Q address Type<br>NCW-3DxPNM2R                                                             | (4)         | Firmware<br>V1 0 0 | Comment |                 | 100%         | ▼ ÿ                                                                                                    |
| Device overview           W         Module           •         NCW3DxPNM2R           •         Interface | Rack<br>O<br>O                                                                                                    | Slot<br>0<br>0 X1             | 1 address   | Q address type<br>NCW-3DxPNM2R<br>NCW-3DxPNM2R                                             | (4)         | Firmware<br>V1 0 0 | Comment |                 | 100%         | v                                                                                                    |
|                                                                                                    | Rack<br>O<br>O                                                                                                    | Slot<br>0<br>0 X1<br>1        | 1 address   | Q address type<br>NCW-3DxPMM2R<br>NCW-3DxPMM2R<br>Full Absolute Enco                       | (4)         | Firmware<br>V100   | Comment |                 | 100%         | ¥                                                                                                    |
|                                                                                                    | Rack<br>O<br>O<br>O<br>O                                                                                                    | Slot<br>0<br>0 X1<br>1<br>1 1 | 1 address   | Q address Type<br>NCW-3DXPNM/2R<br>NCW-3DXPNM/2R<br>Full Absolute Enco<br>Parameter Access | Article no. | Firmware<br>V100   | Comment | [ <b>)</b>      | 100%         | ·                                                                                                    |

(5) 手順(2)~(4)を繰り返し、1 軸用もしくは2 軸用のデータタグを作成します。 下図は、「9-8-1. I/O データフォーマット」に合わせたデータタグを示します。

| itsVA      | utom   | ation/for manual/for manual                         |               |                                 |            |                                                                                                    |        |             |             |         |        |                |                                |
|------------|--------|-----------------------------------------------------|---------------|---------------------------------|------------|----------------------------------------------------------------------------------------------------|--------|-------------|-------------|---------|--------|----------------|--------------------------------|
| Optio<br>X | ±<br>± | Tools Window Help<br>: C <sup>4</sup> ± 🗟 🖳 🗳 🚆 🙀 💋 | 🛙 Go online 🚀 | Go offline  🖁 👖                 | <b>.</b> × |                                                                                                    | Search | n in projec | D           |         |        | Totally        | Integrated Automation<br>PORTA |
| fo         | r mar  | nual 🕨 PLC_1 [CPU 1511-1 Pł                         | N] 🕨 PLC tags | <ul> <li>Default tag</li> </ul> | table [74] |                                                                                                    |        |             |             |         |        |                | _ # # ×                        |
|            |        |                                                     |               |                                 |            |                                                                                                    |        |             |             |         | 🕣 Tags | User constants | System constants               |
| -          | *      | 🖻 🕑 😤 🛍                                             |               |                                 |            |                                                                                                    |        |             |             |         |        | <u>v</u>       |                                |
|            | Defa   | ault tag table                                      |               |                                 |            |                                                                                                    |        |             |             |         |        |                |                                |
|            |        | Name                                                | Data type     | Address                         | Retain     | Acces                                                                                                    | Writa  | Visibl      | Supervision | Comment |        |                |                                |
| 1          |        | Axis-1 Control                                      | Word          | %QWD                            |            |                                                                                                    |        |             |             |         |        |                |                                |
| 2          | -      | Axis-1 Preset Value                                 | UDInt         | %QD4                            |            |                                                                                                    |        |             |             |         |        |                |                                |
| З          | -      | Axis-2 Control                                      | Word          | %QW8                            |            |                                                                                                    |        |             |             |         |        |                |                                |
| 4          | -00    | Axis-2 Preset Value                                 | UDInt         | %QD12                           |            |                                                                                                    |        |             |             |         |        |                |                                |
| 5          | -      | System Status                                       | DWord         | %ID0                            |            |                                                                                                    |        |             |             |         |        |                |                                |
| 6          |        | Axis-1 Position                                     | UDInt         | %ID4                            |            |                                                                                                    |        |             |             |         |        |                |                                |
| 7          | -      | Axis-1 Status                                       | Word          | %IW12                           |            |                                                                                                    |        |             |             |         |        |                |                                |
| 8          |        | Axis-1 Control Answerback                           | Word          | %IW/14                          |            |                                                                                                    |        |             |             |         |        |                |                                |
| 9          | -00    | Axis-2 Position                                     | UDInt         | %ID16                           |            |                                                                                                    |        |             |             |         |        |                |                                |
| 10         |        | Axis-2 Status                                       | Word          | %IW24                           |            |                                                                                                    |        |             |             |         |        |                |                                |
| 11         |        | Axis-2 Control Answerback                           | Word          | %IW26                           |            |                                                                                                    |        |             |             |         |        |                |                                |
| 12         |        | <add new=""></add>                                  |               |                                 |            | Image: A start and a start a start |        |             |             |         |        |                |                                |
|            |        |                                                     |               | 1200                            |            |                                                                                                    |        |             |             |         |        |                |                                |

# 9-8-1. I/O データフォーマット

NCW-3DHPNのI/Oデータフォーマットを以下に示します。

# (1) Output (コントローラ→デバイス) データフォーマット (サイズ : 16Byte)

| Offset Address |           |                |                                        | Data Format                               |
|----------------|-----------|----------------|----------------------------------------|-------------------------------------------|
| (Byte)         | Data type | Name           |                                        | Description                               |
| +0             | WORD      | Axis-1 Control | 1 軸側制                                  | 御フラグ                                      |
|                |           |                | Bit                                    | Description                               |
|                |           |                | 0-5                                    | 予約                                        |
|                |           |                | 6                                      | ERRCLR(異常解除)                              |
|                |           |                |                                        | 1 軸側ステータス(Axis-1 Status)でモニタしている          |
|                |           |                |                                        | エラーを解除します。                                |
|                |           |                |                                        | 0:何もしない                                   |
|                |           |                |                                        | 1:異常解除                                    |
|                |           |                | 7                                      | PRESET (プリセット)                            |
|                |           |                |                                        | 1 軸側の位置データをプリセットします。                      |
|                |           |                |                                        | 1 軸側プリセット値(Axis-1 Preset Value)フィールドに     |
|                |           |                |                                        | 任意のプリセット値を設定した上で設定してください。                 |
|                |           |                |                                        | 0:何もしない                                   |
|                |           |                |                                        | 1:プリセットする                                 |
|                | ļ         |                | 8-15                                   | 予約                                        |
| +2             | WORD      | Reserved       | _                                      |                                           |
| +4             | UDINT     | Axis-1         | 1 軸側プ                                  | リセット値                                     |
|                |           | PresetValue    | 1 軸側の                                  | プリセット値を設定します。                             |
|                |           |                | 1 軸側制                                  | 御フラグ(Axis-1 Control)の Bit7 (PRESET) を操作する |
|                | <u> </u>  |                | 前に任意                                   | :の値を設定してください。                             |
| +8             | WORD      | Axis-2 Control | 2 軸側制                                  | 御フラグ                                      |
|                |           |                | Bit                                    | Description                               |
|                |           |                | 0-5                                    | 予約                                        |
|                |           |                | 6                                      | ERRCLR(異常解除)                              |
|                |           |                |                                        | 2 軸側ステータス(Axis-2 Status)でモニタしている          |
|                |           |                |                                        | エラーを解除します。                                |
|                |           |                |                                        | 0:何もしない                                   |
|                |           |                |                                        | 1:異常解除                                    |
|                |           |                | 7                                      | PRESET (プリセット)                            |
|                |           |                |                                        | 2 軸側の位置データをプリセットします。                      |
|                |           |                |                                        | 2 軸側ブリセット値 (Axis-2 Preset Value) フィールドに   |
|                |           |                |                                        | 仕意のブリセット値を設定した上で設定してくたさい。                 |
|                |           |                |                                        | 0:11もしない                                  |
|                |           |                | 0,15                                   | 1:フリビットする<br>マーム                          |
|                | WODD      | D .1           | 9-19                                   | 于术习                                       |
| +10            | WORD      | Reserved       | _                                      |                                           |
| +12            | UDINT     | Axis-2         |                                        | リセット値                                     |
|                |           | PresetValue    | 2 1111100                              | フリセット値を設定します。                             |
|                |           |                | 2 111111111111111111111111111111111111 | 御フフク(Axis 2 Control)の Bit/ (FRESE1) を探手りる |
|                |           |                | 削に1仕息                                  | のフリセット値を設定してくたさい。                         |

(2) Input (デバイス→コントローラ) データフォーマット (サイズ : 28Byte)

| Offset Address |           |                                |                       | Data Format                                                                                                 |
|----------------|-----------|--------------------------------|-----------------------|----------------------------------------------------------------------------------------------------|
| (Byte)         | Data type | Name                           |                       | Description                                                                                                 |
| +0             | DWORD     | System Status                  | NCW-3I                | DHPN の 診断ステータス                                                                                              |
|                |           |                                | Bit                   | Description                                                                                                 |
|                |           |                                | 0                     | NRDY(内部異常)<br>NCW-3DHPNの内部異常を検出したことを示します。<br>電源を再投入しても復旧できない場合はハードウェアの故<br>障が考えられます。<br>NCW-3DHPNを交換してください。 |
|                |           |                                |                       | 0:正常       1:異常                                                                                             |
|                |           |                                | 1                     | WDTE (ウォッチドッグタイマ異常)         NCW-3DHPN のウォッチドッグタイマ異常を示します。         0:正常         1:異常                         |
|                |           |                                | 2                     | ME (メモリ異常)<br>NCW-3DHPN 内部のメモリ (FRAM、EEPROM) 異常<br>を示します。<br>0:正常<br>1:異常                                   |
|                |           | '                              | 3-7                   | 予約                                                                                                    |
|                |           |                                | 8                     | I/F ERR (内部 I/F 異常)<br>内部 I/F 回路の異常を検出したことを示します。<br>0:正常<br>1. 異常                                           |
|                |           | '                              | 9-31                  | 1.天巾       子幼                                                                                               |
| +4             | UDINT     | Axis-1 Position                | 1<br>1<br>軸側の         |                                                                                                    |
| +8             | UDINT     | Previous Axis-1<br>Preset Data | 1 軸側前<br>1 軸側で<br>ます。 | 回プリセットデータ<br>前回プリセットが実行されたときのプリセットデータを示し                                                                    |
| +12            | WORD      | Axis-1 Status                  | 1 軸側ス                 | テータス                                                                                                    |
|                |           |                                | Bit                   | Description                                                                                                 |
|                |           |                                | 0                     | SE(センサ異常)<br>SSE / SPF / DE が発生したことを示します。<br>0:正常<br>1:異常                                                   |
|                |           | '                              | 1-4                   | 予約                                                                                                    |
|                |           |                                | 5                     | <ul> <li>SSE (センサ未接続異常)</li> <li>センサが接続されていません。</li> <li>0:正常</li> <li>1:異常</li> </ul>                      |
|                |           |                                | 6                     | SPF (センサ用内部電源異常)         NCW-3DHPN の内部電源の故障を示します。         0:正常         1・異常                                 |
|                |           |                                | 7                     | DE (センサデータ異常)<br>位置データの異常を示します。                                                                             |
|                |           |                                |                       | 0:止吊                                                                                                    |
|                |           |                                | 8-15                  | 0:止吊<br>1:異常<br>予約                                                                                          |

| Offset Address |           |                 |        | Data Format                  |
|----------------|-----------|-----------------|--------|------------------------------|
| (Byte)         | Data type | Name            |        | Description                  |
| +14            | WORD      | Axis-1 Control  | 1 軸側制術 | 卸フラグアンサーバック                  |
|                |           | Answerback      | Bit    | Description                  |
|                |           |                 | 0-5    | 予約                           |
|                |           |                 | 6      | ERRCLR(異常解除)アンサーバック          |
|                |           |                 |        | 0:異常解除 失敗                    |
|                |           |                 |        | 1:異常解除 成功                    |
|                |           |                 | 7      | PRESET(プリセット)アンサーバック         |
|                |           |                 |        | 0:プリセット 失敗                   |
|                |           |                 |        | 1:プリセット 成功                   |
|                |           |                 | 8-15   | 予約                           |
| +16            | UDINT     | Axis-2 Position | 2 軸側位置 | 置データ                         |
|                |           |                 | 2 軸側の信 | 立置データを示します。                  |
| +20            | UDINT     | Previous Axis-2 | 2 軸側前回 | 回プリセットデータ                    |
|                | -         | Preset Data     | 2 軸側で前 | 前回プリセットが実行されたときのプリセットデータを示し  |
|                |           |                 | ます。    |                              |
| +24            | WORD      | Axis-2 Status   | 2 軸側スラ | テータス                         |
|                |           |                 | Bit    | Description                  |
|                |           |                 | 0      | SE (ヤンサ異堂)                   |
|                |           |                 | 0      | SSE / SPF / DE が発生したことを示します。 |
|                |           |                 |        | 0:正常                         |
|                |           |                 |        | 1:異常                         |
|                |           |                 | 1-4    | 予約                           |
|                |           |                 | 5      | SSE (センサ未接続異常)               |
|                |           |                 |        | センサが接続されていません。               |
|                |           |                 |        | 0:正常                         |
|                |           |                 |        | 1:異常                         |
|                |           |                 | 6      | SPF(センサ用内部電源異常)              |
|                |           |                 |        | NCW-3DHPN の内部電源の故障を示します。     |
|                |           |                 |        | 0:正常                         |
|                |           |                 |        | 1:異常                         |
|                |           |                 | 7      | DE (センサデータ異常)                |
|                |           |                 |        | 位置データの異常を示します。               |
|                |           |                 |        | 0:正常                         |
|                |           |                 |        | 1: 異常                        |
|                |           |                 | 8-15   | 予約                           |
| +26            | WORD      | Axis-2 Control  | 2 軸側制銜 | 卸フラグアンサーバック                  |
|                |           | Answerback      | Bit    | Description                  |
|                |           |                 | 0-5    | 予約                           |
|                |           |                 | 6      | ERRCLR(異常解除)アンサーバック          |
|                |           |                 |        | 0: 異常解除 失敗                   |
|                |           |                 |        | 1:異常解除 成功                    |
|                |           |                 | 7      | PRESET (プリセット) アンサーバック       |
|                |           |                 |        | 0:プリセット 失敗                   |
|                |           |                 |        | 1:プリセット 成功                   |
|                |           |                 | 8-15   | 予約                           |
|                |           |                 | •      |                              |

# ⚠ 注意

位置ずれによるトラブルを回避するための注意事項

センサデータ異常(DE)、センサ用内部電源異常(SPF)、センサ未接続異常(SSE)、センサ異常(SE)の 異常解除後は、正しい位置データが検出できなくなります。必ず「現在値設定」を利用して位置データ を修正してください。

#### (3) プリセット手順

I/O 通信データ(Output)を使用する位置データのプリセット手順を示します。

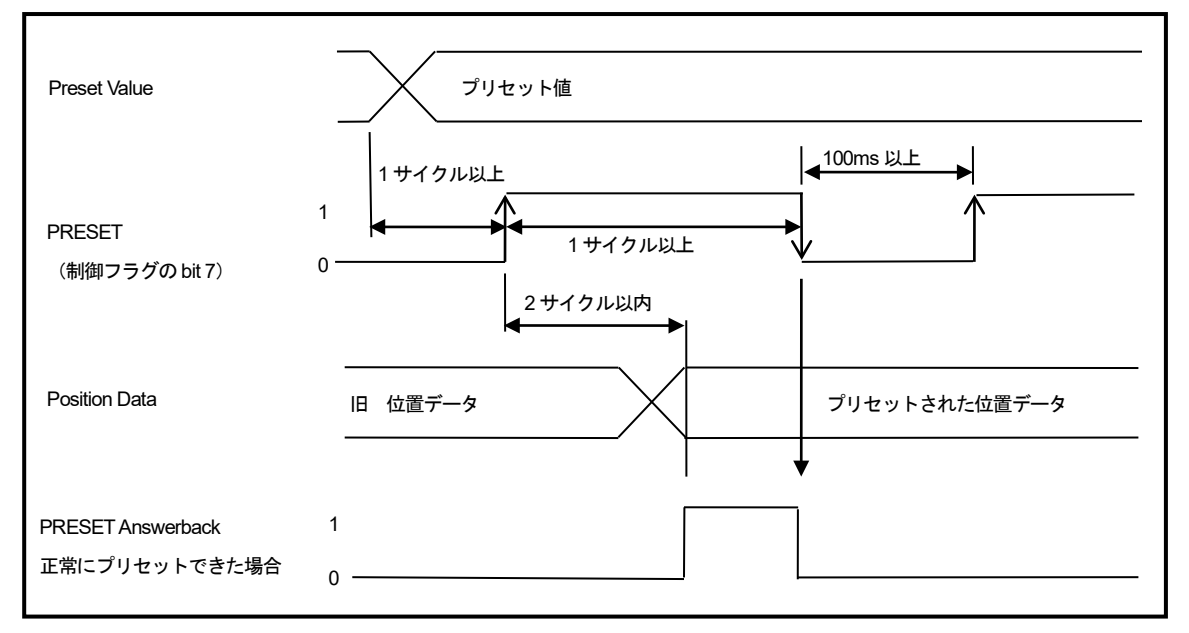

#### ●プリセット手順

- ① 任意のプリセット値 (Preset Value) を設定してください。
- ② プリセット(制御フラグのbit 7)に、1をセットしてください。

この時、プリセット(制御フラグのbit 7)は、1 サイクル以上1 にしておく必要があります。

- ③ 正常にプリセットがおこなわれた場合は、プリセットアンサーバック(PRESET Answerback)に1が返ります。 エラー (NRDY もしくは SE) が発生している場合、プリセットアンサーバックに0が返ります。
- ④ プリセット(制御フラグのbit 7)を0に戻してください。 この時、プリセットアンサーバック(PRESET Answerback)も0に戻ります。

#### (4) 異常解除手順

I/O 通信データ(Output)を使用する異常解除手順を示します。

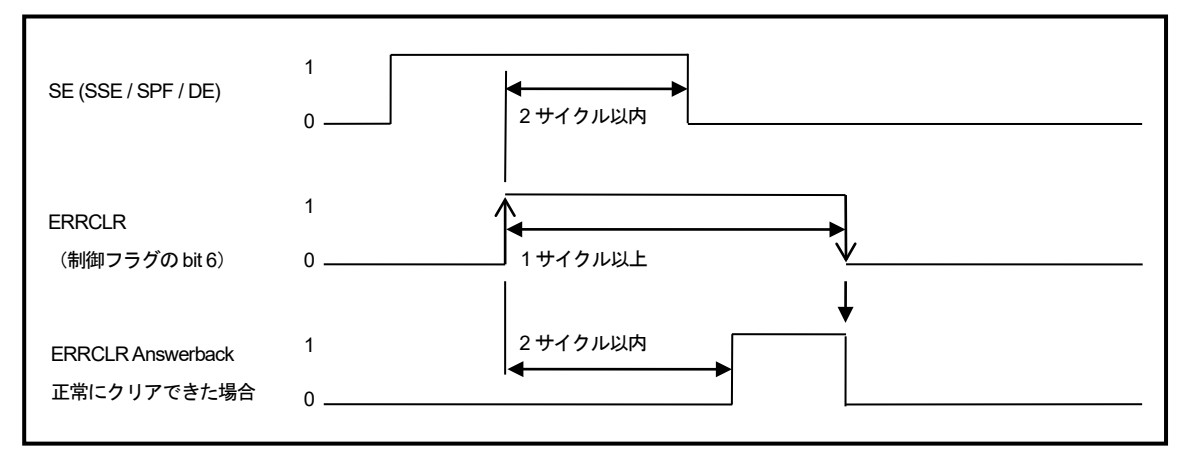

#### ●異常解除手順

① エラーの原因を取り除いた後、異常解除(制御フラグのbit 6)に1をセットしてください。
 この時、異常解除(制御フラグのbit 6)は、1サイクル以上1にしておく必要があります。
 ②正常にクリアできた場合は、異常解除アンサーバック(ERRCLR Answerback)に1が返ります。

③ 異常解除(制御フラグのbit 6)を0に戻してください。

この時、異常解除アンサーバック(ERRCLRAnswerback)も0に戻ります。

# 9-9. 設定ファイルのダウンロード

設定ファイルを PLC にダウンロードします。

- デバイスを選択した状態で右クリックし、「Compile->Hardware and Software(only changes)」を 実行してください。
- (2) コンパイルが成功した後、再度デバイスを選択した状態で右クリックし、

「Download to device->Hardware and Software(only changes)」より PLC にダウンロードを実行してください。

| application validation te | st with record ► Devices & i                                | networks                                     |                                      |                 |                       | _∎∎×                |        |
|---------------------------|-------------------------------------------------------------|----------------------------------------------|--------------------------------------|-----------------|-----------------------|---------------------|--------|
|                           |                                                             |                                              |                                      | 🚽 Topology view | h Network view        | Device view         | L      |
| Network Connection        | HMI connection                                              | 🖭 🐮 🖽 🛄 🍳                                    | ±                                    |                 |                       |                     | 1      |
|                           | (1)                                                         |                                              |                                      | <b>P</b>        | IO system: PLC_1.PROF | NET IO-System (100) | BMD    |
|                           |                                                             |                                              |                                      |                 |                       |                     | 0      |
| PLC_1<br>CPU 1511-1 P     | Switch_1<br>SCALANCE X3<br>PLC_1                            | 20                                           | NCW-3DHPNM2R                         |                 |                       | =                   | ataiog |
|                           | Device configuration                                        |                                              |                                      |                 |                       |                     | 100    |
| PLC_1.PROFINETIO-Sy       | Change device                                               |                                              |                                      |                 |                       |                     | Inter  |
|                           | X Cut                                                       | Ctrl+X                                       |                                      |                 |                       |                     | le u   |
|                           | Paste                                                       | Ctrl+V                                       |                                      |                 |                       | _                   | 100    |
|                           | Y Delete                                                    | Del                                          |                                      |                 |                       |                     | Ľ      |
|                           | Rename                                                      | F2                                           |                                      |                 |                       |                     |        |
|                           | Assign to new DP master / IO<br>Disconnect from DP master s | controller<br>ystem / IO system<br>IO system | - (1)                                | <u>,</u>        |                       |                     | IdsKs  |
|                           | So to topology view                                         |                                              |                                      | )               |                       |                     | Ĩ      |
|                           | General a                                                   |                                              | the during and active a (ash shares) |                 |                       |                     | LID    |
|                           | Download to device                                          |                                              | Hardware (only changes)              |                 |                       |                     | ran    |
|                           | 💋 Go online                                                 | Ctrl+K                                       | Hardware (rebuild all)               |                 |                       |                     | es     |
|                           | 🔊 Go offline                                                | Ctrl+M                                       | Software (only changes)              |                 |                       |                     | L      |
|                           | 😨 Online & diagnostics                                      | Ctrl+D                                       | Software (rebuild all)               |                 |                       |                     |        |
|                           | Assign device name                                          |                                              | Software (reset memory reserve)      |                 |                       |                     |        |
|                           | Update and display forced op                                | erands                                       |                                      |                 |                       |                     |        |
|                           | Show catalog                                                | Ctrl+Shift+C                                 |                                      |                 |                       |                     |        |
|                           | 🔯 Properties                                                | Alt+Enter                                    |                                      |                 |                       |                     |        |
|                           | Export module labeling strips                               |                                              |                                      |                 |                       | ~                   |        |
|                           |                                                             |                                              |                                      |                 | 1000/                 |                     | ñ.     |

| for manual > Devices & networks                                                                                                   |                                                                     |                 |                | _ # = × 📢   |
|----------------------------------------------------------------------------------------------------|---------------------------------------------------------------------|-----------------|----------------|-------------|
|                                                                                                    |                                                                     | F Topology view | h Network view | Device view |
| R Network Connection (2)                                                                                                    | : ₩ II I Q ±                                                        |                 | -              | Hardware    |
| PLC_1<br>CPU 1511-1 PN<br>Device configuration<br>Change device                                                                   | NCW-3DXPNM2R<br>NCW-3DXPNM2R<br>PLC_1                               |                 |                | catalog IJO |
| X Cut         Ctrl+X           Im Copy         Ctrl+C           Cm Paste         Ctrl+V                                           |                                                                     |                 |                | nline tools |
| X Delete Del<br>Rename F2                                                                                                    |                                                                     |                 |                |             |
| Assign to new DP master / IO controller<br>Disconnect from DP master system / IO system<br>Highlight DP master system / IO system | (2)                                                                 |                 |                | Tasks       |
| 🚽 Go to topology view                                                                                                    | (2)                                                                 |                 |                |             |
| Compile  Download to device                                                                                                    | Hardware and software (only changes)                                |                 |                | Librari     |
| Go online Ctrl+K<br>Go offine Ctrl+M<br>Ctrl+M<br>Ctrl+D<br>Assign device name<br>Update and display forced operands              | Hardware configuration<br>Software (only changes)<br>Software (all) |                 |                | G           |
| Show catalog Ctrl+Shift+C                                                                                                    |                                                                     |                 |                |             |
| Q Properties Alt+Enter                                                                                                    |                                                                     |                 |                |             |
| Export module labeling strips                                                                                                    |                                                                     |                 |                |             |

(3) ダウンロードを実行すると下記画面が表示されます。

「Start search」ボタンをクリックしてください。ダウンロードする PLC をサーチします。

(4) 対象の PLC を選択し、「Load」ボタンをクリックしてください。ダウンロードが実行されます。

|           | Device                                                                                                    | Device type                                                                                     | Slot                                      | Type                                                | Address                                                           | Sub                             | net    |  |  |
|-----------|----------------------------------------------------------------------------------------------------|-------------------------------------------------------------------------------------------------|-------------------------------------------|-----------------------------------------------------|-------------------------------------------------------------------|---------------------------------|--------|--|--|
|           | PLC_1                                                                                                    | CPU 1511-1 PN                                                                                   | 1 X1                                      | PN/IE                                               | 192.168.0.100                                                     | PN/I                            | E_1    |  |  |
|           |                                                                                                    |                                                                                                 |                                           |                                                     |                                                                   |                                 |        |  |  |
|           |                                                                                                    | Type of the PG/PC in                                                                            | iterface:                                 | PN/IE                                               |                                                                   |                                 |        |  |  |
|           |                                                                                                    | PG/PC in                                                                                        | iterface:                                 | rface: 🛛 🔛 Intel(R) Ethernet Server Adapter 1350-T2 |                                                                   |                                 |        |  |  |
|           |                                                                                                    | Connection to interface                                                                         | /subnet:                                  | Direct at slot                                      | :'1 X1'                                                           |                                 | - 0    |  |  |
|           |                                                                                                    | 1st g                                                                                           | ateway:                                   |                                                     |                                                                   |                                 | - 💎    |  |  |
|           | Select target de                                                                                                    | vice:                                                                                           | (4)                                       | ]                                                   | Show all compatible                                               | devices                         |        |  |  |
|           | Select target de<br>Device<br>a                                                                                           | vice:<br>Device type<br>CPU 1511-1 PN                                                           | Interf                                    | ace type                                            | Show all compatible<br>Address<br>192.168.0.100                   | e devices<br>Target o<br>a      | levice |  |  |
|           | Select target de<br>Device<br>a<br>—                                                                                      | vice:<br>Device type<br>CPU 1511-1 PN<br>-                                                      | Interf<br>PN/IE<br>PN/IE                  | ace type                                            | Show all compatible<br>Address<br>192.168.0.100<br>Access address | a devices<br>Target o<br>a<br>— | levice |  |  |
| -         | Select target de<br>Device<br>a<br>ー<br>サーチ後、                                                                             | vice:<br>Device type<br>CPU 1511-1 PN<br>ー<br>ダウンロード可能な I                                       | (4)<br>Interf<br>PN/IE<br>PN/IE           | 」<br>ace type<br>気示されます。                            | Show all compatible<br>Address<br>192.168.0.100<br>Access address | a devices                       | levice |  |  |
| Flash LED | Select target de<br>Device<br>a<br>ー<br>サーチ後、                                                                             | vice:<br>Device type<br>CPU 1511-1 PN<br>ー<br>ダウンロード可能な I                                       | (4)<br>Interf<br>PN/IE<br>PN/IE<br>PN/IE  | 」<br>ace type<br>え示されます。                            | Show all compatible<br>Address<br>192.168.0.100<br>Access address | a devices<br>Target o<br>a<br>  | levice |  |  |
| Flash LED | Select target de<br>Device<br>a<br>ー<br>サーチ後、                                                                             | wice:<br>Device type<br>CPU 1511-1 PN<br>ー<br>ダウンロード可能な I                                       | (中)<br>Interf<br>PN/IE<br>PN/IE<br>PLC が表 | 」<br>ace type<br>そ示されます。                            | Show all compatible<br>Address<br>192.168.0.100<br>Access address | a<br>                           | levice |  |  |
| Flash LED | Select target de<br>Device<br>a<br>ー<br>サーチ後、                                                                             | vice:<br>Device type<br>CPU 1511-1 PN<br>ー<br>ダウンロード可能な I                                       | (中)<br>Interf<br>PN/IE<br>PN/IE<br>PN/IE  | 」<br>ace type<br>え示されます。                            | Show all compatible<br>Address<br>192.168.0.100<br>Access address | a<br>a<br>                      | levice |  |  |
| Flash LED | Select target de<br>Device<br>a<br>ー<br>サーチ後、<br>ion:<br>device b [192.168.0.                                             | vice:<br>Device type<br>CPU 1511-1 PN<br>ー<br>ダウンロード可能な I<br>99]                                | (中)<br>Interf<br>PN/IE<br>PN/IE<br>PLC が表 | ace type<br>そ示されます。                                 | Show all compatible Address 192.168.0.100 Access address          | e devices<br>Target c<br>a<br>  | levice |  |  |
| Flash LED | Select target de<br>Device<br>a<br>ー<br>し<br>サーチ後、<br>ion:<br>device b [192.168.0.<br>1 compatible devices<br>information | vice:<br>Device type<br>CPU 1511-1 PN<br>ー<br>ダウンロード可能な I<br>99]<br>s of 3 accessible devices f | found.                                    | ace type<br>る示されます。                                 | Show all compatible Address 192.168.0.100 Access address          | e devices<br>Target o<br>a<br>  | levice |  |  |

### 9-10. NCW-3DHPN の位置データ確認

(1) PLC を RUN にした状態で「Go online」をクリックし、オンライン状態にします。

- (2) 「PLC->PLC Tag->Default tag table」を選択し、「Default tag table」を表示させます。
- (3) 「モニタ」ボタンをクリックすると、現在の I/O データが「Monitor value」に表示されます。

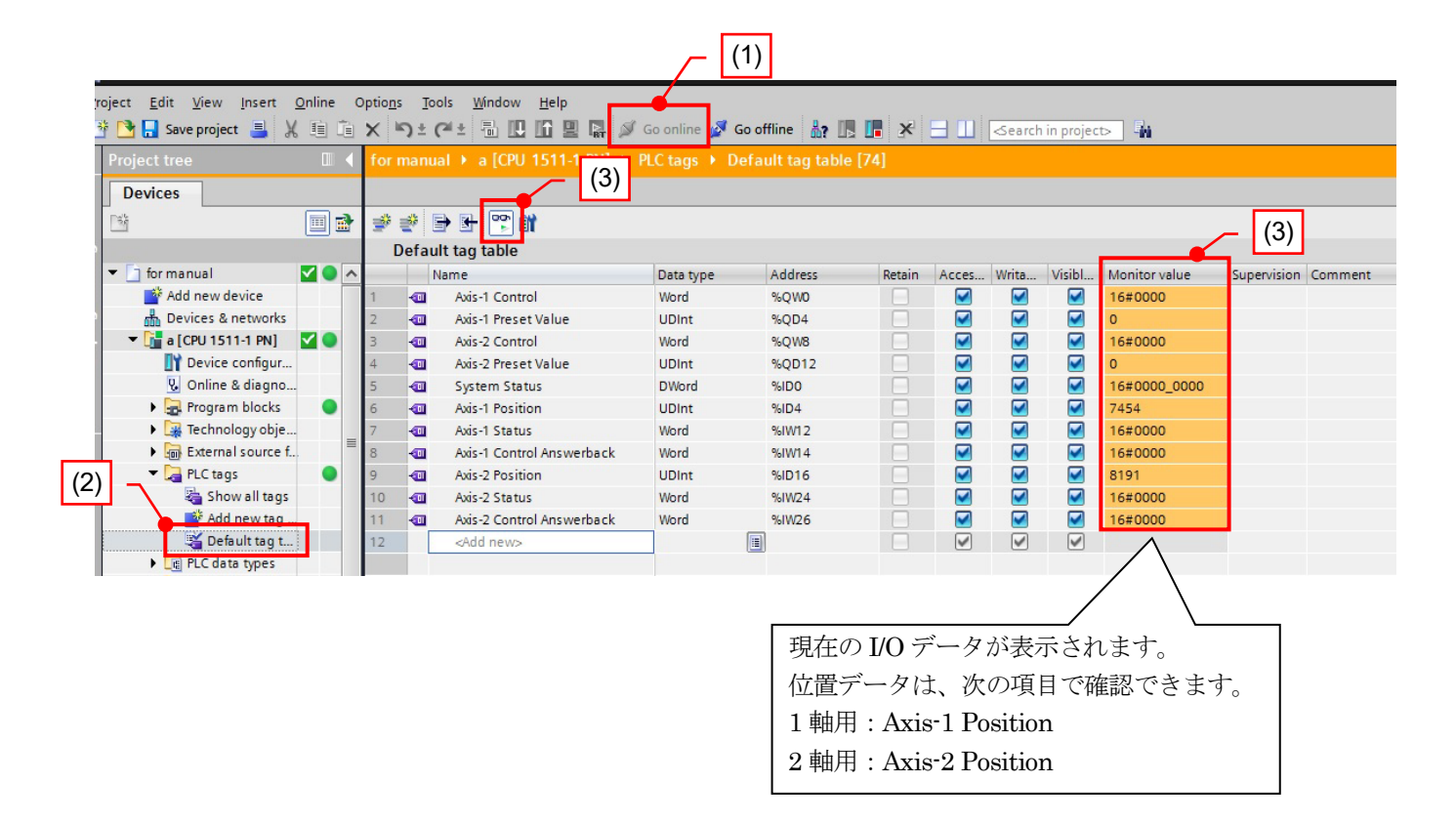

# 10. 点 検

点検は6ヶ月~1年に1回行ってください。

判定基準からはずれているときは、基準内にはいるように修正してください。

| 点検項目 | 点検内容                               | 判定基準                      | 備考  |
|------|------------------------------------|---------------------------|-----|
| 供給電源 | 変換器の電源端子台で測定して電圧変動は<br>基準内であるか?    | DC21.6V~26.4V             | テスタ |
| 周囲環境 | 周囲温度は適当か?                          | 検出器:10~+80℃<br>変換器:0~+55℃ | 温度計 |
|      | ほこりなどが積もっていないか?                    | ないこと                      |     |
|      | アブソコーダ検出器はしっかり固定されて<br>いるか?        | ゆるみないこと                   |     |
|      | アブソコーダ検出器のロッドと機械は<br>しっかり連結されているか? | ゆるみないこと                   | 日日日 |
| 取付状態 | ケーブルは切れかかっていないか?                   | 外観異常のないこと                 | 日怳  |
|      | センサケーブルのコネクタは完全に挿入されて<br>いるか?      | ゆるみないこと                   |     |
|      | LAN ケーブルコネクタは完全に挿入されて<br>いるか?      | ゆるみないこと                   |     |

# 11. トラブルシューティング

NCW-3DHPN で検出される各種エラーについて示します。

### 11-1. 異常発生状況の確認方法

NCW-3DHPN のインジケータの点灯状態により異常内容が確認できます。

また、発生した異常内容は、コンフィグレーションツール STEP7 V14 Professional SP1 を使用し次の手段で参照することが可能です。

①I/O データ(Input データフォーマット)の 各種ステータス

②レコードデータの Index 0x3001 (Event Log)

③Online & Diagnosis (下記の場所を選択してください)

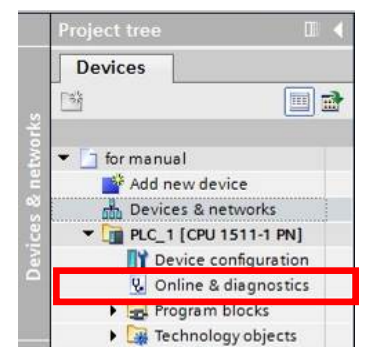

### 11-2. 通信エラー発生時の処置方法

運用中の通信不安定な状況に起因する通信エラーの一般的な原因と対処方法について示します。

初めに、次の基本事項を確認してください。

- ・通信ケーブルの接続は正しいか
- ・通信ケーブルが断線していないか
- ・通信ケーブルのコネクタが正しく接続されているか
- ・NCW-3DHPN に接続されている通信ケーブル長が 100m 以下であること
- ・通信ケーブルが規格適合品(CAT5e)であること
- ・PROFINET コントローラ (マスタ) が正しく動作していること

基本事項に問題が無い場合、次の二次的な原因を確認してください。

- ・通信ケーブルにノイズが加わっていないこと
- ・通信ケーブルと動力ケーブルの間で適当な絶縁距離が確保されていること

これらを確認後、PROFINET コントローラ(マスタ)より NCW-3DHPN との通信を再度試みてください。 ネットワーク内の他の機器との通信はできるが NCW-3DHPN と通信できない場合は、NCW-3DHPN の故障が 考えられます。

NCW-3DHPN のインジケータ(L/A1,L/A2)の点灯状況を確認してください。

## 11-3. NCW-3DHPN インジケータ

## 11-3-1. ステータスインジケータ (MS・NS)

異常が発生した時は、ステータスインジケータ(MS,NS)の点灯状態により異常内容が確認できます。 異常発生時は、内容を確認し適切な処置ををおこなってください。

| 点灯        | 状態        | 夕 升          |                                                                                                    |
|-----------|-----------|--------------|----------------------------------------------------------------------------------------------------|
| MS        | NS        | 石杯           | 原囚と処直                                                                                                    |
| 緑<br>点灯   | 緑<br>点灯   | 正常通信中        | 正常通信中の状態を示します。                                                                                                    |
| 緑/赤<br>点滅 | 緑/赤<br>点滅 | LED 点灯テスト中   | PROFINET コントローラ(マスタ)から LED 点灯テストを実行した。<br>3 秒間 MS・NS インジケータが点滅します。                                                                                                    |
| 消灯        | 消灯        | 電源異常         | NCW-3DHPN に電源が供給されていません。<br>・NCW-3DHPN の電源端子台の配線を確認してくだい。<br>・電源電圧が仕様範囲内か確認してください。<br>・電源容量が不足していないか確認してください。                                                                                                    |
| 赤<br>点滅   | _         | 軽故障(回復可能)    | センサ異常 (SE) が発生しました。<br>詳細は、「11-3-3. 変換器ステータスインジケータ」を参照してください。                                                                                                    |
| 赤<br>点灯   | _         | 重故障(回復不可能)   | NCW-3DHPN内部の異常(RDY LED 消灯)です。<br>電源を再投入しても復旧できない場合はハードウェア故障が考えられます。<br>NCW-3DHPNを交換してください。                                                                                                    |
| 緑<br>点灯   | 緑<br>点滅   | コネクション未確立    | 通信可能な状態であるが、コネクションが確立されていません。<br>Ethernet ケーブルが Ethernet コネクタに接続されているか確認してください。                                                                                                    |
| 緑<br>点灯   | 赤<br>点滅   | コンフィグレーション異常 | コンフィギュレーションツールの設定でデバイスの GSDML ファイルが異な<br>る可能性があります。GSDML ファイルが正しく選択されているかを確認の<br>上、再度コンフィグレーションを実施してください。                                                                                                    |
| 禄         | 赤         | 通信異常         | I/O コントローラとの通信に異常が発生し、コネクションが切断されました。<br>・ネットワークシステム全体の通信帯域不足の可能性があります。<br>コンフィギュレーションツールにて NCW-3DHPN の IO Cycle 設定を含む<br>ネットワークシステム全般の通信帯域を再割り当てしてください。<br>・イレギュラーな通信の割り込みが発生した可能性があります。<br>システム上考えられる原因を調査してください。 |

# 11-3-2. リンクステータスインジケータ(L/A1・L/A2)

リンクステータスインジケータ(L/A1・L/A2)は、通信の状態を示します。 L/A1:Ethernet コネクタ1の状態を示します。 L/A2:Ethernet コネクタ2の状態を示します。

| 点灯状態<br>L/A1・L/A2 | 名称     | 原因と処置              |
|-------------------|--------|--------------------|
| 消灯                | リンク未確立 | リンクが未確立の状態を示します。   |
| 点灯                | リンク確立  | リンクが確立している状態を示します。 |
| 点滅                | 通信中    | データ送受信中の状態を示します。   |

# 11-3-3. 変換器ステータスインジケータ

変換器に関連した異常内容の原因と処置方法を示します。

|     | 点灯  | 状態  |            |                                      |                                                                                                    |  |  |
|-----|-----|-----|------------|--------------------------------------|----------------------------------------------------------------------------------------------------|--|--|
| PON | RDY | ME  | SE1<br>SE2 | 名称                                   | 原因と処置                                                                                                    |  |  |
| ON  | ON  | OFF | OFF        | 正常動作中                                | -                                                                                                    |  |  |
| OFF | OFF | OFF | OFF        | 電源異常                                 | <ul> <li>NCW-3DHPN に電源が供給されていません。</li> <li>NCW-3DHPN の電源端子台の配線を確認してくだい。</li> <li>電源電圧が仕様範囲内か確認してください。</li> <li>電源容量が不足していないか確認してください。</li> </ul>                                                                                                    |  |  |
| ON  | OFF | OFF | OFF        | ウォッチドック<br>タイマ異常<br>もしくは<br>本体内部回路異常 | NCW-3DHPN の動作が異常です。<br>電源を再投入してください。正常復帰できない場合はハードウェア<br>の故障が考えられます。NCW-3DHPN を交換してください。                                                                                                    |  |  |
| ON  | OFF | ON  | _          | メモリ異常                                | NCW-3DHPN のパラメータ用メモリが異常です。<br>電源を再投入しても繰り返しメモリ異常が発生する場合は、ハード<br>ウェアの故障です。NCW-3DHPN を交換してください。                                                                                                    |  |  |
| ON  | ON  |     | ON         | SE1<br>1 軸センサ異常<br>SE2<br>2 軸センサ異常   | <ul> <li>次の何れかの異常が発生しています。</li> <li>・アブソコーダ検出器が接続されていない。</li> <li>・センサコネクタに外れ緩みがある。</li> <li>・センサケーブルが断線している。</li> <li>・使用しない軸のパラメータ「センサ無効(Axis Unavailable)」が「0:有効」に設定されている。</li> <li>・NCW-3DHPNが故障している。</li> <li>・アブソコーダ検出器が故障している。</li> <li>異常要因を取り除き、PROFINET コントローラから異常解除をおこなってください。</li> <li>再び異常となる場合は、ハードウェアの故障です。NCW-3DHPN を交換してください。</li> </ul> |  |  |

ON:点灯 OFF:消灯

# 11-4. デバイスの初期化

PROFINET 通信が可能な場合、コンフィグレーションツールから NCW-3DHPN の下記パラメータを初期化することができます。

また、初期化をおこなった場合、NCW-3DHPN で発生するメモリ異常(ME)が解除されます。

| パラメータ | 説明                |
|-------|-------------------|
|       | NameOfStation     |
|       | • IP Address      |
|       | • Subnet Mask     |
| 2     | • Default Gateway |
|       | • sysContact      |
|       | • sysName         |
|       | • sysLocation     |

### 11-5. トラブル発生時の連絡事項

製品に異常が発生して解除できない場合は、できるだけ早く最寄りのエヌエスディ営業所までご連絡ください。

#### (1)連絡先

裏表紙を参照してください。

### (2) ご連絡していただきたい事項

●銘板記載の下記①~②の内容
 ①MODEL(形式)
 ②SERIAL(シリアル番号)

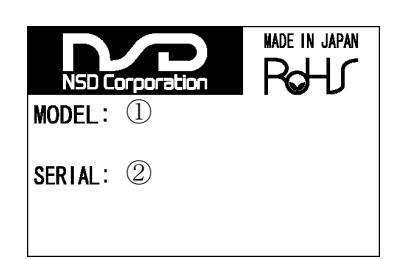

異常の具体的内容
 ①発生日時
 ②発生時点
 ③発生状況
 ④発生頻度
 ⑤異常内容
 ⑥使用状況

a :初期電源投入時

- b:試運転時 (連続運転:約 ヶ月)
- a :起動時
- b:運転中

(具体的に) 使用機械 変換器との接続状況 周囲温度 振動 ノイズ環境

### 11-6. 保証期間と保証範囲

#### (1)保証期間

納入品の保証期間は、ご注文主のご指定場所に納入後1年間とします。

#### (2)保証範囲

上記の保証期間中に弊社の責めにより故障を生じた場合は、その機器の故障部分の交換、または修理を弊社の 責任において行います。ただし次に該当する場合は、この保証の対象範囲から除外させていただきます。

①使用者側の不適当な取扱い、ならびに使用による場合
 ②故障の原因が納入品以外の事由による場合
 ③弊社以外の改造、または修理による場合
 ④その他、天災、災害などで弊社の責めにあらざる場合

なお、ここでいう保証は、納入品単体の保証を意味するもので、納入品の故障により誘発される損害はご容赦 いただきます。

### 11-7. サービスの範囲

納入品の価格には、技術者派遣などのサービス費用は含んでおりません。次の場合は、別途に 費用を申し受けます。

- (1) 取り付け調整指導および試運転立ち会い
- (2)保守点検、調整および修理
- (3) 技術指導

# 12. メンテナンス情報の登録

NCW-3DHPN は、メンテナンス情報を登録することができます。 必要時、設定してください。 異常発生時や定期メンテナンス時に、登録された情報を確認することができます。

詳細は、付録1-2. 製品動作&異常発生履歴と、付録2. I&M データを参照してください。

| No. | 名称                                |             | 説明                                                                                           |
|-----|-----------------------------------|-------------|----------------------------------------------------------------------------------------------|
| 1   | 通電情報<br>(Power Distribution Time) | レコード<br>データ | NCW-3DHPN の積算通電時間が確認できます。<br>単位:秒                                                            |
| 2   | 機能情報<br>(Function)                | I&M1        | 機能情報を書き込むことができます。<br>半角英数字 32 文字                                                             |
| 3   | 設置場所情報<br>(Location)              | I&M1        | 設置場所を書き込むことができます。<br>半角英数字 22 文字                                                             |
| 4   | 設置日情報<br>(Installation Date)      | I&M2        | 設置日を書き込むことができます。<br>以下の半角英数字 16 文字で書き込めます。<br>設置時刻あり: YYYY-MM-DD-HH:MM<br>設置時刻なし: YYYY-MM-DD |
| 5   | 情報<br>(Descriptor )               | I&M3        | コメントを書き込むことができます。<br>半角英数字 54 文字                                                             |

# 13. アブソコーダ検出器のチェックリスト

### ●適用アブソコーダ検出器

VLS-8SM20 VLS-8SM14 VLS-8SM14S

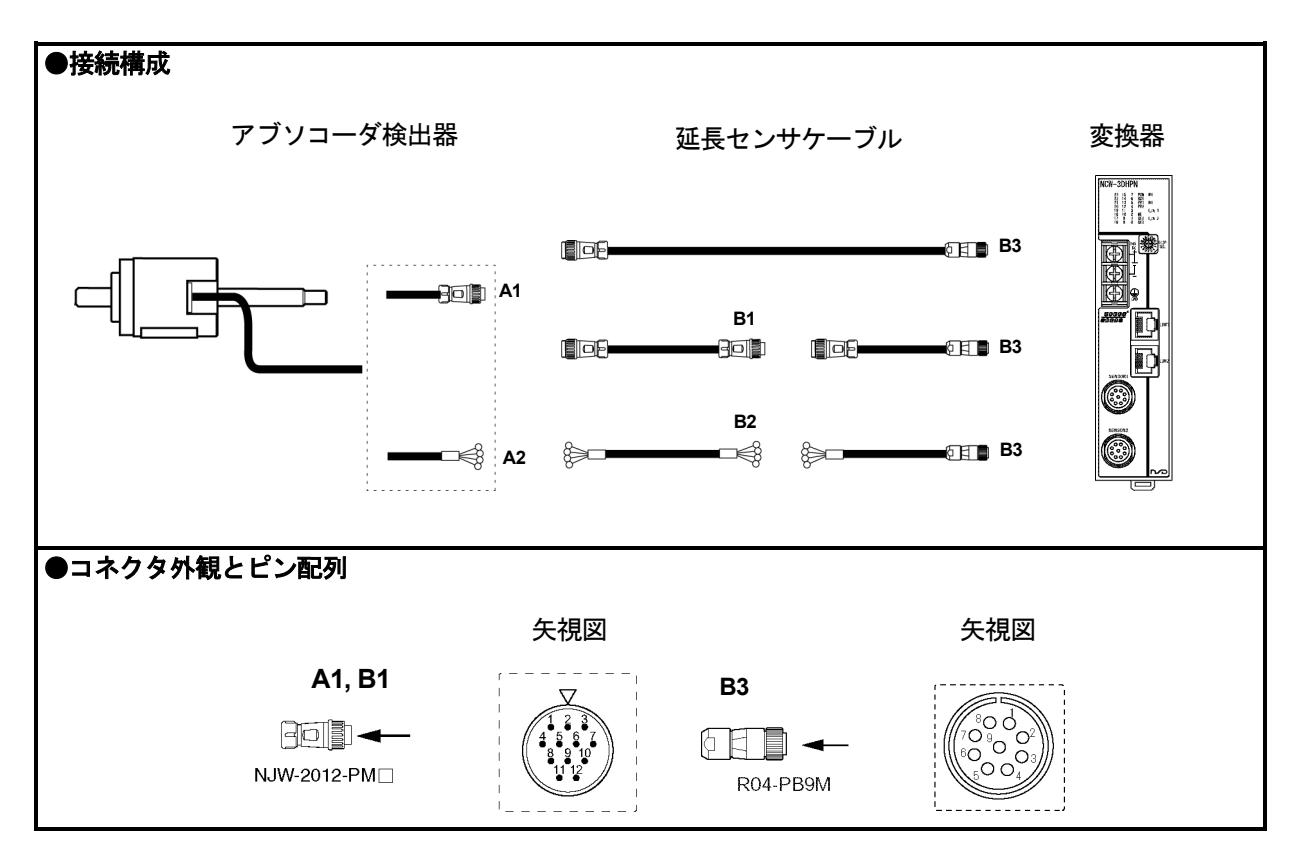

#### ●コネクタピン配列と巻線抵抗基準値(25℃にて)

| チェックポイント |        |        |       | 巻線抵抗基準値 [Ω] |                |                |
|----------|--------|--------|-------|-------------|----------------|----------------|
| A1, A2,  | B1, B2 | B      | 3     | 信号名         |                | VLS-8SM14      |
| ピンNo.    | 電線色    | ピン No. | 電線色   |             | VL3-03IVI20    | VLS-8SM14S     |
| 1        | 茶      | 1      | 茶     | U           |                |                |
| 2        | 赤      | 2      | 赤     | V           | $114 \sim 154$ | $132 \sim 152$ |
| 3        | 橙      | 3      | 橙     | W           |                |                |
| 4        | —      | 4      |       | —           | —              | _              |
| 5        | 緑      | 5      | 緑     | OUT+        | $162 \sim 202$ | $150 \sim 180$ |
| 6        | 青      | 6      | 青     | OUT-        |                |                |
| 7        | —      | 7      | _     | _           |                |                |
| 8        | —      | 8      | _     | —           |                |                |
| 9        | —      | 9      | シールト゛ | シールト゛       |                |                |
| 10       | —      | _      | _     | _           |                |                |
| 11       | シールト゛  | _      | _     | _           |                |                |
| 12       | —      | _      |       | _           |                |                |

上記の巻線抵抗基準値は断線判定の目安であり、製品の規格値ではありません。基準値からはずれた場合でも断線でないこともあります。

#### ●導通チェック

[測定方法]

テスタ等により、A部またはB部で抵抗値を測定します。 B部で測定するときは、A部を接続した状態でおこないます。 コネクタが外してある場合は電線色にて識別してください。

[チェック]

コネクタピン No.は、前頁を参照してください。

| チェック位置 | 判定                  | チェック位置            | 判定   |
|--------|---------------------|-------------------|------|
| 茶一赤間   |                     | 茶一緑間              |      |
| 茶一橙間   | 光始抵持甘滩店             | 茶 – シールド 間        |      |
| 赤-橙間   | ② 爾払加基準値   数田のこと *1 | 緑 - シールド 間        | ∞のこと |
| 緑一青間   |                     |                   |      |
|        |                     | フレーム – 各線間, シールド間 |      |

\*1:B部でチェックする場合、巻線抵抗基準値に延長センサケーブルの抵抗値を加算した値が測定値になり ます。

延長ケーブルの抵抗値 NSD 専用ケーブルの抵抗値:0.2Ω/m(往復)

温度による抵抗値変化量:基準温度(25℃)に対して、+1℃につき 0.4%増加し、-1℃につき 0.4%減少 しますので考慮してください。

#### ●絶縁チェック

[測定方法]

DC500V メガテスタにて測定します。

[チェック]

コネクタピン No.は、前頁を参照してください。

| チェック位置            | 判定   |
|-------------------|------|
| 茶 - 緑 間           |      |
| 茶 – シールド 間        | 10MO |
| 緑 - シールド 間        |      |
|                   | 以上   |
| フレーム - 各線間, シールド間 |      |

⚠ 注 意

- 1. 絶縁チェックを行うときは、必ずアブソコーダ検出器を変換器から切り離してください。
- 2. 通電によって機械まわりの電子回路が破壊されるおそれがある場合は、アブソコーダ検出器を 機械から取り外してください。
- 3. チェック後は各ピン間をショートし、放電してからアブソコーダ検出器を変換器に接続してください。

# 14. CE マーキング対応について

本製品は EMC 指令に適合しています。

## 14-1. EMC 指令の適合

CE マーキングは、最終的な製品の状態で、お客様の責任において行う必要があります。 制御盤の構成や配線、配置等で EMC は変化するため、お客様にて機械・装置全体の EMC 適合性を 確認してください。

### 14-2. EMC 指令の規格

EMC にはエミッションとイミュニティの2種類があります。 適用する EMC 規格・試験内容は下表のとおりです。

| 区分           | 規格番号        | 規格名称                 |
|--------------|-------------|----------------------|
| エミッション(EMI)  | EN61000-6-4 | 工業環境エミッション規格         |
|              | EN61000-6-2 | EMC 共通イミュニティ規格(工業環境) |
|              | EN61000-4-2 | 静電気放電                |
|              | EN61000-4-3 | 放射性無線周波数電磁界          |
| イミュニティ (EMS) | EN61000-4-4 | ファーストトランジェント/バースト    |
|              | EN61000-4-5 | 雷サージ                 |
|              | EN61000-4-6 | 無線周波数電磁界誘導           |
|              | EN61000-4-8 | 電源周波数磁界              |

### 14-3.低電圧指令について

本製品は DC24V 電源の機器のため、低電圧指令は適用されません。

### 14-4. 制限事項

#### ●センサケーブル

センサケーブルの長さを 30m 以上で使用するときは、センサケーブルを金属ダクトに通す もしくは、 シールド付きジッパーチューブで覆い、ジッパーチューブのシールドを接地処理してください。 ジッパーチューブ

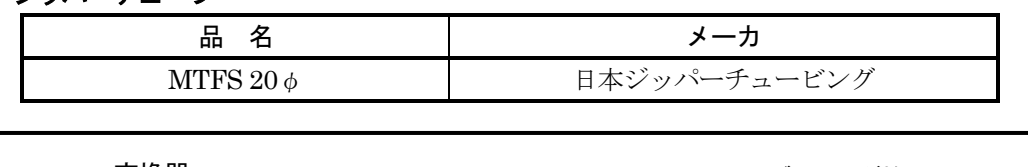

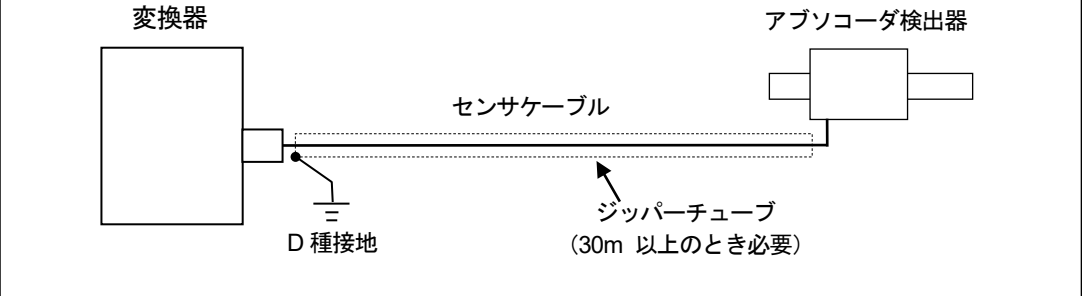

#### 参考

周辺装置からの影響により誤動作するときは、電源供給線やセンサケーブルにフェライトコアを追加すると 改善する場合があります。

クランプフィルタ

| 取付箇所               | クランプフィルタ形式                    | メーカー     |
|--------------------|-------------------------------|----------|
| ・電源供給線<br>・センサケーブル | ZCAT2032-0930(内径寸法: $\phi$ 9) | TDK 株式会社 |

# 付録1 レコードデータ(Record Data)

NCW-3DHPN で扱うレコードデータは GSDML ファイルに記述されています。

### 付1-1. センサパラメータ

NCW-3DHPN のセンサパラメータを示します。

| Index  | 夕 称                                       | アク   | セス    | データ   | =∺ ==                                                                                                    |
|--------|-------------------------------------------|------|-------|-------|----------------------------------------------------------------------------------------------------|
| Index  | 白松                                        | Read | Write | タイプ   | ал чу                                                                                                    |
| 0x1000 | Axis-1 Sensor Parameter<br>(1 軸のセンサパラメータ) | 0    | 0     | BYTE  | <ul> <li>Bit0 … Axis Unavailable (センサ無効)<br/>アブソコーダ検出器の有効/無効を設定します。</li> <li>0:有効 (デフォルト)</li> <li>1:無効</li> <li>Bit2 … Code Sequence (位置データ増加方向)<br/>アブソコーダ検出器の位置データ増加方向を設定します。</li> <li>0: CW (デフォルト)</li> <li>1: CCW</li> </ul> |
| 0x1001 | Axis-1 Preset                             | 0    | 0     | UDINT | プリセット値を設定します。<br>プリセットをおこなうと1 軸の位置データがここに設定し<br>た値に変更されます。                                                                                                    |
| 0x2000 | Axis-2 Sensor Parameter<br>(2 軸のセンサパラメータ) | 0    | 0     | BYTE  | <ul> <li>Bit0 … Axis Unavailable (センサ無効)<br/>アブソコーダ検出器の有効/無効を設定します。</li> <li>0:有効 (デフォルト)</li> <li>1:無効</li> <li>Bit2 … Code Sequence (位置データ増加方向)<br/>アブソコーダ検出器の位置データ増加方向を設定します。</li> <li>0:CW (デフォルト)</li> <li>1:CCW</li> </ul>   |
| 0x2001 | Axis-2 Preset                             | 0    | 0     | UDINT | プリセット値を設定します。<br>プリセットをおこなうと2軸の位置データがここに設定し<br>た値に変更されます。                                                                                                    |

◆ 検出器の移動方向

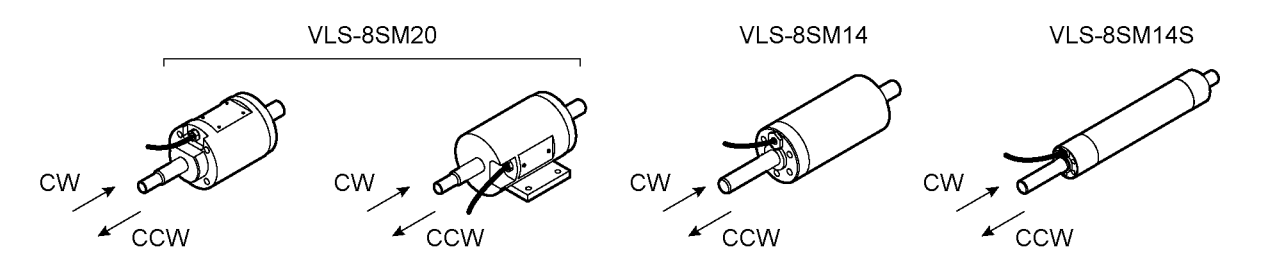

# 付1-2. 製品動作&異常発生履歴

NCW-3DHPN の積算通電時間を確認することができます。 また、動作とエラー発生情報の履歴を確認することができます。

| Index  | 夕 升                     | アク   | セス    | データ     |                              |
|--------|-------------------------|------|-------|---------|------------------------------|
| Index  |                         | Read | Write | タイプ     | <u> </u>                     |
| 0x3000 | Power Distribution Time | 0    | -     | UDINT   | NCW-3DHPN の積算通電時間を示します。      |
|        |                         |      |       |         | 単位:秒                         |
| 0x3001 | Event Log               | 0    | -     | 256     | NCW-3DHPN の動作情報とエラー情報の履歴を示しま |
|        |                         |      |       | (8[32]) | す。                           |
|        |                         |      |       |         | 履歴は不揮発メモリに保存されます。(最大 32 件分)  |
|        |                         |      |       |         |                              |
|        |                         |      |       |         | 配列の内容                        |
|        |                         |      |       |         | 名称 データ 備考                    |
|        |                         |      |       |         | タイプ                          |
|        |                         |      |       |         | メッセージ DWORD 履歴メッセージコード       |
|        |                         |      |       |         | コード 次頁をご参照ください。              |
|        |                         |      |       |         | イベント UDINT イベントが発生した時間       |
|        |                         |      |       |         | 発生時間                         |
|        |                         |      |       |         |                              |

# ●履歴メッセージー覧

| 履歴メッセージコード(Hex)         | 履歴メッセージ                               | メッセージの詳細説明                 |
|-------------------------|---------------------------------------|----------------------------|
| 0x00000001              | Power ON                              | 電源が投入されました。                |
| 0x0000002               | Power FAIL                            | 電源低下を検出しました。               |
|                         |                                       |                            |
| 0x0000020               | LINK1 Port is LinkUP                  | LINK1 ポートがリンクアップしました。      |
| 0x00000021              | LINK1 Port is LinkDOWN                | LINK1 ポートがリンクダウンしました。      |
| 0x00000022              | LINK2 Port is LinkUP                  | LINK2 ポートがリンクアップしました。      |
| 0x00000023              | LINK2 Port is LinkDOWN                | LINK2 ポートがリンクダウンしました。      |
|                         |                                       |                            |
| 0x00000050              | Changes Axis-1 Sensor Parameter       | 1軸のセンサパラメータを変更しました。        |
| 0x00000051              | Changes Axis-2 Sensor Parameter       | 2軸のセンサパラメータを変更しました。        |
|                         |                                       |                            |
| 0x0000060               | I/O Transmission Start                | I/O 通信を開始しました。             |
| 0x00000061              | I/O Transmission End                  | I/O 通信を終了しました。             |
|                         |                                       |                            |
| 0x00000070 - 0x00000075 | —                                     |                            |
| 0x00000076              | Axis-1 ERRCLR                         | 1 軸異常解除を受け付けました。           |
| 0x00000077              | Axis-1 PRESET                         | 1軸プリセットを受付けました。            |
| 0x00000078 - 0x0000007D | —                                     |                            |
| 0x000007E               | Axis-2 ERRCLR                         | 2軸異常解除を受け付けました。            |
| 0x0000007F              | Axis-2 PRESET                         | 2軸プリセットを受付けました。            |
|                         |                                       |                            |
| 0x0000080               | NRDY                                  | NRDY を検出しました。              |
| 0x00000081              | WDTE                                  | WDTE を検出しました。              |
| 0x0000082               | ME                                    | ME を検出しました。                |
| 0x00000083 - 0x00000087 | _                                     |                            |
| 0x0000088               | I/F ERR                               | I/F 異常を検出しました。             |
| 0x00000089 - 0x0000008F | _                                     |                            |
|                         |                                       |                            |
| 0x0000090               | I/F ERR - Timeout                     | I/F ERR‐タイムアウトを検出しました。     |
| 0x00000091              | I/F ERR - Unknown Command             | I/F ERR - 未知コマンドを検出しました。   |
| 0x00000092              | I/F ERR – CheckSum Error [Sensor to   | I/F ERR - チェックサム異常を検出しました。 |
|                         | Ethernet]                             |                            |
| 0x00000093              | I/F ERR - CheckSum Error [Ethernet to | I/F ERR - チェックサム異常を検出しました。 |
|                         | Sensor]                               |                            |
|                         |                                       |                            |
| 0x00000A0               | Axis-1 SE                             | 1軸センサ異常を検出しました。            |
| 0x000000A1 - 0x000000A4 | —                                     |                            |
| 0x000000A5              | Axis-1 SSE                            | 1軸センサ異常(センサ断線)を検出しました。     |
| 0x000000A6              | Axis-1 SPF                            | 1軸センサ異常(センサ電源異常)を検出しました。   |
| 0x00000A7               | Axis-1 DE                             | 1軸センサ異常(センサデータ異常)を検出しました。  |
| 0x000000A8              | Axis-2 SE                             | 2軸センサ異常を検出しました。            |
| 0x000000A9 - 0x000000AC | —                                     |                            |
| 0x000000AD              | Axis-2 SSE                            | 2軸センサ異常(センサ断線)を検出しました。     |
| 0x000000AE              | Axis-2 SPF                            | 2軸センサ異常(センサ電源異常)を検出しました。   |
| 0x000000AF              | Axis-2 DE                             | 2軸センサ異常(センサデータ異常)を検出しました。  |

# 付1-3. インターフェースパラメータ

| Index  | 名称              | アクセス |       | データ    | =# ==                          |
|--------|-----------------|------|-------|--------|--------------------------------|
|        |                 | Read | Write | タイプ    | 武明                             |
| 0x7000 | NameOfStation   | 0    | -     | STRING | デバイスの NameOfStation を示します。     |
|        |                 |      |       | [240]  | (最大 240 オクテット)                 |
| 0x7001 | IPAddress       | 0    | -     | BYTE   | デバイスの IP アドレスを示します。            |
|        |                 |      |       | [4]    |                                |
| 0x7002 | MAC Address     | 0    | -     | BYTE   | MAC Address を示します。             |
|        |                 |      |       | [6]    |                                |
| 0x7003 | Default Gateway | 0    | -     | BYTE   | Default Gateway Address を示します。 |
|        |                 |      |       | [4]    |                                |
| 0x7004 | Subnet Mask     | 0    | -     | BYTE   | Subnet Mask を示します。             |
|        |                 |      |       | [4]    |                                |

NCW-3DHPN の現在の通信パラメータを示します。

# 付録2 I&M データ (Identification & Maintenance Data)

I&M データは、製品情報およびメンテナンス情報を示します。 これらは不揮発メモリに保存されます。

| 10.14 | アクセス |       |                       |                                |  |
|-------|------|-------|-----------------------|--------------------------------|--|
| I&IVI | Read | Write |                       | 内容                             |  |
| 0     |      |       | VENDER_ID             | NSD_Corp "0x0417"              |  |
|       |      |       | ORDER_ID              | 製品の形式を示します。                    |  |
|       |      |       |                       | "NCW-3DHPNL8"                  |  |
|       |      |       | SERIAL_NUMBER         | シリアル番号を示します。                   |  |
|       |      | -     | HARDWARE_REVISION     | ハードウェアバージョンを示します。              |  |
|       | 0    |       | SOFTWARE_REVISION     | ソフトウェアバージョンを示します。              |  |
|       |      |       | REV_COUNTER           | 0x0000                         |  |
|       |      |       | PROFILE_ID            | "0x0000"(特定のプロファイルを使用していません)   |  |
|       |      |       | PROFILE_SPECIFIC_TYPE | 本製品は General です。               |  |
|       |      |       |                       | "0x0000"                       |  |
|       |      |       | IM_VERSION            | I&M のバージョンを示します。               |  |
|       |      |       | IM_SUPPORTED          | サポートしている I&M 番号を示します。          |  |
|       |      |       |                       | 本製品は I&M0, 1, 2, 3 をサポートしています。 |  |
|       |      |       |                       | "0x000E"                       |  |
| 1     |      |       | FUNCTION              | 機能情報を書き込むことができます。              |  |
|       | 0    | 0     |                       | 半角英数字 32 文字                    |  |
|       | 0    | 0     | LOCATION              | 設置場所を書き込むことができます。              |  |
|       |      |       |                       | 半角英数字 22 文字                    |  |
| 2     |      |       | INSTALLATION_DATE     | 設置日を書き込むことができます。               |  |
|       | 0    | 0     |                       | 以下の半角英数字16文字で書き込みます。           |  |
|       | 0    | 0     |                       | 設置時刻あり: YYYY-MM-DD-HH:MM       |  |
|       |      |       |                       | 設置時刻なし: YYYY-MM-DD             |  |
| 3     | 0    | 0     | DESCRIPTOR            | 任意のコメントを書き込めます。半角英数字 54 文字     |  |
| 4     |      |       |                       | サポートしていません                     |  |
| 5     |      |       |                       | サポートしていません                     |  |
# 付 録3 アラームデータ(Alarm Data)

NCW-3DHPN で扱うアラームデータは GSDML ファイルに記述されています。 アラームが発生した場合、コンフィグレーションツールにテキストが表示されます。

| AlarmType | テキスト表示                  | 内容                            |
|-----------|-------------------------|-------------------------------|
| Process   | Axis-1 SSE              | 1 軸センサ異常(センサ断線)を検出しました。       |
|           | Axis-1 DE               | 1 軸センサ異常(センサデータ異常)を検出しました。    |
|           | Axis-2 SSE              | 2 軸センサ異常(センサ断線)を検出しました。       |
|           | Axis-2 DE               | 2 軸センサ異常(センサデータ異常)を検出しました。    |
| Diagnosis | Memory Error            | メモリ異常を検出しました。                 |
|           | WatchDog Error          | ウォッチドックタイマ異常を検出」しました。         |
|           | Internal Bus Error      | バス異常を検出しました。                  |
|           | Axis-1 SPF              | 1 軸センサ異常(センサ電源異常)を検出しました。     |
|           | Axis-2 SPF              | 2 軸センサ異常(センサ電源異常)を検出しました。     |
|           | GSDML file is different | 異なる製品の GSDML ファイルを使ってコンフィグレーシ |
|           |                         | ョンが実行されました。                   |

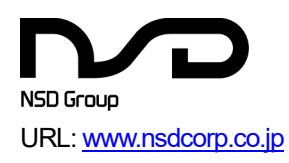

## エヌエスディ株式会社

| 本社     | 〒460-8302 | 名古屋市中区大須 3-31-28                  |                   |
|--------|-----------|-----------------------------------|-------------------|
| 東京営業所  | 〒185-0021 | 東京都国分寺市南町 3-25-11                 | TEL: 042-325-8871 |
| 浜松営業所  | 〒430-7719 | 浜松市中区板屋町 111-2 浜松アクトタワー19 階       | TEL: 053-413-3525 |
| 名古屋営業所 | 〒460-8302 | 名古屋市中区大須 3-31-28                  | TEL: 052-261-2331 |
| 豊田営業所  | 〒473-0932 | 豊田市堤町東住吉 20-1                     | TEL: 0565-52-3461 |
| 大阪営業所  | 〒530-0001 | 大阪市北区梅田 3-3-20 明治安田生命 大阪梅田ビル 23 階 | TEL: 06-6453-0061 |
| 広島営業所  | 〒732-0053 | 広島市東区若草町 12-1 アクティブインターシティ広島      | TEL: 082-568-5077 |
|        |           | オフィス棟7階                           |                   |
| 福岡営業所  | 〒812-0013 | 福岡市博多区博多駅東 1-18-25 第五博多偕成ビル4階     | TEL: 092-414-4471 |

### グループ会社

# エヌエスディ販売株式会社

| 本社    | 〒460-8302 | 名古屋市中区大須 3-31-23                  | TEL: 052-242-2301 |
|-------|-----------|-----------------------------------|-------------------|
| 東京営業所 | 〒185-0021 | 東京都国分寺市南町 3-25-11                 | TEL: 042-329-8191 |
| 豊田営業所 | ₹473-0932 | 豊田市堤町東住吉 20-1                     | TEL: 0565-51-6040 |
| 大阪営業所 | 〒530-0001 | 大阪市北区梅田 3-3-20 明治安田生命 大阪梅田ビル 23 階 | TEL:06-6453-0150  |
| 福岡営業所 | 〒812-0013 | 福岡市博多区博多駅東 1-18-25 第五博多偕成ビル4階     | TEL:092-461-7251  |
|       |           |                                   |                   |

#### お問合せメールアドレス

E-mail: s-info@nsdcorp.co.jp

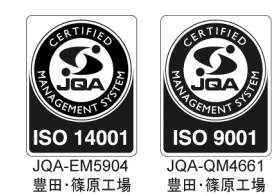

この登録マークは製品またはサービス そのものを保証するものではありません。